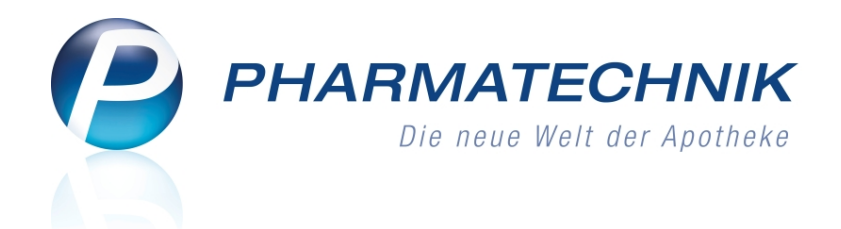

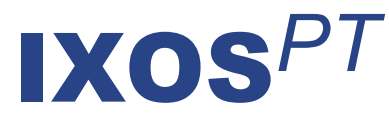

## Version 2015.3.100

Versionsbeschreibung

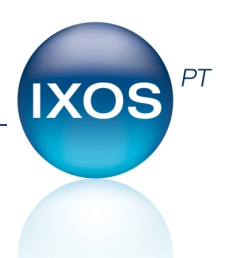

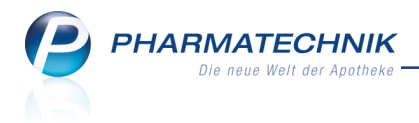

### Vorwort

Sehr geehrte **IXOS** - Anwenderin, sehr geehrter **IXOS** - Anwender,

wir freuen uns, Ihnen mit der neuen Version von **IXOS** wieder eine Vielzahl von Neuerungen und Verbesserungen bereitstellen zu können.

Mit dem neuen Modul **Kostenvoranschlag** erstellen Sie sowohl Kostenvoranschläge zur Einreichung beim Kostenträger des Patienten als auch Angebote für Kunden oder Ärzte.

| Ş    | Kostenvoranschlag                                             |            |                    |                  |                   |                | 61         | 1?@                                  | ()<br>() |  |
|------|---------------------------------------------------------------|------------|--------------------|------------------|-------------------|----------------|------------|--------------------------------------|----------|--|
| Filt | terkriterien Typ: Angebot+Kostenv                             | oranschlag | Mein Dokumenten    | typ / Erstelldat | um bis: 04.03.201 | 15 / Gültigkei | tsdatum vo | n: 18.02.2015                        | / Stat   |  |
| Г    | Kunde                                                         | Datum      | Typ                | Angebotsor       | Rearbeiter        | Status         |            | Summe                                |          |  |
|      | Abrams, Cordell                                               | 04.03.2015 | Angebot            |                  | Baughman          | Weitervera     | rbeitet    | 87,00                                |          |  |
|      | Baber, Bridgette                                              | 04.03.2015 | tin Dokumententyp  | 4                | Baughman          | Storniert      |            | 10,00                                |          |  |
| 1    | Baber, Bridgette                                              | 04.03.2015 | in Dokumententyp   | 4/1              | . Baughman        | Erstellt       |            | 12,26                                | 1        |  |
|      | Ebert, Christoph                                              | 04.03.2015 | Kostenvoranschlag  | 1                | Baughman          | Storniert      |            | 229,97                               |          |  |
|      | Ebert, Christoph                                              | 04.01.2015 | Kostenvoranschlag  | 2                | Baughman          | Erstellt       |            | 38,25                                | 2        |  |
| ı İ  | Seal, Beth                                                    | 04.03.2015 | Angebot            |                  | Baughman          | In Bearbeit    | ung        | 53,85                                |          |  |
|      | Wahnung 6                                                     |            | Letzte Änderung    | 04.03.2015 1     | 4:49              | G              | ültig bis  | 24.03.2015                           |          |  |
|      | Rechenbasis Brutto                                            |            | Letzter Bearbeiter | Elwig            |                   |                |            |                                      |          |  |
|      | Artikelbezeichnung PZN                                        | DAR        | Einheit M          | enge Gratis      | KdEinzelpreis     | KdGesemtpreis  |            | lunde                                |          |  |
|      | PARIBOY SX 010844                                             | 24<br>34   | 19<br>19           | 1                | 117,81<br>22,61   | 10,00<br>2,36  |            | laber, Bridgette<br>laber, Bridgette |          |  |
| Str  | Suchan May Lincolan Bauchalan Somiana Docian Kandwinda Entale |            |                    |                  |                   |                |            |                                      |          |  |
| Al   | t F2 F3                                                       | F4         | FS F               | 6                |                   | F9             | F10        |                                      |          |  |

Außerdem haben wir für Sie ein umfangreiches Paket zur Optimierung der Retouren geschnürt, wie bspw. die Schnellerfassung von Retouren und die veränderte Bestandsbuchung von Rückkaufaufträgen.

Freuen Sie sich auch auf die Neuerungen und Verbesserungen in vielen anderen Modulen wie bspw. in der Faktura, dem Medikationsmanagement und Cross-Selling.

Damit Sie und Ihr Team **IXOS** optimal nutzen können, machen Sie sich bitte mit den Änderungen vertraut, die in diesem Dokument beschrieben sind. Weitere Informationen zum gesamten Funktionsumfang finden Sie einfach und schnell in der **IXOS**-Online-Hilfe, indem Sie auf das Hilfe-Icon am rechten Rand der Navigationsleiste bzw. am rechts in der Titelleiste von Fenstern klicken oder über **Onlinehilfe - Alt + F1**.

Hier können Sie sich jederzeit zu allen **IXOS**-Funktionen sowie speziell zu den Neuerungen der aktuellen Version informieren. Sollten Sie einmal alleine nicht weiterkommen, erreichen Sie die **IXOS**-Service-Hotline unter **08151 / 55 09 295**, sowie den **Online-Support** unter **www.pharmatechnik.de/online-support** und direkt aus **IXOS** über das Icon (1) in der Titelleiste von Hauptfenstern und aus dem Menü **Büro** über den Eintrag (6) **Online-Support**.

Viel Freude und Erfolg mit Ihrer neuen **IXOS**-Version wünscht Ihnen Ihr **IXOS** Team

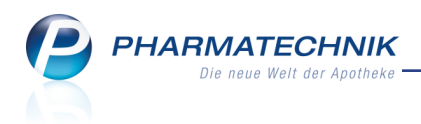

## Inhalt

| 1 Kasse                                                                         | . 5  |
|---------------------------------------------------------------------------------|------|
| 1.1 Optimierung der Ausdrucke bei Kreditverkäufen                               | 5    |
| 1.2 Hinweis auf Empfangsbestätigung eines A+V-Artikels auch bei Abholung        | 9    |
| 1.3 Übernahme des beim Kunden gespeicherten Kostenträgers nach Statuswechsel    | 9    |
| 1.4 Packzettel konfigurieren                                                    | 10   |
| 1.5 Abholschein/Packliste: Subtotals werden pro Kunde zusammengefasst           | 11   |
| 1.6 Eine Kundenkarte für mehrere Kunden                                         | 13   |
| 2 Rezeptscan                                                                    | 14   |
| 2.1 Umbenennung der Funktion zur Freigabe und Übernahme an die Kasse            | 14   |
| 3 Faktura                                                                       | 15   |
| 3.1 Rechnungsstellung mit Angabe eines Mindestrechnungsbetrags                  | . 15 |
| 3.2 Rechnungsstellung anhand von Klassifikationen                               | 16   |
| 3.3 Rechnungsdatum einer aufgelösten Vorablieferung abhängig vom Abnehmer       | 17   |
| 3.4 Optimierte Sortierung nach Namen bei abweichender Adresse                   | 17   |
| 4 Verkaufsverwaltung                                                            | . 18 |
| 4.1 Z-Bon-Werte eines Verkaufs anzeigen                                         | 18   |
| 4.2 Kunde ohne Aktivierung des Vorgangs wechseln                                | . 18 |
| 5 Kostenvoranschlag                                                             | . 20 |
| 5.1 Kostenvoranschlag                                                           | 20   |
| 5.2 Kostenvoranschlag oder Angebot anlegen oder erstellen                       | . 21 |
| 5.3 Dokument weiterverarbeiten                                                  | 23   |
| 5.4 Kostenvoranschlag oder Angebot bearbeiten, stornieren oder löschen          | 24   |
| 5.5 Kostenvoranschlag oder Angebot kopieren                                     | 25   |
| 5.6 Information zum Dokument hinterlegen                                        | 26   |
| 5.7 Dokumenttyp priorisieren                                                    | 26   |
| 5.8 Dokumententyp anlegen                                                       | 27   |
| 5.9 Dokumententyp bearbeiten                                                    | 28   |
| 5.10 Kostenvoranschlag oder Angebot drucken                                     | 29   |
| 5.11 Erweiterte Suche nach Kostenvoranschlägen und Angeboten                    | . 34 |
| 5.12 Anzeige des Bezugs von abgewickelten Verkäufen in der Übersicht des Kos-   |      |
| tenvoranschlags                                                                 | 35   |
| 5.13 Anzeige des Bezugs von abgewickelten Verkäufen in der Verkaufsverwaltung . | 35   |
| 6 ESL-Etiketten                                                                 | 36   |
| 6.1 Elektronische Preisauszeichnung mit ESL-Etiketten                           | . 36 |
| 6.2 Voraussetzung: Installation der PRICER-Hardware und PRICER-Software         | 36   |
| 6.3 Voraussetzung: Kennzeichnung der Artikel, welche mit ESL-Etiketten versehen |      |
| werden sollen                                                                   | . 36 |
| 6.4 Voraussetzung: Datenexport aus IXOS                                         | . 39 |
| 7 Warenlogistik                                                                 | 41   |
| 7.1 Schnellerfassung von Retouren                                               | 41   |
| 7.2 Retourenpositionen standardmäßig beim aktuellen Lieferanten retournieren    | . 42 |
| 7.3 Optimierung des Bedienablaufs beim Retournieren                             | 43   |
| 7.4 Rückkaufauftrag senden                                                      | 43   |
| 7.5 Rückkaufaufträge: Bestandsbuchung erst beim Retournieren                    | 44   |

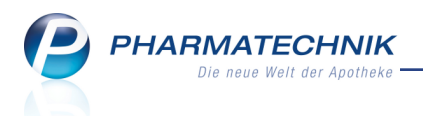

| 7.6 Nachbestellung eines komplett retournierten Artikels in bestimmtem Warenkorbe       | 44 |
|-----------------------------------------------------------------------------------------|----|
| 7.7 Informationstext zu Retourenposition hinterlegen                                    | 45 |
| 7.8 Umbuchen von Retourenpositionen vereinfacht                                         | 46 |
| 7.9 Retourenschein mit Belegnummer und Information zum Retourenauftrag                  | 47 |
| 7.10 Retourenschein mit abweichender Lieferadresse                                      | 48 |
| 7.11 Aufdruck des Retourendatums beim Nachdruck des Retourenscheins                     | 49 |
| 8 Kontakte                                                                              | 50 |
| 8.1 Hinterlegen von Anschriften                                                         | 50 |
| 8.2 Löschen von Adressen optimiert                                                      | 50 |
| 8.3 Mehrere Kunden mit einer Kundenkartennummer                                         | 51 |
| 9 Kontakte - Medikationsmanagement                                                      | 52 |
| 9.1 Schnellansicht der Medikationsverläufe auf der Seite 'Medikationsplan'              | 52 |
| 9.2 Vorgehen bei Verordnungen über modifizierte Arzneimittel                            | 52 |
| 9.3 Medikationsübersicht mit mehr Detailinformationen                                   | 53 |
| 10 Cross-Selling                                                                        | 55 |
| 10.1 Cross-Selling-Empfehlungen verbundweit austauschen                                 | 55 |
| 11 ABDA-Datenbank                                                                       | 58 |
| 11.1 ALLE enthaltenen Wirk- bzw. Hilfsstoffe aus der Vergleichssuche aus- bzw. ein-     |    |
| schließen                                                                               | 58 |
| 12 Cockpit / Reports                                                                    | 60 |
| 12.1 Ausbau des Leistungsumfangs von 'Cockpit Profi' um vordefinierte Abfragen in       |    |
| der Kategorie Apotheken/Filialen                                                        | 60 |
| 13 Reports                                                                              | 62 |
| 13.1 Neue vordefinierte Abfragen, Felder und Optionen der Ergebnisverarbeitung $\ldots$ | 62 |
| 14 Auswertungen                                                                         | 63 |
| 14.1 Auswertung 'Einkäufe insgesamt', 'Zuzahlungsliste' usw. mit Vorselektion des       |    |
| ausgewählten Kunden                                                                     | 63 |
| 15 DATEV-Export                                                                         | 64 |
| 15.1 DATEV-Export auf Basis des S-Bons                                                  | 64 |
| 16 Unterstützung beim Arbeiten mit IXOS                                                 | 65 |
| 16.1 Die IXOS Service-Hotline: 08151 / 55 09 295                                        | 65 |
| 16.2 Web-Portal des Online-Supports: www.pharmatechnik.de/online-support                | 65 |
| 16.3 Schnelle Hilfe - einfach das Hilfe-Icon oder 'Alt + F1 - Onlinehilfe' wählen       | 65 |

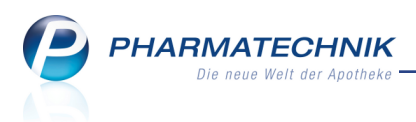

## 1 Kasse

#### 1.1 Optimierung der Ausdrucke bei Kreditverkäufen

#### Modul: Kasse

Anwendungsfall: Abgabe von Artikeln auf Kredit

#### Neu/geändert:

Bei Kreditverkäufen wurde bei Verkaufsabschluss bisher zusätzlich zum Kreditschein auch ein Kassenbon mit den Artikeln und der Gesamtsumme ausgedruckt, wenn der Kon-

figurationsparameter 'Automatischer Bondruck' aktiviert war. Dies könnte aber von Ihren Kunden derart gedeutet werden, dass sie den Betrag bereits gezahlt haben - obwohl als 'offener Restbetrag' die Kreditsumme aufgedruckt war. Deshalb haben viele Apotheken den Kassenbon gar nicht ausgedruckt oder aber Ihren Kunden nicht ausgehändigt, sondern nur den Kreditschein.

Das Verhalten wurde nun dahingehend geändert, dass bei Verkaufsabschluss der Kassenbon nie automatisch mit ausgedruckt wird, sondern nur der Kreditschein. Dies ist unabhängig vom Konfigurationsparameter 'Automatischer Bondruck'.

Der Kassenbon wird jedoch bei Verkaufsabschluss erzeugt, da die zum Verkaufszeitpunkt geltenden Daten steuerrelevant sind (Stichwort: IST-Versteuerung). In der **Verkaufsverwaltung** wird der Kassenbon dementsprechend beim Verkaufsvorgang mit angezeigt, da er zu diesem Zeitpunkt erstellt wurde und die zu diesem Zeitpunkt aktuellen Daten inkl. MwSt. ausweist. Beim manuellen Drucken per **Bon**-Taste oder in der Verkaufsverwaltung über **Drucken - F9** könnten Sie den **Kassenbon** bei Bedarf ausdrucken.

| <u>B</u> on <u>K</u> reditschein                                                                                                    |
|----------------------------------------------------------------------------------------------------|
| Kreditschein Nr: 39                                                                                                    |
| Für Frau Beatrice Aaron<br>Am Steinbühl 123<br>00944 Berg/Gottsmannsgrün                                                                                                    |
| 1 * EUPATORIUM PERF D12 GLO 1<br>02898465 Einzelpreis EUR 8,10                                                                                                    |
| 1 * IBU 400 AKUT 1A PHARMA FTA<br>02013219 Einzelpreis EUR 3,80                                                                                                    |
| 1 * KYTTA SALBE F CRE 100g<br>04556585 Einzelpreis EUR 12,97                                                                                                    |
|                                                                                                    |
| Summe EUR 24,87                                                                                                    |
| Sie können den Betrag auch gerne überweisen.<br>Kontoinhaber: Aletha Aleman                                                                                                    |
| Konto: 0000000019 BL2: 10010010<br>IBAN: DE35 1001 0010 0000 0000 19<br>Postbank Berlin                                                                                                    |
| Konto: 000000000 BL2: 10010010           IBAN: DE35 1001 0010 00000 0000 19           Postbank Berlin           02.03.2015 09:12:00           kas001           Sie wurden beraten von Frau Barry |

Wenn der Kunde den Kredit begleicht, dann werden folgende Bons gedruckt:

 Kassenbon zur Kreditbegleichung mit Kreditscheinnummer und Kassenbonnummer als Nachweis der Bezahlung

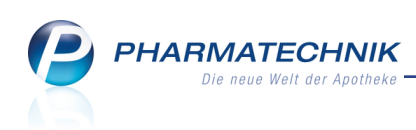

| I Kasse >                                 | Verkaufsv                              | erwaltung                                             |                          |            |                |                            |              |         | ß                                                       | ₽?                      | @ B ;                   | × |
|-------------------------------------------|----------------------------------------|-------------------------------------------------------|--------------------------|------------|----------------|----------------------------|--------------|---------|---------------------------------------------------------|-------------------------|-------------------------|---|
| Datum von<br>Datum bis<br>Filterkriterien | 02.03.2015<br>02.03.2015<br>Vorgang: K | ▼       00:00         ▼       23:59         Kassenbon | Kunde<br>Artikel         |            | Ve<br>Abs      | rkaufsart .<br>chlussart [ | Alle<br>Alle | •       | Vorgang Kas<br>Nummer                                   | senbon                  | •                       |   |
| Vorgänge                                  |                                        |                                                       |                          |            |                |                            |              |         |                                                         | 1                       |                         |   |
| Datum<br>02.03.2015 09:1                  | Apl<br>7 kas001                        | Bediener<br>Barry                                     | Kunde<br>Aaron, Beatrice | Voi<br>Kas | gang<br>senbon | Summe<br>24,87             | Abh-Nr.      | Krd-Nr. | Bon<br>Kassenbon                                        | 420                     |                         |   |
| 02.03.2015 09:1                           | 2 kas001                               | Barry                                                 | Aaron, Beatrice          | Kas        | senbon         | 24,87                      |              | 39 陆    | Frau Beatrice Aaron<br>Am Steinbühl 123                 | neariin                 |                         |   |
|                                           |                                        |                                                       |                          |            |                |                            |              |         | Kreditschein Nr. 39 (E<br>Begleichung des Kred<br>Total | insgraff<br>Ion: 85417) | 24,87<br>EUR 24,87      |   |
| Subtotal (nur f                           | ür Verkäuf                             |                                                       |                          |            |                |                            |              |         | gegeben bar<br>zurück<br>02.03.2015 09:17:59            | EUR<br>EUR              | 24,87<br>0,00<br>kas001 |   |
| Nr. Verkaufsart/-status Kunde Reze        |                                        |                                                       |                          | RezeptN    | lr. Rück       | «Nr.                       | Rezepts      | summe   | Sie wurden beraten v                                    | on Frau Barry           |                         |   |
|                                           | taufi. 00000                           | 0039                                                  | Aaron, Beatrice          |            |                |                            |              |         |                                                         |                         |                         |   |

Beispiel: Druckvorschau der Verkaufsverwaltung mit Kassenbon zur Kreditbegleichung

• Kassenbon mit allen Artikeln, MwSt., der Gesamtsumme und der Kreditscheinnummer als Bezug zum Kreditschein

Da dieser Kassenbon bereits beim Verkauf erzeugt wurde, wird er auch beim Verkaufsvorgang angezeigt.

Auf dem Kassenbon wurde der Aufdruck 'offener Restbetrag' durch die Ausweisung der Kreditscheinnummer ersetzt. Damit besteht ein Bezug zum ausgehändigten Kreditschein.

| Kasse >                       | Verkaufsve | erwaltung      |                 |        |          |           |                                              |               | ß                                                                                                    | ₽?                                                          | @ 🛱 🗙                               |
|-------------------------------|------------|----------------|-----------------|--------|----------|-----------|----------------------------------------------|---------------|----------------------------------------------------------------------------------------------------|-------------------------------------------------------------|-------------------------------------|
| Datum von                     | 2.03.2015  | <b>▼</b> 00:00 | Kunde           |        | ··· Ver  | rkaufsart | Alle                                         | •             | Vorgang Kas                                                                                             | senbon                                                      | •                                   |
| Datum bis                     | 02.03.2015 | ▼ 23:59        | Artikel         |        | Abso     | chlussart | Alle                                         | •             | Nummer                                                                                                  |                                                             |                                     |
| Filterkriterien               | /organg: K | assenbon       |                 |        |          |           |                                              |               |                                                                                                    |                                                             |                                     |
| Vorgänge                      |            |                |                 |        |          |           |                                              |               |                                                                                                    |                                                             |                                     |
| Datum                         | Apl        | Bediener       | Kunde           | Vo     | organg   | Summe     | Abh-Nr.                                      | Krd-Nr.       | <u>B</u> on                                                                                             | <u>K</u> reditso                                            | hein                                |
| 02.03.2015 09:17              | kas001     | Barry          | Aaron, Beatrice | Ka     | ssenbon  | 24,87     |                                              | <b>F</b> a    | Kassenbon                                                                                               |                                                             |                                     |
| 02.03.2015 09:12              | kas001     | Barry          | Aaron, Beatrice | Ka     | ssenbon  | 24,87     |                                              | 39 🗞          | Kassenbon Nr: 85                                                                                        | \$17<br>on                                                  |                                     |
|                               |            |                |                 |        |          |           |                                              |               | Am Steinbühl 123<br>00944 Berg/Gottsman<br>Normal<br>1 * KYTTA SALBE F                                  | nsgrün<br>CRE 100g                                          |                                     |
|                               |            |                |                 |        |          |           |                                              |               | 04556585 Einzelpn<br>1 * IBU 400 AKUT 1A<br>02013219 Einzelpn<br>1 * EUPATORIUM PE<br>02898465 Einzelpn | eis EUR<br>PHARMA FTA<br>eis EUR<br>RF D12 GLO 1<br>eis EUR | 12,97<br>20St<br>3,80<br>Dg<br>8,10 |
|                               |            |                |                 |        |          |           |                                              |               | Summe                                                                                                   | l                                                           | EUR 24,87                           |
| Subtotal (nur fü              | r Verkäufe | e)             |                 | 1      |          |           |                                              |               | Nettosumme                                                                                              | EUR                                                         | 20,90                               |
| Nr. Verkaufsart/-status Kunde |            |                | Kunde           | Rezept | Nr. Rück | Nr.       | Rezepts                                      | summe         | Kreditschein Nr: 39                                                                                     | EUR                                                         | 24,87                               |
| 1 Normal Aaron, Beatrice      |            |                |                 |        |          |           | 02.03.2015 09:12:00<br>Sie wurden beraten vo | on Frau Barry | kas001                                                                                                  |                                                             |                                     |

Beispiel: Druckvorschau der Verkaufsverwaltung mit Kassenbon zum Verkauf mit Kreditabschluss

Falls der Kunde die Bons bei seinem Kostenträger oder Finanzamt einreicht, kann er damit nachweisen, dass die beiden Kassenbons (des Kreditverkaufs und der Kreditbegleichung) zusammengehören; der Kostenträger kann daraufhin bspw. die erworbenen Artikel prüfen.

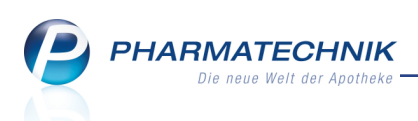

Beim manuellen Nachdrucken der Belege für den VORGANG der KREDITBEGLEICHUNG in der Verkaufsverwaltung über **Drucken - F9** können Sie folgende Bons ausdrucken:

| Druckauswahl                                                     |           |
|------------------------------------------------------------------|-----------|
| Zum Druck eines Belegs wählen Sie zwische<br>folgenden Optionen: | en        |
| Kassenbon                                                        |           |
| Kassenbon(s) zu Forderungsauflösung                              |           |
| Zusatzbon(s) zu Forderungsauflösung                              |           |
|                                                                  |           |
|                                                                  |           |
|                                                                  |           |
| OK                                                               | Abbrechen |
| F12                                                              | Esc       |

- **Kassenbon** Druckt den Kassenbon zur Kreditbegleichung mit Kreditscheinnummer und Kassenbonnummer als Nachweis der Bezahlung
- Kassenbon(s) zu Forderungsauflösung Druckt den Kassenbon mit Auflistung der Artikel und der Gesamtsumme aus. Bei vorheriger Bezahlung eines Teilbetrags für den Kredit wird auch der Kassenbon zur Teilbegleichung mit ausgedruckt. Wenn Sie die Bons bereits (automatisch) ausgedruckt hatten, dann müssen Sie entscheiden, ob Sie das Original oder eine Kopie der Belege ausdrucken.
- **Zusatzbon(s) zu Forderungsauflösung** Druckt den Zusatzbon mit Auflistung der Artikel und der Gesamtsumme aus. Bei vorheriger Bezahlung eines Teilbetrags für den Kredit wird auch der Zusatzbon zur Teilbegleichung mit ausgedruckt. Wenn Sie die Bons bereits (automatisch) ausgedruckt hatten, dann müssen Sie entscheiden, ob Sie das Original oder eine Kopie der Belege ausdrucken.

<sup>11</sup> Auch im **Total**-Fenster können Sie nach Bestätigung des **Gegeben**-Betrags bei Kreditauflösungen mit **Drucken - F9** und anschließender Auswahl der Belegart die **Kassenbon** (s) zu Forderungsauflösung und **Zusatzbon(s) zu Forderungsauflösung** drucken.

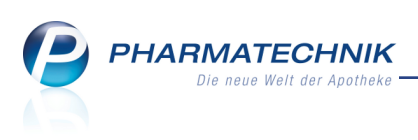

| Kasse > Dr       | ruckauswahl            |                    |                 |               |        |           |            | (P)   | 凸?           | 0 3            | ज्ञ <b>×</b> |
|------------------|------------------------|--------------------|-----------------|---------------|--------|-----------|------------|-------|--------------|----------------|--------------|
| Normal 0         | ,00€ Rezept            | 0,00 €             | Privat          | 0,00 €        | ۹ gi   | rünes Rp. | 0,00 €     |       | Total        | 59             | ,04 €        |
|                  | . m 🕷 🚱                |                    |                 |               |        |           |            |       | Z            | V.             | E            |
| Kunde Frau       | Aleta Eads, München    | , 🔤 🛄 G            | eb: 22.05.1948  | 8 (66 J.)     |        |           |            |       |              |                | <u></u>      |
| Status           |                        | 0                  |                 |               |        |           |            |       |              |                |              |
| A                | rtikelbezeichnung      |                    | Kunde           | [             | DAR    | Einheit   | Menge      | NL    | VK           | Gesan          | nt Nr        |
| Kr               | editschein 000000040 v | om (<br>Druckauswa | ahl             |               |        | 2 ?       | )          |       |              | 24,            | 971          |
| 24,97            |                        | Zum Dru            | ck eines Beler  | n wählen Sie  | zwiech | )en       |            |       |              |                |              |
|                  | editschein 000000039 v | om ( folgende      | n Optionen:     | ys wannen sie | ZWISCI | ien       |            |       |              | 24,            | 82 2         |
| 24,82            |                        | Kassenbo           |                 |               |        |           |            |       |              |                |              |
|                  | editschein 000000038 v | om ( Kassenbo      | on(s) zu Forde  | rungsauflösun | g      |           |            |       |              | 9,             | 25 3         |
| 9,25             |                        | Zusatzbo           | on(s) zu Forder | ungsauflösun  | g      |           |            |       |              |                |              |
|                  |                        |                    |                 |               |        |           |            |       |              |                |              |
| Freitext Kunden: | zeile für Kassenbon:   |                    |                 |               |        |           |            | Zal   | hlungsa      | rt: <u>:</u> / | Bar          |
| ZUfrei ZUpfl.    |                        |                    |                 |               |        | ]         | <b>+</b> . |       |              |                |              |
|                  |                        |                    |                 | ОК            |        | Abbrechen |            |       |              |                |              |
| Bon Gebühr       |                        |                    |                 | F12           |        | Esc       | e:         |       | 59,0         | 04 €           | <b>C</b>     |
| Lade Menge       |                        |                    |                 |               |        | Gegebe    | en:        |       | 59,0         | 04€            | 20           |
| Sonder           |                        |                    |                 |               |        | Reto      | ur:        |       | 0.0          | 00             | 50           |
| Storno           |                        |                    |                 |               |        |           |            |       |              |                |              |
| Strg             |                        | Be                 | arbeiten        | Sto           | rno    |           | Drucken    | Kunde | e Zahlar     | t              |              |
| Alt F1           | F2 F3                  | F4                 | F5              | F6 F          |        | F8        | F9         | F10   | änder<br>F11 |                |              |

Wenn bei einer Kreditauflösung zusätzlich Artikel abgegeben wurden, dann wird die insgesamt zu zahlende Summe nicht mehr als 'zu zahlen' ausgewiesen, sondern als **Total**. So wird für den Kunden deutlicher, dass dies der zu zahlende Gesamtbetrag ist, nachdem oben die **Summe** der im Moment erworbenen Artikel ausgewiesen wird und darunter die Kreditbegleichung(en).

Zur Information: In den Kreditbegleichungen darf die MwSt. nicht erneut ausgewiesen werden, weshalb es sich hier nicht um eine 'Summe' (wie üblich inkl. MwSt.) handelt. Deshalb wurde als Bezeichnung 'Total' gewählt.

| <u>B</u> on                                                                       |           |            |
|-----------------------------------------------------------------------------------|-----------|------------|
| Kassenbon                                                                         |           |            |
| Kassenbon Nr: 85427                                                               |           |            |
| Für Frau Beatrice Aaron<br>Am Steinbühl 123<br>00944 Berg/Gottsmannsgrü<br>Normal | n         |            |
| 1 * DALLMANNS SALBEIB                                                             | ONBONS ZF | BON 20St * |
| 03531896 Einzelpreis                                                              | EUR       | 1,10       |
| Rabatt                                                                            | EUR       | -0,05      |
| Summe                                                                             |           | EUR 1,05   |
| Nettosumme                                                                        | EUR       | 0.98       |
| incl. MWST 7,00 %*                                                                | EUR       | 0,07       |
| Frau Beatrice Aaron<br>Am Steinbühl 123<br>00944 Berg/Gottsmannsgrü               | n         |            |
| Kreditschein Nr. 45 (Bon: 85<br>Begleichung des Kredits                           | 5425)     | 13,49      |
| Kreditschein Nr: 44 (Bon: 85<br>Begleichung des Kredits                           | 5423)     | 21.40      |
| Kreditschein Nr: 38 (Bon: 85                                                      | 5416)     | 21,40      |
| Begleichung des Kredits                                                           |           | 12,00      |
|                                                                                   |           |            |
| Total                                                                             |           | EUR 47,94  |
| gegeben bar                                                                       | EUR       | 47,94      |
| zurück                                                                            | EUR       | 0,00       |
| 02.03.2015 09:51:22<br>Sie wurden beraten von Fra                                 | u Barry   | kas001     |

Beispiel: Kassenbon mehrerer Kreditauflösungen samt Normalverkauf

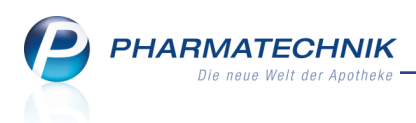

#### 1.2 Hinweis auf Empfangsbestätigung eines A+V-Artikels auch bei Abholung

#### Modul: Kasse, Faktura

Anwendungsfall: Abholung eines A+V-Artikels

#### Neu/geändert:

Wenn ein Kunde in Ihre Offizin kommt, um seinen bestellten A+V-Artikel abzuholen, dann erscheint nun auch bei der Auflösung der Nachlieferung an der **Kasse** der Hinweis, dass eine Unterschrift auf der Rezeptrückseite erforderlich ist. Grund ist, dass die Unterschrift den Empfang des Hilfsmittels bestätigt, der erst bei der Abholung eines nicht vorrätigen oder telefonisch reservierten Artikels erfolgt. So können Sie vermeiden, dass bei Nachlieferungen die Empfangsbestätigung vergessen und infolgedessen retaxiert werden kann. Voraussetzung ist natürlich, dass Sie den Konfigurationsparameter **Hinweis Empfangsbestätigung Hilfsmittel** aktiviert haben. Sie finden ihn wie bisher in den Sys-

temeinstellungen der **Kasse**, Gültigkeit 'Systemparameter auf der Seite **Abrechnung A+V**. Auch beim Auflösen von Nachlieferungen in der **Faktura** , sowohl aus der Auftragsübersicht als auch beim Bearbeiten eines Fakturaauftrags erscheint erneut diese Hinweismeldung.

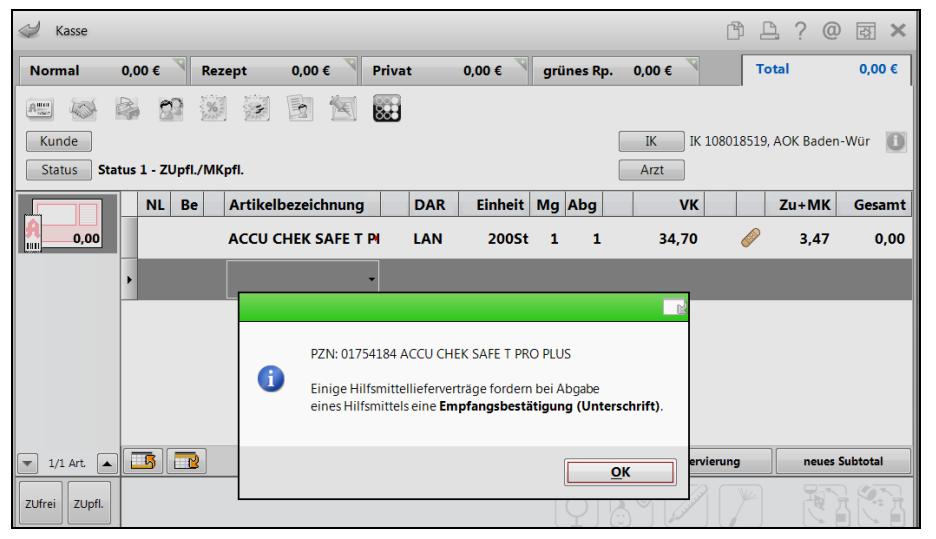

#### 1.3 Übernahme des beim Kunden gespeicherten Kostenträgers nach Statuswechsel

#### Modul: Kasse, Faktura

Anwendungsfall: Artikel abgeben

#### Neu/geändert:

Beim Kunden gespeicherte Kostenträgers werden nach Statuswechsel nicht erneut abgefragt, sondern direkt aus den Kontaktdaten des Kunden übernommen:

- Kunde mit gespeicherter IK -> Rp. Artikel im Normalverkauf erfassen -> Statuswechsel z.B. Rezept 1 -> Kostenträgerauswahl wird nicht geöffnet - gespeicherte IK wird sofort übernommen
- Kunde ohne gespeicherte IK -> Rp. Artikel im Normalverkauf erfassen -> Statuswechsel z.B. Rezept 1 -> Kostenträgerauswahl wird geöffnet

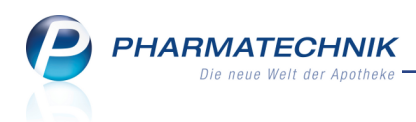

- Kunde mit gespeicherter IK -> Normalverkauf mit Sichtwahlartikel -> Statuswechsel z.B. auf Rezept 1 -> Kostenträgerauswahl wird nicht geöffnet - gespeicherte IK wird sofort übernommen
- Kunde ohne gespeicherte IK -> Normalverkauf mit Sichtwahlartikel -> Statuswechsel z.B. auf Rezept 1 -> Kostenträgerauswahl wird geöffnet

#### 1.4 Packzettel konfigurieren

Modul: Druckformulare, Kasse

Anwendungsfall: Artikel auf Rezept abgeben

#### Neu/geändert:

Wenn bei einem Rezeptverkauf z.B. aufgrund von Rabattverträgen Austauschartikel abgegeben werden müssen, ist das Rezept mit den ursprünglich verschriebenen Präparaten beim Heraussuchen der Austauschartikel in der Regel keine Hilfe mehr. Daher haben Sie wie bisher die Möglichkeit, an der Kasse nach Erfassen eines Rezepts einen **Packzettel** durch Drücken der **Bon**-Taste zu drucken.

Bisher wurden die Artikel auf dem Packzettel in der Reihenfolge der Eingabe im Verkauf (pro Subtotal) gedruckt, wodurch das Heraussuchen bspw. aus dem Hauptalphabet erschwert war. Nun gibt es die Möglichkeit, die Artikel auf dem Packzettel alphabetisch oder nach Lagerort oder mit einer Kombination von beiden (Nach Lagerort und darin Artikel in alphabetischer Sortierung) zu drucken. Die Kombination/Aktivierung beider Optionen ist die Standardeinstellung. So wird das Zusammenstellen der Artikel wesentlich vereinfacht.

Nutzen Sie dafür das Modul **Druckformulare** mit dem Eintrag **Packzettel** und wählen Sie **Details - F8**.

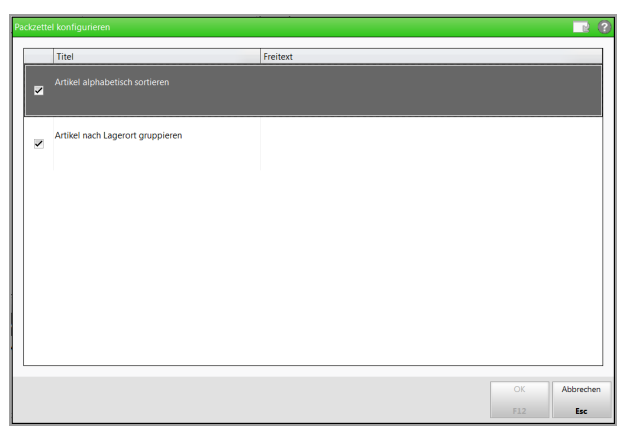

Im folgenden Beispiel sehen Sie einen Packzettel, welcher nach Lagerort und Artikeln sortiert ist. Falls ein Verfalldatum hinterlegt ist, wird dieses hinter der PZN ausgewiesen. Weitere Lagerorte werden unter den Artikelangaben aufgedruckt (im Beispiel unter dem ersten Artikel).

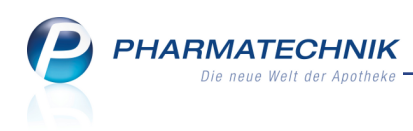

Rezept-Packzette) Bediener: Frau Grünewald --- Hauptalphabet -----1 \* IBU 400 AKUT 1A PHARMA FTA 50St PZN: 03045316 11/2018 Anbieter: 1 A Pharma GmbH Lagerort: Kühlraum 1 \* NOBEC 7.5 MG TABLETTEN TAB 100St PZN: 07469964 Anbieter: Boehringer Ingelheim Pharma Gm bH & Co. KG --- Kühlraum -----1 \* LAMICTAL 50 TABLETTEN TAB 98St PZN: 06108394 Anbieter: GlaxoSmithKline GmbH & Co. KG --- Kühlschrank -----1 \* RAHIPRIL 1A PHARMA 5 MG TAB 20St PZN: 00766736 02/2016 Anbieter: 1 A Pharma GmbH 15:44Uhr 10.03.2015

Mit Installation der neuen IXOS-Version 2015.3.100 ist das Verhalten bei Ihnen wie folgt:

- Alle Apotheken, welche sich eine der beiden Optionen gewünscht haben, bekommen beide Optionen aktiviert. D.h. die Sortierung erfolgt nach Lagerort und darunter werden die Artikel in alphabetischer Sortierung aufgelistet.
- Alle Apotheken, welche keine der beiden Optionen gewünscht haben, bekommen beide Optionen deaktiviert.D.h. die Artikel auf dem Packzettel werden in der Reihenfolge der Eingabe im Verkauf (pro Subtotal) gedruckt.

#### 1.5 Abholschein/Packliste: Subtotals werden pro Kunde zusammengefasst

#### Modul: Kasse

**Anwendungsfall:** Nachlieferartikel abgeben, Reservierungen entgegennehmen **Neu/geändert:** 

Um den Abholschein und die Packliste übersichtlicher zu gestalten und die Informationen gebündelt darzustellen, werden die Subtotals nun pro Kunde zusammengefasst.

Im folgenden Beispiel sehen Sie die Druckvorschau für einen Abholschein über 4 Subtotals, von denen 3 Subtotals einer Kundin zugeordnet waren; und ein Subtotal war einer anderen Kundin zugeordnet. Die Kundendaten der Subtotals mit gleicher Kundenzuordnung werden nur einmal aufgedruckt, gefolgt von den Daten der verschiedenen Subtotals. Gleiches gilt für die Packliste.

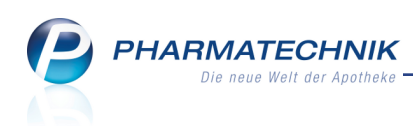

| Abholung Nr : 6202                                                                         |  |  |  |  |  |  |
|--------------------------------------------------------------------------------------------|--|--|--|--|--|--|
| Für Frau Beatrice Aaron<br>Am Steinbühl 123<br>00944 Berg/Gottsmannsgrün<br>Tel.: 07936/24 |  |  |  |  |  |  |
| - Normal                                                                                   |  |  |  |  |  |  |
| 1 * EUPATORIUM PERF D12 GLO 10g<br>02898465 Einzelpreis EUR 8,50<br>(bezahlt)              |  |  |  |  |  |  |
| 1 * SOLEDUM KAPSELN FORTE KMR 50St<br>00744278 Einzelpreis EUR 20.80<br>(bezahlt)          |  |  |  |  |  |  |
| - Normal                                                                                   |  |  |  |  |  |  |
| 1* OTRIVEN 0.1% NASENTR NTR 20ml<br>00753716 Einzelpreis EUR 5.97<br>(bezahlt)             |  |  |  |  |  |  |
| - Rezept - ZZ-pfl./MK-pfl                                                                  |  |  |  |  |  |  |
| 1 * IBUFLAM 400MG LICHTENSTEIN FTA 100<br>06313378 Zuz./Mehrk. EUR 5.00<br>(bezahlt)       |  |  |  |  |  |  |
| Für Frau Brigitte Babb<br>Amtsgerichtsweg 9<br>00261 Frössen<br>Tel.: 07936/4              |  |  |  |  |  |  |
| - Normal                                                                                   |  |  |  |  |  |  |
| 1 * SINUPRET DRAGEES UTA 100St<br>02493308 Einzelpreis EUR 21,80<br>(bezahlt)              |  |  |  |  |  |  |
| Summe EUR 0,00                                                                             |  |  |  |  |  |  |
| 10.03.2015 16:06:09 kas001<br>Sie wurden beraten von Frau Barry                            |  |  |  |  |  |  |
| Abbal Nr : 6202                                                                            |  |  |  |  |  |  |
|                                                                                            |  |  |  |  |  |  |

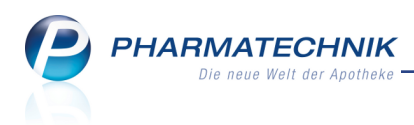

#### 1.6 Eine Kundenkarte für mehrere Kunden

Modul: Kasse, Faktura

Anwendungsfall: Verkauf auf Kundenkarte

#### Neu/geändert:

Mehreren Kunden können Sie nun ein und dieselbe Kundenkartennummer zuweisen. Dies ist im Kapitel **Kontakte** näher beschrieben.

Nach dem Scannen der Kundenkarte im Verkauf wird dann die Auswahl des konkreten Kunden angeboten.

Markieren Sie hier den gewünschten Kunden und übernehmen Sie ihn mit **OK - F12** in den Verkauf.

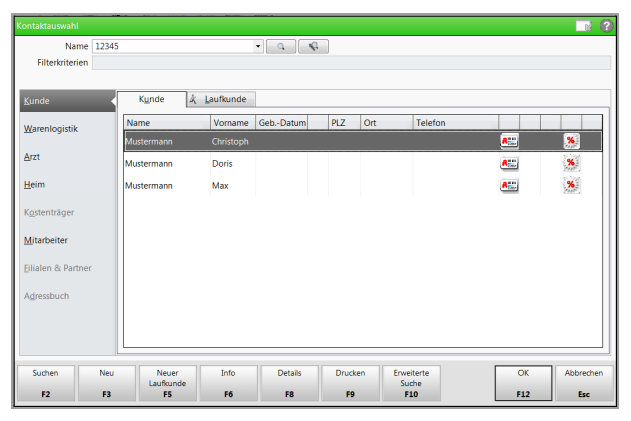

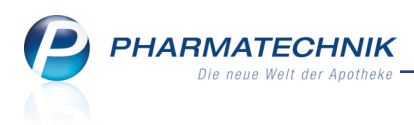

## 2 Rezeptscan

#### 2.1 Umbenennung der Funktion zur Freigabe und Übernahme an die Kasse

Modul: Rezeptscan

**Anwendungsfall:** Daten freigeben und an die Kasse übernehmen **Neu/geändert:** 

Um Ihnen zu verdeutlichen, dass Sie die Daten im Rezeptscan immer prüfen und freigeben müssen, auch wenn diese grün unterlegt angezeigt werden, wurde der Funktionsbutton zur Übernahme an die Kasse umbenannt in **Freigeben und Übernehmen - F12**.

Der Rezeptscan ersetzt nicht Ihre pharmazeutische Verantwortung. Überprüfen Sie deshalb in jedem Fall alle erkannten und ermittelten Daten!

| 🥪 Kasse > Rezept-Scan                                                                                                    |                                                                                                    | ₿₽?                                   | 0<br>8<br>×                        |
|----------------------------------------------------------------------------------------------------|----------------------------------------------------------------------------------------------------|---------------------------------------|------------------------------------|
| DAG GESUNCHEIT<br>Massemann<br>Max.<br>Massemann<br>Max.<br>Max.<br>Max.<br>Max | Normal State     Rezeptyp       DAK-Gesundheit                                                                                                    | s<br>Kpfl.                            | ×                                  |
| 000111111 000111111 13.07.2013                                                                                                    | Benefisialize //c         Act //c         Classic           000111111         000111111         13.07.2013         •                                                                 |                                       |                                    |
| Diclofenac Dura 100mg 20 RET P2N 1001160                                                                                                    | A      DICLOFENAC DOURA TOUMIS RET MINIAN dur RET     205t N1     01001160     1     DICLOFENAC 100 RETARD HEUlt Heumann ( RET     205t N1     03540731     1     St N2     04968218 | 16 +<br>16 +                          |                                    |
|                                                                                                    | ♦ 1 SYMBICORT TUR320/9UG60E ASTRAZE/IHP 35t N2 ■ 04968218 H                                                                                                    | 16 2 🗖                                |                                    |
|                                                                                                    |                                                                                                    |                                       | • •                                |
| MUSTER<br>Schlaus Stefform<br>Manhang Manmarchunk<br>Group Alexang<br>Terfordstaturker<br>Leftordstaturker<br>Maner 1 (1 2020                                                                                                    | Klinikum Starnberg<br>O8waldstr. 1<br>82319 Starnberg<br>Tel 08151 / 44420       Arztunterschrift       13.08.2013                                                                   |                                       |                                    |
| Strg Nad<br>Verord<br>Alt F                                                                                                    | te Verordnung Reservierung Rezepterk. Artikelinfo Rezept-<br>ung löschen F4 F5 F6 F7 F8 F9 F10                                                                                       | e- Idem zum<br>hl erk. Artikel<br>F11 | Freigeben und<br>Übernehmen<br>F12 |

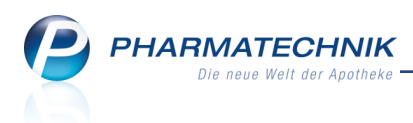

## 3 Faktura

#### 3.1 Rechnungsstellung mit Angabe eines Mindestrechnungsbetrags

Modul: Faktura

Anwendungsfall: Rechnungsbedingungen festlegen

Neu/geändert:

Wenn Sie vermeiden möchten, dass Rechnungen für kleinere Geldbeträge gestellt werden, dann können Sie nun bei der Rechnungsstellung unter **Sonstiges** einen **Min-**

**destrechnungsbetrag** angeben. Es wird der Bruttobetrag der Rechnung betrachtet. Mit der Vorgabe eines Mindestrechnungsbetrags im Konfigurationsparameter **Mindestrechnungsbetrag** können Sie die Berücksichtigung eines Mindestbetrags und dessen Vorbelegung steuern. Sie finden ihn in den Systemeinstellungen der **Kasse**, Gültigkeitsbereich 'Systemparameter' auf der Seite **Rechnungserstellung**.

Gutschriften (negativer Rechnungsbetrag) werden in jedem Fall zur Erstellung angeboten, unabhängig von der Vorgabe eines Mindestrechnungsbetrags.

Diese Option sollte nur dazu genutzt werden, um abzuwarten, bis ein größerer Betrag zusammenkommt, aber nicht um Rechnungen generell nicht zu stellen. Wenn Sie bspw. geringfügige Beträge aufgrund geringfügiger Mehrkosten für rezeptpflichtige Arzneimittel nicht in Rechnung stellen, wird dies als verbotene Rabattierung gewertet.

| Rechnung erstellen  |                                                      | ? |
|---------------------|------------------------------------------------------|---|
| Kundenauswahl       |                                                      |   |
| Kunde               | -                                                    | • |
| -                   | Inkl. Heimbewohner                                   | _ |
| C Kundengruppen     | Heime Ärzte Mitarbeiter Sonstige                     |   |
| Klassifikation      | ×.                                                   |   |
| Neue Positionen an  | us Filialen übernehmen                               |   |
| Rechnungszeitraum   |                                                      |   |
| nach Rechnungsleg   | gung                                                 |   |
| Rechnungslegung I   | beachten, aber nur bis zum                           |   |
| on Rechnungslegu    | ung abweichender Zeitraum                            |   |
| von                 | bis 💌                                                |   |
| Rechnungsgrundlag   | e                                                    |   |
| Qelieferte Ware be  | rechnen (Rechnung aus Lieferscheinen)                |   |
| gelieferte und nich | t gelieferte Ware berechnen (Rechnung aus Aufträgen) |   |
| Constinue           |                                                      |   |
| Sonstiges           |                                                      |   |
| Mindestrechnungs    | €                                                    |   |
|                     | OK Abbreche                                          | n |
|                     |                                                      |   |
|                     | F12 Esc                                              |   |

Im Fenster **Aufträge auswählen** wird daraufhin entsprechend der **Markierung der ermit-**telten Aufträge und der darin enthaltenen Artikel geprüft, ob die Gesamtsumme der Aufträge diesem Mindestrechnungsbetrag entspricht oder diesen übersteigt:

- Sollte der Gesamtbetrag den **Mindestrechnungsbetrag** entsprechen oder diesen übersteigen, öffnet sich das **Rechnungs-Total**. Die markierten Aufträge werden für die Rechnungslegung verwendet.
- Sollte der Gesamtbetrag kleiner sein als der **Mindestrechnungsbetrag**, so wird keine Rechnung erstellt und ein Hinweis auf den Mindestrechnungsbetrag eingeblendet.

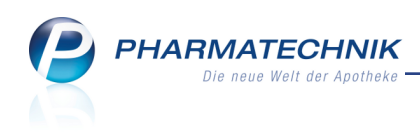

| 1 | Es konnten aufgrund des Mindestrechnungsbetrags keine zu fakturierenden Positionen ermittelt werden. |  |
|---|----------------------------------------------------------------------------------------------------|--|
|   | <u> </u>                                                                                             |  |

Wählen Sie **OK**, um zur Rechnungsübersicht zurückzugelangen.

Im Fenster **Rechnung erstellen** (und allen ähnlich gelagerten Fenstern) wurde im Zuge der Möglichkeit zur Rechnungsstellung für Kundengruppen die Option 'Inkl. Heimbewohner, Familien/Gemeinschaftsmitglieder' auf **Inkl. Heimbewohner** reduziert, da Familien/Gemeinschaftsmitglieder mit **Klassifikationen** erfasst werden können.

#### 3.2 Rechnungsstellung anhand von Klassifikationen

#### Modul: Faktura

**Anwendungsfall:** Rechnungsstellung anhand von Klassifikationen **Neu/geändert:** 

Mit der vorigen Version von IXOS wurden **Kontaktklassifikationen** eingeführt, welche Sie im gleichnamigen Modul anlegen und dann in der Kontaktverwaltung den gewünschten Kontakten zuordnen.

Entsprechend dieser Zuordnung können Sie unter **Kundenauswahl** nun über die Option **Klassifikation** eine Kundenklassifikation auswählen, für welche Sie Rechnungen erstellen möchten. Klassifikationen für 'Alle' Kontakttypen werden hier nicht betrachtet.

<sup>11</sup> Da die Kontaktklassifikationen zunächst nur lokal in den anlegenden Apotheken gelten und nicht in einem Apothekenverbund ausgetauscht werden, erfolgt bei Auswahl dieser Option keine filialübergreifende Fakturierung. Die Checkbox **Neue Positionen aus Filialen übernehmen** wird deshalb deaktiviert und ist nicht eingabefähig.

| Rechnung erstellen   |                                                    |
|----------------------|----------------------------------------------------|
| Kundenauswahl        |                                                    |
| 🔘 Kunde              |                                                    |
|                      | Inkl. Heimbewohner                                 |
| C Kundengruppen      | Heime Ärzte Mitarbeiter Sonstige                   |
| Klassifikation       |                                                    |
| Neue Positionen au   | Alzheimer 😼<br>Diabetes                            |
| Rechnungszeitraum    | Freunde und Verwandte                              |
| nach Rechnungsleg    | Homöopathie                                        |
| Rechnungslegung b    | eachten, aber nur bis zum                          |
| 🔘 von Rechnungslegu  | ng abweichender Zeitraum                           |
| von                  | bis                                                |
| Rechnungsgrundlage   |                                                    |
| gelieferte Ware ber  | echnen (Rechnung aus Lieferscheinen)               |
| gelieferte und nicht | gelieferte Ware berechnen (Rechnung aus Aufträgen) |
| Sonstiges            |                                                    |
| Mindestrechnungsl    | €                                                  |
|                      | OK Abbrechen                                       |
|                      | F12 Esc                                            |

Im Zuge dieser Möglichkeit zur Rechnungsstellung für Klassifikationen wurde in diesem Fenster und allen ähnlich gelagerten Fenstern zur Rechnungs-, Sammelschein- und Mahnungsstellung sowie in den Suchfenstern die Option 'Inkl. Heimbewohner,

Familien/Gemeinschaftsmitglieder' auf **Inkl. Heimbewohner** reduziert, da für Familien/Gemeinschaftsmitglieder vorgesehene Funktion nun mit **Klassifikationen** erfasst werden kann.

#### 3.3 Rechnungsdatum einer aufgelösten Vorablieferung abhängig vom Abnehmer

Modul: Faktura

Anwendungsfall: Rechnungsstellung anhand von Klassifikationen

#### Neu/geändert:

Wenn Ihre Apotheke bspw. mit einer größeren Arztpraxis in der integrierten Versorgung oder zur Belieferung mit Zytostatika zusammenarbeitet, dann erstellen Sie regelmäßig eine größere Menge von Vorablieferungen im Auftrag dieser Arztpraxis.

Wenn die Patienten mit den Rezepten später in Ihre Apotheke kommen, dann wurde bisher auf der Rechnung wie üblich das Lieferdatum der Vorablieferung aufgeführt. Dies ist bei der direkten Belieferung der Arztpraxis nachvollziehbar, aber für einen Patienten, der ggf. viele Tage später das Rezept einreicht, nicht.

Dieses Verhalten wurde nun wie folgt geändert:

- Beim Auflösen der Vorablieferung wird nur dann das Datum der Vorablieferung übernommen, wenn der Abnehmer der Vorablieferung der gleiche ist wie derjenige der Auflösung. In dem Fall wäre das die belieferte Arztpraxis, bspw. mit einem Sprechstundenbedarfsrezept.
- Falls die Vorablieferung an einen andern Kunden aufgelöst wird, in dem Fall der Patient, der mit dem Rezept in die Apotheke kommt, dann wird das Datum der Auflösung auf die Rechnung gedruckt.

#### 3.4 Optimierte Sortierung nach Namen bei abweichender Adresse

#### Modul: Faktura

Anwendungsfall: Faktura-Übersichten einsehen

#### Neu/geändert:

Wenn für einen Kunden eine abweichende (Rechnungs-)Adresse hinterlegt ist, wird diese Adresse in den Faktura-Übersichten in der Spalte **Kunde** angezeigt. Dabei wird die Anrede nun nicht mehr als Teil des angezeigten Kundennamens gewertet, sondern es wird auch hier nach den **Nachnamen** sortiert.

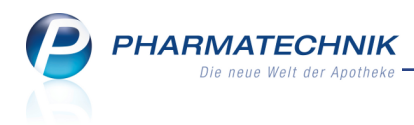

## 4 Verkaufsverwaltung

#### 4.1 Z-Bon-Werte eines Verkaufs anzeigen

Modul: Verkaufsverwaltung

Anwendungsfall: Z-Bon-Werte eines Verkaufs anzeigen

#### Neu/geändert:

Zum markierten Verkauf können Sie sich anzeigen lassen, mit welchen Werten dieser Verkauf in den Abschlussbon (Z-Bon) eingeht.

#### Nutzen Sie dazu die Funktion Z-Bon Ansicht - Alt+F8.

Voraussetzung ist, dass der gewählten Verkauf Z-Bon-wirksam ist und auch bereits in einem Z-Bon enthalten ist.

Sollte dies nicht der Fall sein, wird eine entsprechende Hinweismeldung angezeigt.

| Detailinformationen zum Abschlus | 55               |           | 2         |
|----------------------------------|------------------|-----------|-----------|
| Tvp-Filter: Keine Einschränkun   | a 🔻              |           |           |
|                                  |                  |           |           |
| Posten                           | Abschluss        | Kassenbon | Betrag    |
| Barzahlung                       | 06.03.2015 12:22 | 85421     | 87,83     |
| Gesamtumsatz o. KK-Rabatt        | 06.03.2015 12:22 | 85421     | 87,83     |
| Kassenumsatz gesamt              | 06.03.2015 12:22 | 85421     | 87,83     |
| Kundenrabatt                     | 06.03.2015 12:22 | 85421     | 6,29      |
| Normalverkauf                    | 06.03.2015 12:22 | 85421     | 60,85     |
| Privatrezept                     | 06.03.2015 12:22 | 85421     | 26,98     |
|                                  |                  |           |           |
|                                  |                  |           |           |
|                                  |                  |           |           |
|                                  |                  |           |           |
|                                  |                  |           |           |
|                                  |                  |           |           |
|                                  |                  |           |           |
|                                  |                  |           |           |
|                                  |                  |           |           |
|                                  |                  |           |           |
|                                  |                  |           |           |
| 1                                |                  |           |           |
|                                  |                  |           |           |
|                                  |                  |           |           |
|                                  |                  |           | Schließen |
|                                  |                  |           | Esc       |

#### 4.2 Kunde ohne Aktivierung des Vorgangs wechseln

#### Modul: Verkaufsverwaltung

#### Anwendungsfall: Kunde wechseln

#### Neu/geändert:

Bei der Kundenzuordnung passieren immer wieder Irrtümer, z.B. bei häufigen Namen, neuen Mitarbeitern etc. Ein solcher Irrtum kann nun analog zum nachträglichen Zuordnen ohne Aktivierung behoben werden.

Ein Kundenwechsel aus der Übersicht der Verkaufsverwaltung mit **Kunde - F10** (ohne Aktivierung) hat folgende Konsequenzen:

- Alle nachgelagerten Aktionen (Kassenbon-Druck, Rezeptdruck, Rezeptmanagement,Offene Posten, Abholung, Botendienst usw.) weisen den neuen Kunden aus.
- Abverkäufe werden beim zugeordneten Kunden aufgeführt (auch: Kunden-Icon in Artikeltrefferlisten)
- Zuzahlungsliste enthält die nachträglich zugeordneten Verkäufe

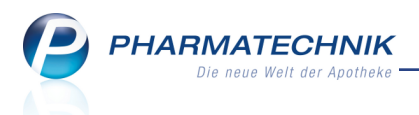

R

Nicht erneut angestoßen wird die Preisermittlung, die automatische Artikelprüfung etc. Die im Verkauf ermittelten Daten werden in dem Fall beibehalten.

Wenn der Preis eines A+V-Artikels über das Modul **A+V-Hilfsmittelvertragsdatenbank** ermittelt wurde, dann sollte immer eine Aktivierung des Verkaufs erfolgen, um korrekte Abrechnungspreise zu erhalten!

Bei Kreditverkäufen ist ein Kundenwechsel nicht möglich.

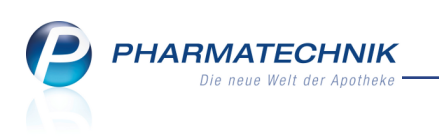

## 5 Kostenvoranschlag

#### 5.1 Kostenvoranschlag

Modul: Kostenvoranschlag

Anwendungsfall: Kostenvoranschlag oder Angebot erstellen

#### Neu/geändert:

Mit dem Modul **Kostenvoranschlag** erstellen Sie sowohl Kostenvoranschläge zur Einreichung beim Kostenträger des Patienten als auch Angebote für Kunden oder Ärzte. Kostenvoranschläge und Angebote sind immer einem Kontakt (Kunde, Arzt oder Laufkunde) zugeordnet.

Standardmäßig sind die Dokumente mit einer Gültigkeit von 30 Tagen ab Erstellung versehen, welche auch auf dem Ausdruck ausgewiesen wird.

In der Übersicht werden Dokumente mit abgelaufener Gültigkeit mit dem 🌆 Icon gekenn-

zeichnet. Hinterlegte Infotexte werden mit dem 🛈 Info-Icon signalisiert.

Nach der Genehmigung durch den Kostenträger bzw. nach der Zustimmung des Kunden bzw. Arztes können Sie die erfassten Artikel direkt in den Verkauf übernehmen.

Im Kostenvoranschlag werden Preise ausgewiesen, die für den Kostenträger relevant sind (Abrechnungspreise). Im Angebot werden die Preise verwendet die für den Kunden relevant sind, z.B. Nettokunden werden berücksichtigt.

<sup>\*\*</sup> Beim Erfassen der Artikel wird die Funktionalität der Fakturakasse verwendet. Deshalb beachten Sie bitte, dass die Preise aus dem Modul **Preise und Kalkulation** nur für Verwendungsbereiche mit dem Kontext **Faktura** angewendet werden.

Sie finden das Modul **Kostenvoranschlag** auf dem IXOS-Desktop und in der IXOS-Menüleiste im Menü **Verkauf**.

Kapitel 5.

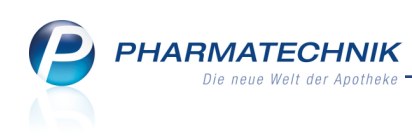

| Ş      | Kostenvorar  | nschlag                 |                      |             |               |            |              |                 |                | ß           | <u> </u>                             | ) 23    | ×         |
|--------|--------------|-------------------------|----------------------|-------------|---------------|------------|--------------|-----------------|----------------|-------------|--------------------------------------|---------|-----------|
| Filter | kriterien    | Typ: Angeb              | ot+Kostenv           | oranschlag- | ⊦Mein Dokume  | ntentyp /  | / Erstelldat | um bis: 04.03.2 | 015 / Gültigke | itsdatum vo | n: 18.02.201                         | 5 / Sta | ıt        |
|        | Kunde        |                         |                      | Datum       |               | Typ Ar     | ngebotsnr.   | Bearbeiter      | Status         |             | Summe                                |         |           |
|        | Abrams, Co   | ordell                  |                      | 04.03.2015  | Ang           | ebot       | 3            | Baughman        | Weiterver      | arbeitet    | 87,00                                | )       |           |
|        | Baber, Brid  | gette                   |                      | 04.03.2015  | •in Dokumente | entyp      | 2            | Baughman        | Storniert      |             | 10,00                                | )       |           |
|        | Baber, Brid  | gette                   |                      | 04.03.2015  | sin Dokumente | entyp      | 4/1          | . Baughman      | Erstellt       |             | 12,20                                | i 🚹     |           |
|        | Ebert, Chris | stoph                   |                      | 04.03.2015  | Kostenvoranso | hlag       | 1            | Baughman        | Storniert      |             | 229,9                                | 7       |           |
|        | Ebert, Chris | toph                    |                      | 04.01.2015  | Kostenvoranso | hlag       | 2            | Baughman        | Erstellt       |             | 38,2                                 | i       | <b>**</b> |
|        | Seal, Beth   |                         |                      | 04.03.2015  | Ang           | ebot       |              | Baughman        | In Bearbei     | itung       | 53,85                                | i       |           |
|        |              |                         |                      |             |               |            |              |                 |                |             |                                      |         |           |
|        |              | Währung                 | €                    |             | Letzte Ände   | erung 04   | .03.2015 1   | 4:49            |                | Gültig bis  | 24.03.2015                           |         |           |
|        | R            | echenbasis              | Brutto               |             | Letzter Bearb | beiter El  | wig          |                 |                |             |                                      |         |           |
|        | Artikell     | bezeichnung             | PZN                  | DAR         | Einheit       | Menge      | Gratis       | KdEinzelpreis   | KdGesamtpre    | is I        | Kunde                                |         |           |
| ails   | PARI BI      | OY SX<br>OY SX YEAR PAC | 0108442<br>K 0386980 | 24<br>04    | 15t<br>15t    | 1          |              | 117,81<br>22,61 | 2,2            | 6 🛃 E       | Jaber, Bridgette<br>Jaber, Bridgette |         |           |
| Det    |              |                         |                      |             |               |            |              |                 |                |             |                                      |         |           |
| Strg   |              | Suchen                  | Neu                  | Löschen     | Bearbeiten    | Stornierer | n            |                 | Drucken        | Kundeninfo  |                                      | Ers     | tellen    |
| Alt    |              | F2                      | F3                   | F4          | F5            | F6         |              |                 | F9             | F10         |                                      | F       | 12        |

#### 5.2 Kostenvoranschlag oder Angebot anlegen oder erstellen

#### Modul: Kostenvoranschlag

Anwendungsfall: Kostenvoranschlag oder Angebot erstellen

#### Neu/geändert:

Um einen Kostenvoranschlag oder ein Angebot zu erstellen, gehen Sie wie folgt vor:

1. Wählen Sie **Neu - F3**.

Das Fenster **Dokumententyp auswählen** öffnet sich.

| Dokumententy  | p auswählen  |            |     | 2         |
|---------------|--------------|------------|-----|-----------|
| Was soll erst | ellt werden? |            |     |           |
|               |              |            |     | <b></b>   |
| Dokumenter    | ntyp         |            |     |           |
| Kostenvoran   | schlag       |            |     |           |
| Angebot       |              |            |     |           |
| Mein Dokum    | ententyp     |            |     | 0         |
|               |              |            |     |           |
|               |              |            |     |           |
|               |              |            |     |           |
|               |              |            |     |           |
| Neu           | Löschen      | Bearbeiten | ОК  | Abbrechen |
| F3            | F4           | F5         | F12 | Esc       |

- Wählen Sie den gewünschten Dokumenttyp (Kostenvoranschlag, Angebot oder selbst angelegtes Formular) aus und bestätigen die Auswahl mit OK - F12. Falls keiner der vorgeblendeten Dokumententypen den Anforderungen entspricht, dann erstellen Sie einen neuen Dokumententyp oder ändern einen vorgegebenen. Siehe "Dokumententyp anlegen" auf Seite 27
  - Das Fenster **Kontaktauswahl** öffnet sich.

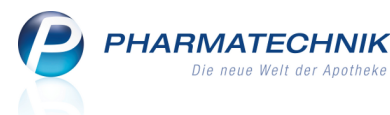

3. Suchen Sie den Kontakt heraus oder legen Sie diesen, bspw. auch als Laufkunden an.

<sup>11</sup> Diese Zuordnung kann später für alle Subtotals geändert werden. Zuordnungen der Subtotals zu verschiedenen Kunden sind nicht möglich. Schließen Sie die Auswahl mit **OK - F12** ab.

Die Kasse öffnet sich.

4. Erfassen Sie die gewünschten Artikel mit sämtlichen Angaben, wie bspw. Rabatte.

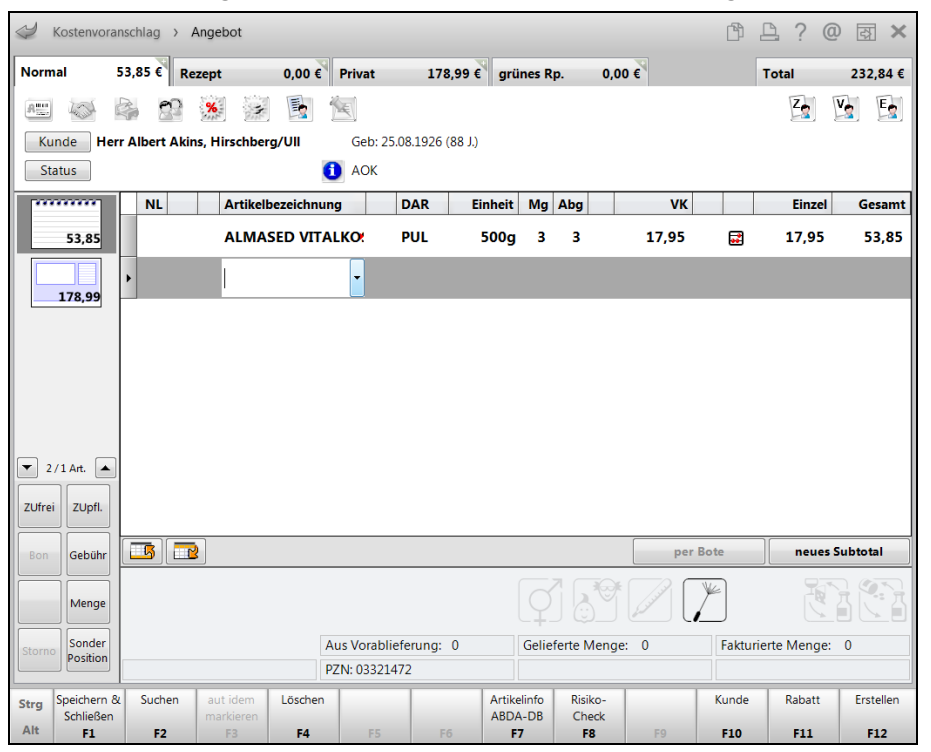

Ein Kundenwechsel mit **Kunde - F10** oder Klick auf den Button **Kunde** ist nur für alle Subtotals möglich, da ein Kostenvoranschlag bzw. Angebot immer einen eindeutigen Kundenbezug haben muss.

| Kundenzuordnung bearbeiten 🛛 📄 🕐                                                                            |
|----------------------------------------------------------------------------------------------------|
| A Dem Verkauf ist bereits ein Kunde zugeordnet.<br>Bitte wählen Sie, welche Aktion Sie durchführen möchten. |
| Kunde wechseln (f ür alle Subtotals)                                                                        |
| <u>N</u> euen Kunden erfassen (f ür alle Subtotals)                                                         |
| C Kunden <u>d</u> etails anzeigen                                                                           |
|                                                                                                    |
|                                                                                                    |
| OK Abbrechen                                                                                                |
| F12 Esc                                                                                                    |

5. Wählen Sie ggf. **Texte einfügen - Alt+F9**, um eine abweichende Adresse einzugeben, welche als Adressat auf das Dokument gedruckt werden soll (bspw. der Kostenträger des Kunden im Fall eines Kostenvoranschlags). Auch eine Anfangs- und Endbeschreibung, welche analog zu Rechnungen aufgedruckt werden soll, geben Sie hier ein.

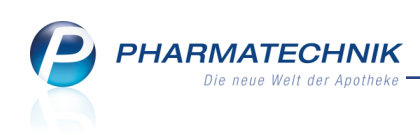

| Druckinformation | verwalten     |            |                  |     | R ?       |
|------------------|---------------|------------|------------------|-----|-----------|
| Anfangs-/Endb    | eschreibung   | pflegen 1  | Manuelle Adresse |     |           |
| Abweichend       | e Adresse für | diesen Auf | ftrag:           |     |           |
| Name             | Techniker Ki  | rankenkass | e                |     |           |
| Zusatz           |               |            |                  |     |           |
| Ortsteil         |               |            |                  |     |           |
| Str./Nr.         | Einreichung   | sstraße    |                  | 1   |           |
| PLZ/Ort          | 10000         | Mus        | sterstadt        |     |           |
| Land             |               |            |                  |     |           |
|                  |               |            |                  |     |           |
|                  |               |            |                  |     |           |
|                  |               |            |                  |     |           |
|                  |               |            |                  |     |           |
|                  |               |            |                  |     |           |
|                  |               |            |                  |     |           |
|                  |               |            |                  |     |           |
|                  |               |            |                  |     |           |
|                  |               |            |                  |     |           |
|                  |               |            |                  | ОК  | Abbrechen |
|                  |               |            |                  | F12 | Esc       |

- 6. Je nachdem wie Sie weiter verfahren möchten, ob Sie die Eingaben vorläufig speichern oder das Dokument erstellen und ausdrucken möchten, wählen Sie eine der folgenden Funktionen:
  - Speichern & Schließen F1 zum vorläufigen Speichern der Daten.
  - Erstellen F12 zum Erstellen und Ausdrucken des Dokuments
- Wenn Sie das Dokument erstellt haben, wird es in der Druckvorschau angezeigt und zum Ausdrucken angeboten. Wählen Sie Drucken - F12.

Siehe "Kostenvoranschlag oder Angebot drucken" auf Seite 29

 $\Rightarrow$  Die Daten werden gespeichert und das Dokument wird in der Übersicht zum

Modul Kostenvoranschlag im Status In Bearbeitung bzw. Erstellt angezeigt.

Damit haben Sie einen Kostenvoranschlag oder ein Angebot angelegt oder erstellt. Der Kostenvoranschlag wird eingereicht bzw. das Angebot wird vom Kunden oder Arzt überdacht. Wenn die Genehmigung bzw. Zustimmung eingetroffen ist, dann können Sie den Verkauf der Artikel abwickeln. Mehr dazu im nächsten Kapitel.

#### 5.3 Dokument weiterverarbeiten

Modul: Kostenvoranschlag

Anwendungsfall: Dokument weiterverarbeiten

#### Neu/geändert:

Wenn die Genehmigung bzw. Zustimmung eingetroffen ist, dann können Sie den Verkauf der Artikel abwickeln. Dabei entscheiden Sie zunächst, ob die Artikel an der Kasse oder über die Faktura abgegeben werden sollen.

Sie haben folgende Möglichkeiten zur Auswahl bzw. Eingabe:

- An Kasse übergeben Selektieren Sie diese Option, wenn Sie die Artikel über die Kasse abgeben möchten.
- Auftrag anlegen Selektieren Sie diese Option, wenn Sie die Artikel über die Faktura abgeben möchten.
  - **Manuelles Auftragsdatum** Geben Sie das Datum an, für welches der Auftrag und die Lieferscheine erstellt werden sollen. Das Datum muss in der Vergangenheit

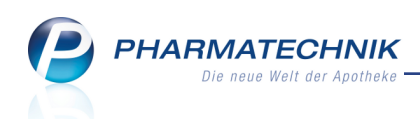

liegen.

Haben Sie die Artikel an einen Fakturakunden bereits abgegeben, so können Sie auch nachträglich den Fakturaauftrag mit dem Abgabedatum der Artikel anlegen. Auf diese Weise kann die Rechnungsstellung auch für den Monat erfolgen, in welchem die Ware geliefert wurde.

Diese Rückdatierung hat auch zur Folge, dass ggf. erfasste Rezepte mit diesem Datum bedruckt werden.

Die Preise und Rabattverträge der erfassten Artikel werden bei der Weiterverarbeitung nicht neu ermittelt.

| Dokument weiterverarbeiten                                                                                                   | R               | ? |
|----------------------------------------------------------------------------------------------------|-----------------|---|
| Wie möchten Sie fortfahren? <ul> <li>An Kasse übergeben</li> <li>Auftrag anlegen</li> <li>Manuelles Auftragsdatum</li> </ul> | V               |   |
| ОК<br><b>F12</b>                                                                                                    | Abbreche<br>Esc | n |

Wählen Sie aus, ob der Verkauf an die Kasse oder die Faktura übernommen werden soll und datieren Sie den Fakturaauftrag ggf. zurück.

Das Erfassfenster der jeweiligen Kasse öffnet sich. Die erfassten Artikel und Subtotals werden angezeigt.

Wickeln Sie den Verkauf nun wie gewohnt ab.

#### 5.4 Kostenvoranschlag oder Angebot bearbeiten, stornieren oder löschen

Modul: Kostenvoranschlag

Anwendungsfall: Kostenvoranschlag oder Angebot bearbeiten

#### Neu/geändert:

Einen Kostenvoranschlag und ein Angebot können Sie bearbeiten, solange diese im Status **In Bearbeitung** oder **Erstellt** sind.

Gehen Sie wie folgt vor:

- 1. Markieren Sie den Vorgang in der Übersicht.
- 2. Wählen Sie **Bearbeiten F5**.

Die Kasse öffnet sich.

- 3. Nehmen Sie hier die Änderungen an den Mengen, Artikeln usw. vor.
- 4. Schließen Sie die Bearbeitung ab:
  - Dokumente im Status **Erstellt** können Sie mit **Erstellen F12** abschließen, d.h. erneut erstellen.

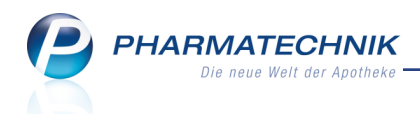

<sup>1</sup> Das Gültigkeitsdatum wird ab dem aktuellen Tag neu berechnet und aufgedruckt.

 Dokumente im Status In Bearbeitung können Sie sowohl mit Speichern & Schlie-Ben - F1 zur vorläufigen Speicherung abschließen, als auch mit Erstellen - F12 abschließen.

Ein bereits erstelltes Dokument wird automatisch storniert. Das neue Dokument wird mit einer fortlaufenden Nummer an der ursprünglichen Auftragsnummer versehen, z.B. **2/1**.

Damit haben Sie einen Kostenvoranschlag oder ein Angebot bearbeitet.

Kostenvoranschläge oder Angebote im Status **In Bearbeitung** können Sie mit **Löschen - F4** komplett löschen.

Wenn ein erstellter Kostenvoranschlag bzw. Angebot nicht weiterverfolgt werden soll, können Sie das Dokument stornieren.

Wählen Sie dazu Stornieren - F6.

#### 5.5 Kostenvoranschlag oder Angebot kopieren

#### Modul: Kostenvoranschlag

Anwendungsfall: Kostenvoranschlag oder Angebot kopieren

#### Neu/geändert:

Einen Kostenvoranschlag und ein Angebot können Sie kopieren, um für den gleichen Kunden einen Kostenvoranschlag oder ein Angebot mit den gleichen Artikeln angeboten zu bekommen.

Man kann auch für einen anderen Kunden ein Dokument kopieren, dafür muss der Kunde in der Kasse gewechselt werden.

Gehen Sie wie folgt vor:

- 1. Markieren Sie den Vorgang in der Übersicht.
- Wählen Sie Kopieren Strg+F5.
   Das Fenster Dokumententyp auswählen öffnet sich.
- 3. Wählen Sie den Dokumententyp aus. ➡ Die Kasse öffnet sich.
- 4. Nehmen Sie hier ggf. Änderungen an den Mengen, Artikeln usw. vor.
- 5. Je nachdem wie Sie weiter verfahren möchten, ob Sie die Eingaben vorläufig speichern oder das Dokument erstellen und ausdrucken möchten, wählen Sie eine der folgenden Funktionen:
  - Speichern & Schließen F1 zum vorläufigen Speichern der Daten.
  - Erstellen F12 zum Erstellen und Ausdrucken des Dokuments
- 6. Wenn Sie das Dokument erstellt haben, wird es in der Druckvorschau angezeigt und zum Ausdrucken angeboten. Wählen Sie **Drucken F12**.

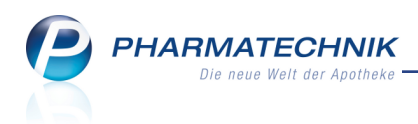

Die Daten werden gespeichert und das Dokument wird in der Übersicht zum Modul **Kostenvoranschlag** im Status **In Bearbeitung** bzw. **Erstellt** angezeigt.

Damit haben Sie einen Kostenvoranschlag oder ein Angebot kopieren und ggf. bearbeitet.

#### 5.6 Information zum Dokument hinterlegen

#### Modul: Kostenvoranschlag

**Anwendungsfall:** Information zum Dokument hinterlegen

#### Neu/geändert:

Sie können zum ausgewählten Dokument eine Information hinterlegen. Gehen Sie wie folgt vor:

#### 1. Wählen Sie Infotext - Strg+F6.

Das Fenster **Dokumenteninformation** öffnet sich.

| Dokumen | tinformation     |             |     |     | 2      |
|---------|------------------|-------------|-----|-----|--------|
| Inform  | ation zum Dokur  | nent        |     |     |        |
| Bitte F | ücksprache mit F | rau Müller. |     |     | ~      |
|         |                  |             |     |     |        |
|         |                  |             |     |     | ~      |
|         |                  |             |     |     |        |
|         |                  |             |     |     |        |
|         |                  |             | OK  | Abb | rechen |
|         |                  |             | F12 |     | Esc    |

- 2. Geben Sie die Information ein.
- 3. Schließen Sie die Eingabe mit **OK F12** ab.

Die Information wird gespeichert und in der Übersicht mit dem 🛈 Info-Icon angezeigt.

Damit haben Sie eine Information zum Dokument hinterlegt.

#### 5.7 Dokumenttyp priorisieren

Modul: Kostenvoranschlag

Anwendungsfall: Dokumenttyp priorisieren

#### Neu/geändert:

Sie können sowohl Kostenvoranschläge als auch Angebote mit einem Standardformular oder mit einem von Ihnen angepasstem Druckformular erstellen. Wenn Sie eines dieser Dokumente erstellen möchten, wählen Sie deshalb zunächst den Dokumententyp aus. Standardmäßig ist die Liste der Dokumententypen alphabetisch sortiert.

Indem Sie die Dokumententypen mit den Buttons *nach oben bzw. nach unten ver*schieben, verändern Sie die standardmäßige Anzeige. Damit erleichtern Sie sich die Auswahl.

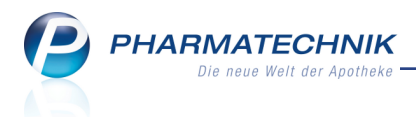

Wenn Sie bspw. überwiegend Kostenvoranschläge erstellen, dann verschieben Sie den Ein-

trag **Kostenvoranschlag** nach <sup>III</sup> oben. So ist dieser beim Öffnen des Fensters gleich selektiert und Sie müssen ihn nur noch mit **OK - F12** übernehmen.

| Dokumententy  | p auswählen  |            |     |           |
|---------------|--------------|------------|-----|-----------|
| Was soll erst | ellt werden? |            |     |           |
|               |              |            |     | <b></b>   |
| Dokumenter    | ntyp         |            |     |           |
| Kostenvoran   | schlag       |            |     |           |
| Angebot       |              |            |     |           |
| Mein Dokum    | ententyp     |            |     | 0         |
|               |              |            |     | -         |
|               |              |            |     |           |
|               |              |            |     |           |
|               |              |            |     |           |
| Neu           | Löschen      | Bearbeiten | ОК  | Abbrechen |
| F3            | F4           | F5         | F12 | Esc       |

#### 5.8 Dokumententyp anlegen

Modul: Kostenvoranschlag

Anwendungsfall: Dokumenttyp anlegen

#### Neu/geändert:

Eigene Dokumententypen können Sie anlegen, um ein eigenes Druckformular zu verwenden oder um die Gültigkeitsdauer von 30 Tagen zu verändern.

Ausgangssituation: Sie haben das Fenster **Dokumententyp auswählen** geöffnet. Gehen Sie wie folgt vor:

1. Wählen Sie **Neu - F3**, um einen eigenen Dokumententyp anzulegen.

Das Fenster **Dokumententyp anlegen** öffnet sich.

| Dokumententyp anlegen                                 |                              |      |     | R (?      |
|-------------------------------------------------------|------------------------------|------|-----|-----------|
| Dokumententyp*<br>Druckformular*<br>Gültigkeitsdauer* | <standard><br/>30</standard> | Tage |     |           |
|                                                       |                              |      | ОК  | Abbrechen |
|                                                       |                              |      | F12 | Esc       |

- 2. Geben Sie eine Bezeichnung für Ihren eigenen **Dokumententyp** ein.
- 3. Wählen Sie ggf. im Feld **Druckformular** mit Klick auf den **Browse-Button ein** eigenes Druckformular aus, welches Sie im Modul **Druckformulare** per Expertenkopie hinterlegt haben.

Übernehmen Sie das Formular mit **Übernehmen - F12** als Druckformular.

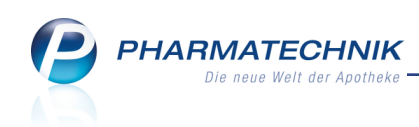

| Kostenvoranschlag > Dokumententyp auswählen > Dokumententy              | rp anlegen > Druckformulare                                                                                                    |
|-------------------------------------------------------------------------|----------------------------------------------------------------------------------------------------|
| Bezeichnung                                                             |                                                                                                    |
| Kostenvoranschlag / Angebot     Beigener Dokumententyp     Leimententyp | DOS Autrees Trail 3153-1442 g<br>Trail 2153-1442 g<br>Trail 2153-1442 g<br>Trail 2153-1442 g<br>Trail 2153 Survive g (a American<br>1573 Starting (a American<br>1573 Survive g (a American<br>1573 Survive g (a Ame                                                                                                    |
|                                                                         | All Andrew Restrict James T. Wardstone (1971)<br>Here Party (1970)<br>Party (1970)<br>Party                                                                                                    |
|                                                                         | Eigener Dokumententyp                                                                                                    |
|                                                                         | Brow Architectown         DAT         Enhalt         750         Nr. WEXMAN         Return         Access           2 4000402143         MARING         AD         Access         Contract         Maring         Access         Access           2 4000402143         Maring         AD         Access         Contract         Maring         Access         Access                                                                                                    |
|                                                                         | Note         Notes         33,77 €           Tauxence 15%         31,97 €         Monembauer         155,87 €           Subannes 15%         31,97 €         Monembauer         155,8 €           Tauxence 15%         31,27 €         Monembauer         155,8 €           Tauxence 15%         31,27 €         Monembauer         155,8 €                                                                                                    |
|                                                                         | Britisawan 46,46 C<br><u>Tir Zuahlagen Intide on 520 Kurtlann Molt sugaanan</u><br>Tir edan Tagen alan ad hunydeast gene ar Volgang                                                                                                    |
| Werte                                                                   |                                                                                                    |
|                                                                         |                                                                                                    |
|                                                                         | Ngelonamen (1996) Katalan (1997)<br>Basarana (1997)<br>Ulaha (2012)<br>Naka (2012)<br>Naka (1997)<br>Naka (1997)<br>Naka |
| Strg Alt                                                                | Druck- Zurücksetzen Übernehmen<br>einstellungenauf Standard<br>F10 F11 F12                                                                                                    |

4. Ändern Sie ggf. die Gültigkeitsdauer des Dokumententyps. Damit legen Sie fest, wie lange ein Kostenvoranschlag oder ein Angebot nach der Erstellung und Versendung/Aushändigung an den Kostenträger bzw. den Kunden oder Arzt gültig sein soll.

Die Gültigkeitsdauer wird auf dem Ausdruck ausgewiesen.

5. Wählen Sie **OK - F12**, um die Eingaben zu speichern.

#### 5.9 Dokumententyp bearbeiten

Modul: Kostenvoranschlag

Anwendungsfall: Dokumenttyp bearbeiten

#### Neu/geändert:

Für die vorgegebenen Dokumententypen **Angebot** und **Kostenvoranschlag** können Sie die standardmäßig hinterlegte Gültigkeitsdauer von 30 Tagen ändern.

Eigene Dokumententypen können Sie generell verändern.

Ausgangssituation: Sie haben die Übersicht des Kostenvoranschlags geöffnet. Gehen Sie wie folgt vor:

1. Wählen Sie Neu - F3.

Das Fenster **Dokumententyp auswählen** öffnet sich.

- 2. Selektieren Sie den Dokumententyp, welchen Sie verändern möchten.
- 3. Wählen Sie Bearbeiten F5

Das Fenster **Dokumententyp bearbeiten** öffnet sich.

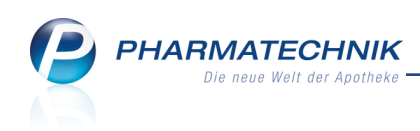

| Dokumententyp bearbeiten |            |          |            | R 🕐       |
|--------------------------|------------|----------|------------|-----------|
| Dokumententyp*           | Mein Dokum | ententy  | p          |           |
| Druckformular*           | Mein Dokun | nententy | /p Spezial |           |
| Gültigkeitsdauer*        | 30         | Tage     |            |           |
|                          |            |          |            |           |
|                          |            |          | ОК         | Abbrechen |
|                          |            |          | F12        | Esc       |

- 4. Nehmen Sie die gewünschten Änderungen vor.
- 5. Wählen Sie **OK F12**, um die Eingaben zu speichern.

Damit haben Sie einen Dokumententyp bearbeitet.

Das jeweils aktuelle Gültigkeitsdatum wird in der Übersicht im Tooltipp am **Datum** angezeigt.

| Ş    | Kostenvora  | nschlag             |              |                                                |                |                    |                | ß [        | 1?      | @      | 4     | × |
|------|-------------|---------------------|--------------|------------------------------------------------|----------------|--------------------|----------------|------------|---------|--------|-------|---|
| Filt | erkriterien | Typ: Angebot+Kosten | oranschlag , | / Erstelldatum bis: 1                          | 2.03.2015 / Gü | ltigkeitsdatum vor | : 26.02.2015 / | Status: Ir | ı Bearb | eitung | +Erst |   |
|      | Kunde       |                     | Datum        | Typ                                            | Anaebotsnr.    | Bearbeiter         | Status         |            | Su      | mme    |       |   |
|      | Babb, Ashl  | i                   | 12.03.201 S  | Erstelldatum: 12.03.20<br>Speicherdatum: 12.03 | 15<br>.2015    | L Baughman         | Erstellt       |            |         | 8,50   |       |   |
|      |             |                     | A            | Angebot ist gültig bis                         | : 11.04.2015.  |                    |                |            |         |        |       |   |
|      |             |                     |              |                                                |                |                    |                |            |         |        |       |   |

Ist das Gültigkeitsdatum bereits abgelaufen, so wird in der Übersicht in der letzten Spalte das Fron angezeigt.

#### 5.10 Kostenvoranschlag oder Angebot drucken

#### Modul: Kostenvoranschlag

Anwendungsfall: Kostenvoranschlag oder Angebot drucken

#### Neu/geändert:

Einen erstellten oder geänderten Kostenvoranschlag oder ein Angebot können Sie ausdrucken, damit das Dokument beim Kostenträger eingereicht oder dem Kunden bzw. Arzt übergeben werden kann. In Bearbeitung befindliche Dokument können noch nicht ausgedruckt werden.

Mit dem Erstellen des Dokuments mit **Erstellen - F12** wird der Ausdruck in der Druckvorschau standardmäßig automatisch angeboten.

Zum Nachdrucken eines Dokuments markieren Sie das gewünschte Dokument in der Übersicht und wählen **Drucken - F9**.

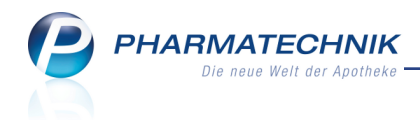

### Beispiel: Kostenvoranschlag

| Morales Apotheke<br>Dr. IXOS Apotheker<br>Brunnenplatz 171<br>00199 München     |                  |            |                      |                          | Tel.: 01126<br>Fax: 01126                            | /67<br>/67                          |
|---------------------------------------------------------------------------------|------------------|------------|----------------------|--------------------------|------------------------------------------------------|-------------------------------------|
| Morales Apotheke. Brunnenplatz 171.00<br>Herr<br>Christoph Ebert<br>Kirchweg 61 | 199 München      |            |                      |                          | Kundennr.<br>Belegnr.<br>Datum<br>Bearbeiter         | 2330<br>5<br>05.03.2015<br>Baughman |
| 00512 München                                                                   |                  |            |                      |                          |                                                      | Seite 1 / 1                         |
|                                                                                 |                  | Koster     | nvoransch            | nlag                     |                                                      |                                     |
| Menge Artikelbezeichnung                                                        | DAR              | Einheit    | PZN                  | Hilfsmittelnr.           | Einzelpreis A                                        | brechnungspre                       |
| 1 PARI BOY SX<br>1 PARI BOY SX YEAR PACK                                        |                  | 1St<br>1St | 01084424<br>03869804 | 1424010080<br>1499991038 | 229,97 €<br>38,68 €                                  | 229,97<br>38,68                     |
|                                                                                 | Netto            |            |                      |                          | Nettosumme                                           | 225,75                              |
| eilsummen 19%<br>eilsummen 7%*                                                  | 225,75€<br>0,00€ |            |                      |                          | Bruttosumme                                          | 268,65                              |
| ensumment 0 %                                                                   | 0,00 €           |            |                      |                          | Kostenvoranschlag gültig bi                          | s: 04.04.20                         |
| Rezeptkopie einfügen                                                            |                  |            |                      |                          |                                                      |                                     |
| Registernummer 23200000<br>Steuernummer 0000011110000                           |                  |            |                      |                          | USt-IdNr. DE000000000<br>Handelsregister AG Schlegel |                                     |

Beispiel: Kostenvoranschlag

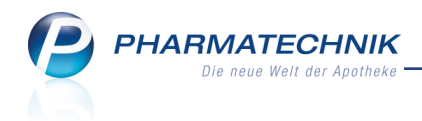

#### **Beispiel: Angebot**

| M<br>D<br>Bi<br>O(   | Iorale<br>r. IX(<br>runne<br>D199      | is Apotheke<br>DS Apotheker<br>inplatz 171<br>München                                                  |                          |              |                      |    |                  |                                              | Tel.: 01126/<br>Fax: 01126/                       | 57<br>57                                          |
|----------------------|----------------------------------------|----------------------------------------------------------------------------------------------------|--------------------------|--------------|----------------------|----|------------------|----------------------------------------------|---------------------------------------------------|---------------------------------------------------|
|                      |                                        | Morales Apotheke. Brunnenplatz 171.00<br>Bridgette Bartsch<br>Untere Berggasse 16<br>00089 Birkenhügel | 199 München              |              |                      |    |                  | Kundennr.<br>Belegnr.<br>Datum<br>Bearbeiter |                                                   | 660<br>3<br>04.03.2015<br>Baughman<br>Seite 1 / 1 |
|                      |                                        |                                                                                                    |                          | A            | ngebot               |    |                  |                                              |                                                   |                                                   |
| м                    | lenge                                  | Artikelbezeichnung                                                                                     | DAR                      | Einheit      | PZN                  | Kz | VK/ZuMehr        | Rabatt                                       | Kundenpreis                                       | Gesamt                                            |
|                      | 1                                      | TENA COMFORT PLUS VORLAGEN<br>TENA PANTS SUPER S 65-85CM                                               |                          | 92St<br>12St | 04447413<br>00850129 |    | 37,75€<br>19,95€ |                                              | 37,75€<br>19,95€                                  | 37,75€<br>19,95€                                  |
| _                    |                                        |                                                                                                    | Netto                    |              |                      |    |                  | Nettos                                       | umme                                              | 48,49€                                            |
| Te<br>Te<br>Te       | eilsum<br>eilsum<br>eilsum             | nen 19%<br>men 7%*<br>men 0%** inkl. Zuzahlungen                                                       | 48,49€<br>0,00€<br>0,00€ |              |                      |    |                  | Mehrw                                        | vertsteuer 19%                                    | 9,21€                                             |
|                      |                                        |                                                                                                    |                          |              |                      |    |                  | Brutto                                       | summe                                             | 57,70€                                            |
| <u>Fu</u>            | IT ZUZ                                 | anlungen in Hone von U.UU € wird keine                                                                 | Mwot ausge               | wesen        |                      |    |                  |                                              | Angebot gültig bis                                | : 03.04.2015                                      |
| Re<br>St<br>US<br>Ha | egister<br>euerni<br>St-IdNi<br>andels | nummer 23200000<br>ummer 0000011110000<br>r. DE000000000<br>register AG Schlegel                       |                          |              |                      |    |                  | Kontoin<br>BIC ESS<br>IBAN DE<br>SEB         | naber Bambi Bunt<br>SEDE5F100<br>226 1001 0111 00 | ing<br>00 0000 82                                 |

Beispiel: Angebot

#### Besonderheiten zum Aufdruck der Kontaktdaten

Für das Adressfeld wird der Adressat nach folgender Priorisierung ermittelt und aufgedruckt:

- 1. Manuell vorgegebene Adresse
- 2. In den Kontaktdaten des Kunden hinterlegte **Rechnungsadresse** (zusätzlich zur Standardadresse)
- 3. In den Kontaktdaten des Kunden hinterlegte **Standardadresse**.

Ein **Leistungsempfänger** wird ausgewiesen, wenn zusätzlich zur Standardanschrift auch eine Rechnungsanschrift oder eine Manuelle Adresse eingegeben wurde.

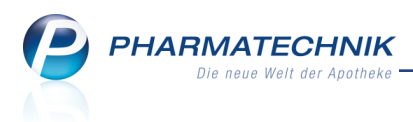

Leistungsempfänger ist immer der **Kunde**, welchem die Anschriftsdaten der Standardanschrift beigefügt werden.

#### Beispiel: Manuell vorgegebene Adresse

| Druckinformation |                 |                         |     |             |
|------------------|-----------------|-------------------------|-----|-------------|
| Anfangs-/Endb    | eschreibung p   | flegen Manuelle Adresse |     |             |
| Abweichende      | e Adresse für o | iesen Auftrag:          |     |             |
| Name             | Techniker Kra   | nkenkasse               |     |             |
| Zusatz           |                 |                         |     |             |
| Ortsteil         |                 |                         |     |             |
| Str./Nr.         | Einreichungs    | traße                   | 1   |             |
| PLZ/Ort          | 10000           | Musterstadt             |     |             |
| Land             |                 |                         |     |             |
|                  |                 |                         |     |             |
|                  |                 |                         |     |             |
|                  |                 |                         |     |             |
|                  |                 |                         |     |             |
|                  |                 |                         |     |             |
|                  |                 |                         |     |             |
|                  |                 |                         |     |             |
|                  |                 |                         |     |             |
|                  |                 | Γ                       | OK  | Abbrechen   |
|                  |                 |                         | OK  | / objection |
|                  |                 |                         | F12 | Esc         |

An der Kasse manuell hinterlegte Adresse

| Morales Apotheke<br>Dr. IXOS Apotheker<br>Brunnenplatz 171<br>00199 München                                 |             |         |           |                | Tel.:0<br>Fax:0                              | 1126/67<br>1126/67                           |
|----------------------------------------------------------------------------------------------------|-------------|---------|-----------|----------------|----------------------------------------------|----------------------------------------------|
| Morales Apolheke, Brunnenplatz 171, 00<br>Techniker Krankenkasse<br>Einreichungsstr. 1<br>10000 Musterstadt | 199 München |         |           |                | Kundennr.<br>Belegnr.<br>Datum<br>Bearbeiter | 1/3<br>05.03.2015<br>Baughman<br>Seite 1 / 1 |
| Laistungsamufängar: Bathal Caballara                                                                        | Prondloitor | Koste   | nvoransch | nlag           |                                              |                                              |
| Menge Artikelbezeichnung                                                                                    | DAR         | Einheit | PZN       | Hilfsmittelnr. | Einzelpreis                                  | Abrechnungspreis                             |
| 1 PARI BOY SX                                                                                               |             | 1St     | 01084424  | 1424010080     | 117,81 €                                     | 117,81 €                                     |
| 1 PARI BOY SX YEAR PACK                                                                                     |             | 1St     | 03869804  | 1499991038     | 22,61 €                                      | 22,61 €                                      |
|                                                                                                    | Netto       |         |           |                | Nettosumme                                   | 118.00 €                                     |

Beispiel: Aufdruck auf dem Kostenvoranschlag

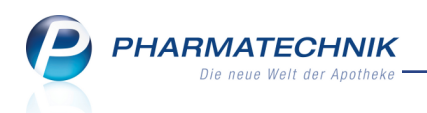

### Beispiel: Standard- und Rechnungsadresse hinterlegt

| Ş               | Kontakte >           | Kunde  |      |            |             |                      |       |       |                   |          |          | ß          | <b>A</b> ( | ? @ | ) 🖾 🗙    |
|-----------------|----------------------|--------|------|------------|-------------|----------------------|-------|-------|-------------------|----------|----------|------------|------------|-----|----------|
| Nam             | e                    |        |      | Vornar     | ne          | GebDati              | ım    | Р     | LZ                | Ort      | Т        | elefonnumm | er         |     | ▲ 1      |
| Caba            | illero               |        |      | Bethe      |             | 14.10.19             | 53    | 0 🚺   | 0225              | München  |          |            |            |     | 77       |
| <u>S</u> tamr   | ndaten               |        | An   | schrifte   | n           |                      |       |       |                   |          |          |            |            |     |          |
| Spezit          | fische <u>D</u> aten |        | Adr  | essat      |             | Straße               | Nr.   | PLZ   | Ort               |          | Ortsteil | Bemerku    | ng         | Т   | ур       |
|                 |                      |        | Frau | Doris Mus  | sterfrau    | Maxstr.              | 1     | 10000 | Maxv              | vorstadt |          |            |            | L   | ieferung |
| <u>M</u> edil   | kationsmanag         | gement | Herr | Max Must   | ermann      | Maxstr.              | 1     | 10000 | Maxv              | /orstadt |          |            |            | R   | echnung  |
| Medil           | kations <u>p</u> lan |        | Barb | ra Borisch | . I         | Brandleitenweg       | 166   | 00225 | Müno              | chen     |          |            |            | S   | tandard  |
| R <u>i</u> siko | management           | t      |      |            |             |                      |       |       |                   |          |          |            |            |     |          |
| <u>V</u> erka   | ufsdaten             |        |      | I          | Contaktdate | n                    |       |       |                   |          |          |            |            |     |          |
| <u>Z</u> ahlu   | ngsverkehr           |        |      |            | Anrec       | le                   |       |       |                   | -        | Titel    |            |            |     |          |
|                 |                      |        |      |            | Narr        | 1e                   |       |       |                   |          | vorname  |            |            |     |          |
| <u>R</u> abat   | t                    |        |      |            | Adress      | nt<br>at Barbra Bori | sch   |       |                   |          |          |            |            |     |          |
| <u>B</u> onus   | skonten              |        |      |            | Zusa        | tz                   | Jen   |       |                   |          |          |            |            |     |          |
|                 |                      | _      |      |            |             |                      |       |       |                   |          |          |            |            |     |          |
| Ansch           | nriften              |        |      |            | Ortste      | eil                  |       |       |                   |          |          |            |            |     |          |
| <u>C</u> onne   | ect-Zugang           |        |      |            | Postfac     | :h                   |       |       |                   |          |          |            |            |     |          |
|                 |                      |        |      |            | Straße / N  | Ir. Brandleiten      | weg   |       |                   |          |          |            |            |     | 166      |
| Klassi          | fikationen           |        | s    |            | PLZ / O     | rt 00225 N           | lünch | nen   |                   |          |          |            |            |     |          |
|                 |                      |        | a:   |            | Lar         | ld                   |       |       |                   |          |          |            |            |     |          |
|                 |                      |        | مّ   |            | Bemerkur    | ig                   |       |       |                   |          |          |            |            |     |          |
| Strg            | Speichern            | Suchen |      | Neu        | Löschen     | Offene<br>Posten     | Info  | An    | schrift<br>ufügen |          | Drucken  |            |            |     |          |
| Alt             | F1                   | F2     |      | F3         | F4          | F5                   | F6    |       | F7                |          | F9       |            |            |     |          |

In den Kontaktdaten hinterlegte Adressen

| Morales Apotheke<br>Dr. IXOS Apotheker<br>Brunnenplatz 171<br>00199 München |                                                    |            |             |                | Tel.:0<br>Fax:0                              | 1126/67<br>1126/67                                  |
|-----------------------------------------------------------------------------|----------------------------------------------------|------------|-------------|----------------|----------------------------------------------|-----------------------------------------------------|
| Morales Apotheke<br>Herr<br>Max Musterr<br>Maxstr. 1<br>10000 Maxve         | Brunnenplatz 171. 00199 Müncher<br>nann<br>orstadt | L          |             |                | Kundennr.<br>Belegnr.<br>Datum<br>Bearbeiter | 841<br>1/2<br>05.03.2015<br>Baughman<br>Seite 1 / 1 |
|                                                                             |                                                    | Koste      | nvoransc    | hlag           |                                              |                                                     |
| Leistungsempfanger: E                                                       | Sethel Caballero, Brandleit                        | enweg 166, | 00225 Munci | nen            |                                              |                                                     |
| Menge Artikelbezeichnu                                                      | ng DAR                                             | Einheit    | PZN         | Hilfsmittelnr. | Einzelpreis                                  | Abrechnungspreis                                    |
| 1 PARI BOY SX                                                               |                                                    | 1St        | 01084424    | 1424010080     | 117,81 €                                     | 117,81 €                                            |
| 1 PARI BOY SX YE                                                            | AR PACK                                            | 1St        | 03869804    | 1499991038     | 22,61 €                                      | 22,61 €                                             |
|                                                                             | Netto                                              |            |             |                | Nettosumme                                   | 118,00 €                                            |

Beispiel: Aufdruck auf dem Kostenvoranschlag

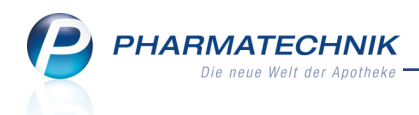

#### Beispiel: nur Standardadresse hinterlegt

| Morales Apotheke<br>Dr. IXOS Apotheker<br>Brunnenplatz 171<br>00199 München            |             |         |           |                | Tel.:0<br>Fax:0                              | 1126/67<br>1126/67                  |
|----------------------------------------------------------------------------------------|-------------|---------|-----------|----------------|----------------------------------------------|-------------------------------------|
| <u>Morales Apotheke, Brunnenplatz 171,00</u><br>Herr<br>Christoph Ebert<br>Kirchweg 61 | 199 München |         |           |                | Kundennr.<br>Belegnr.<br>Datum<br>Bearbeiter | 2330<br>5<br>05.03.2015<br>Baughman |
| 00512 München                                                                          |             |         |           |                |                                              | Seite 1 / 1                         |
|                                                                                        |             | Koster  | nvoransch | nlag           |                                              |                                     |
| Menge Artikelbezeichnung                                                               | DAR         | Einheit | PZN       | Hilfsmittelnr. | Einzelpreis                                  | Abrechnungspreis                    |
| 1 PARI BOY SX                                                                          |             | 1St     | 01084424  | 1424010080     | 229,97 €                                     | 229,97 €                            |
| 1 PARI BOY SX YEAR PACK                                                                |             | 1St     | 03869804  | 1499991038     | 38,68 €                                      | 38,68€                              |
|                                                                                        | Netto       |         |           |                | Nettosumme                                   | 225,75€                             |

#### 5.11 Erweiterte Suche nach Kostenvoranschlägen und Angeboten

Modul: Kostenvoranschlag

**Anwendungsfall:** Erweiterte Suche nach Kostenvoranschlägen und Angeboten **Neu/geändert:** 

Um gezielt nach Kostenvoranschlägen, Angeboten und selbst angelegten Dokumententypen suchen zu können, nutzen Sie in der Übersicht der Dokumente die erweiterte Suche mit

**Suchen - F2**. Standardmäßig werden nur Dokumente im Status **Erstellt** und **In Bearbeitung** angezeigt.

| Suche nach Dokument                                                                   |                                                                                    |                   |                  |                  |
|---------------------------------------------------------------------------------------|------------------------------------------------------------------------------------|-------------------|------------------|------------------|
| Typ                                                                                   | <ul> <li>Angebot</li> <li>Kostenvoranschlag</li> <li>Mein Dokumententyp</li> </ul> |                   |                  |                  |
| Angebotsnummer<br>Datum von<br>Gültigkeitsdatum von<br>Summe von<br>Artikel<br>Status | ■<br>18.02.2015 •<br>Alle<br>In Bearbeitung<br>Weiterverarbeitet                   | bis<br>bis<br>bis | 04.03.2015       | •<br>•           |
| Eingaben<br>löschen<br><b>F4</b>                                                      |                                                                                    |                   | ОК<br><b>F12</b> | Abbrechen<br>Esc |

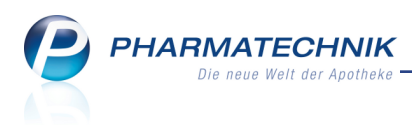

# 5.12 Anzeige des Bezugs von abgewickelten Verkäufen in der Übersicht des Kostenvoranschlags

Modul: Kostenvoranschlag

Anwendungsfall: Einsehen von Artikeldetails

#### Neu/geändert:

In der Übersicht des Kostenvoranschlags ist bei weiterverarbeiteten Dokumenten im Tooltip des Status **Weiterverarbeitet** der Bezug zu dem Kassenbeleg bzw. der Auftragsnummer angezeigt.

| Тур     | Angebotsnr. | Bearbeiter | Status          | Summe               |
|---------|-------------|------------|-----------------|---------------------|
| Angebot | 1           | Maurer     | Weiterveratione | senbeleg 1205116639 |
| Angebot |             | Maurer     | In Bearbeitung  | 13,50               |

#### 5.13 Anzeige des Bezugs von abgewickelten Verkäufen in der Verkaufsverwaltung

**Modul:** Verkaufsverwaltung **Anwendungsfall:** Einsehen von Artikeldetails

#### Neu/geändert:

Aus der Auflistung der Artikel in der Verkaufsverwaltung können Sie für einen markierten Artikel mit **Details - F8** wie gewohnt Detailangaben zum Artikel abrufen.

Wenn der Verkauf auf einem Kostenvoranschlag bzw. einem Angebot basiert, so wird im Reiter **VK-Preise** das Dokument mit Angebotsnummer im Feld **Basierend auf** referenziert.

| Allgemein   | <u>V</u> K-Prei | se <u>P</u> reisstatistik |                                                                                                    |         |
|-------------|-----------------|---------------------------|----------------------------------------------------------------------------------------------------|---------|
| Ermittlung  | der VK Prei     | se                        | Preise und Kalkulation                                                                               |         |
|             | A+V Preis       | Nein                      | VK in Preise und Kalkulation ermittelt                                                               |         |
| Veror       | rdnungstyp      |                           | Ermittelter VK                                                                                       | 26,00   |
| Abrechn     | ungsgebiet      |                           | Details                                                                                              |         |
| Kr          | ankenkasse      |                           | 1 Verwendungsmodell: Alma                                                                            | ^       |
| V           | K Preisbasis    |                           | Preisliste: alma                                                                                     |         |
| Aufschlags  | kalkulation     |                           |                                                                                                    |         |
| Berech      | nungsbasis      | 26.00                     | Basis für die Berechnung:<br>Kontext: Kasse<br>Verkaufsart: Normalverkauf<br>Datum: 06.03 2015 12:00 |         |
| Ba          | sierend auf     | Angebot 4/2               | Dittill 00.00.2010 12.000                                                                            | ~       |
| Rabatte     |                 |                           | Effektiver Preis                                                                                     |         |
| Ku          | ndenrabatt      |                           | Eingabe manuell                                                                                      |         |
| Sofor       | trabatt in %    |                           | Kundenpreis Brutto                                                                                   | 26,00   |
| Artikelbezo | ogener Rab      | 0,00                      |                                                                                                    |         |
| Auf-/Ab     | schlag in %     |                           |                                                                                                    |         |
| Ra          | battmodell      |                           |                                                                                                    |         |
|             |                 |                           |                                                                                                    |         |
|             |                 |                           |                                                                                                    |         |
|             |                 |                           |                                                                                                    | Schliel |

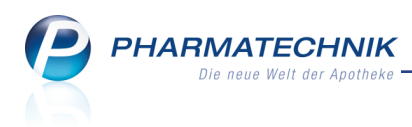

## 6 ESL-Etiketten

#### 6.1 Elektronische Preisauszeichnung mit ESL-Etiketten

Modul: Artikelverwaltung, Reports, Systemeinstellungen

**Anwendungsfall:** Elektronische Preisauszeichnung mit ESL-Etiketten vornehmen **Neu/geändert:** 

ESL-Etiketten (Electronic Shelf Labeling) dienen zur elektronischen Anzeige der Verkaufspreise in Ihrer Apotheke. Damit ist eine perfekte Lesbarkeit der Etiketten für Ihre Kunden garantiert und die Effizienz im Arbeitsablauf der Apotheke gesichert. Die Verkaufspreise werden direkt von der IXOS-Warenwirtschaft geliefert.

#### Vorteile für die Apotheke

- Eine signifikante und dauerhafte Reduzierung der Betriebskosten: Die Preispflege wird hocheffizient und Ausgaben für Beschwerden oder Kulanzerstattungen werden auf ein Minimum reduziert.
- Preise werden dynamisch angepasst. Dadurch verbessern sich Margen und Wettbewerbsfähigkeit.
   Aktionen, bspw. für bestimmte Wochentage oder Uhrzeiten, welche Sie im Modul
   Preise und Kalkulation hinterlegt haben, werden zeitnah aktiviert.

#### Vorteile für den Kunden

- Garantierte Preisintegrität: Manuell erzeugte Fehler durch Verwendung von Papieretiketten entfallen, der Preis an der Kasse entspricht stets dem Preis am Regalplatz der Ware.
- Gute Lesbarkeit des Preises hat die höchste Priorität für Kunden.

#### 6.2 Voraussetzung: Installation der PRICER-Hardware und PRICER-Software

ESL ist ein Softwareprodukt, welches im Zusammenspiel mit spezieller Hardware (Transceiver, Basisstation) und Software zur Preisauszeichnung genutzt wird. Diese müssen bei Ihnen in der Apotheke installiert sein.

Wenden Sie sich bei Interesse an Ihre **PHARMATECHNIK**-Hotline.

#### 6.3 Voraussetzung: Kennzeichnung der Artikel, welche mit ESL-Etiketten versehen werden sollen

Um die Artikel, welche mit ESL-Etiketten versehen werden sollen, in IXOS zu kennzeichnen, nutzen Sie die **Artikelklassifikation**.

Für Artikel mit ESL-Etiketten wurde das Klassifikationsmerkmal **ESL-Etikett** eingeführt.

Falls Sie die Artikelkennzeichnung bereits mit der **PHARMATECHNIK**-Software **XT** gesetzt hatten (Artikelklassifikation: PSC), dann wird dieses mit Installation der neuen IXOS-Version 2015.3.100 in das IXOS-Klassifikationsmerkmal **ESL-Etikett** umgewandelt und ist in IXOS direkt nutzbar.

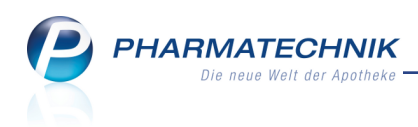

Das Klassifikationsmerkmal ESL-Etikett können Sie Artikeln wie folgt zuweisen:

• Einzelne Artikel: über die Artikelverwaltung auf der Seite Lagerdaten im Feld Artikelklassifikation:

| Artikelsuche >               | Artikeldaten          |                             |                 |            |            |          |                      | Ď                         | ₽?(    | @ & ×      |
|------------------------------|-----------------------|-----------------------------|-----------------|------------|------------|----------|----------------------|---------------------------|--------|------------|
| Artikelbezeichnung           | 1                     | DAR                         | Einheit         | NP         | PZN        | Status   | Verfall              | Bestand                   | Res.Mg | ▲ 10       |
| VICHY AERA Tein              | t Mineral Puder 20 nu | e PUD                       | 5g              | nb         | 01674752   | POS      | 10.2011              | 1                         |        | 500        |
| <u>A</u> BDA-Basisinfo       | Lagerdaten            |                             |                 |            |            |          |                      |                           |        |            |
| A <u>B</u> DA-Abgabeinfo     | Status                | /Statusdatum<br>Lagerort    | POS<br>Freiwahl |            | 01.12.2008 |          | Reservier<br>Notdien | te Menge<br>stbestand     |        |            |
| ABDA-Vertriebsinfo           |                       | Kurzcode                    |                 |            | ]          |          | Bereitschaf          | tsbestand                 |        |            |
| ABDA-Lagerinfo               |                       |                             | Verfall         |            | Bestand    |          | Bevorzugt a          | bzugeben                  |        |            |
| ABDA- <u>Ä</u> nderungsinfo  |                       |                             | 10.2011         |            | 1          |          | Ve<br>La             | rfallartikel<br>idenhüter |        |            |
| Einkauf / Retoure            |                       | GTIN/EAN                    |                 |            | -          |          | Dauer                | sortiment                 |        |            |
| Einkauf / An <u>g</u> ebote  | Artikelk              | lassifizierung              | Kennzeich       | hen: ESL-E | tikett 😐   |          | Dien                 | stleistung                |        |            |
| <u>V</u> erkauf              | Blisterin             | formationen                 |                 |            |            |          | wert                 | gutschein                 |        |            |
| Bedarfs <u>s</u> tatistik    |                       | Kennzeichen<br>Blisterfähig | Automati        | sch        | •          |          |                      |                           |        |            |
| Bestell <u>o</u> ptimierung  | Im B                  | listerautomat               |                 |            |            |          |                      |                           |        |            |
| Preisgestaltung              | Ir                    | wenturwerte                 |                 |            |            |          |                      |                           |        |            |
| Lagerdaten 4                 | Perman                | ente Inventur               | 28.05.200       | 9 i        | ]          | N        | 1enge / Wert         | pro Stück                 | 1      | 15,00      |
|                              | j                     | ahresinventur               |                 | i          | J          | N        | lenge / Wert         | pro Stück                 |        |            |
| <u>R</u> abattvereinbarungen | Lagerw                | ertermittlung               | 30.11.200       | 9 i        |            | N        | lenge / Wert         | pro Stück                 | 1      | 15,00      |
| Strg Speichern Su            | ichen Neu             | Löschen Wa                  | renkorb         | Info       | ABDA-DB    | Anbieter | Etiketten            | Status                    |        | Übernehmen |
| Alt F1                       | F2 F3                 | F4                          | F5              | F6         | F7         | F8       | F9                   | F10                       | F11    | F12        |

Klicken Sie auf den Browse-Button am Feld **Artikelklassifikation** und aktivieren Sie im sich öffnenden Fenster **Artikel klassifizieren** die Checkbox vor dem Merkmal **ESL-Eti-kett**.

| Artikelsuche > Art                   | ikeldaten > Ar      | rtikel klassifizi    | ieren     |      |          |          |                      | 6          | 1?0    | 。<br>函<br>× |
|--------------------------------------|---------------------|----------------------|-----------|------|----------|----------|----------------------|------------|--------|-------------|
| Artikelbezeichnung                   |                     | DAF                  | Einheit   | NP   | PZN      | Status   | Verfall              | Bestand    | Res.Mg | ▲ 10        |
| VICHY AERA Teint N                   | ineral Puder 20     | nut PUE              | ) 5g      | nb   | 01674752 | POS      | 10.2011              | 1          |        | 500         |
| Artikel ki                           |                     |                      |           |      |          |          |                      | C.         | 2 🕐 —  |             |
| Artike                               | bezeichnung         |                      |           | DAR  | Einheit  | NP A     | nbieter              | PZN        |        |             |
| A <u>B</u> DA-Abgabein <b>VICH</b>   | AERA MINERA         | L PUD 20             |           | PUD  | 5g       |          |                      | 0167       | 4752   |             |
| ABDA-Ver <u>t</u> riebsi <u>A</u> rt | kelklasse           |                      |           |      |          | • Q      | ]                    |            |        |             |
| ABDA-Lagerinfo                       | Name                |                      |           |      |          |          | Artikel              | Änderung   |        |             |
| ABDA- <u>Ä</u> nderung               | MMR-Au<br>ESL-Etike | isschluss-PZN<br>ett | l         |      |          |          | 0 1822               | 10.03.2015 |        |             |
| E <u>i</u> nkauf / Retour            |                     |                      |           |      |          |          |                      |            |        |             |
| Einkauf / Angeb                      |                     |                      |           |      |          |          |                      |            |        |             |
| <u>V</u> erkauf                      |                     |                      |           |      |          |          |                      |            |        |             |
| Bedarfs <u>s</u> tatistik            |                     |                      |           |      |          |          |                      |            |        |             |
| Bestell <u>o</u> ptimieru            |                     |                      |           |      |          |          |                      |            |        |             |
| Preisgestaltung                      |                     |                      |           |      |          |          |                      |            |        |             |
| Lagerdaten                           |                     |                      |           |      |          |          |                      |            | 1      | 15,00       |
| Rabattvereinban Such                 | en Neu              |                      |           |      |          |          | ОК                   | Abbred     | then 1 | 15,00       |
| F2                                   | F3                  |                      |           |      |          |          | F12                  | Esc        | :      |             |
| Strg Speichern Such                  | n Neu               | Löschen              | Warenkorb | Info | ABDA-DB  | Anbieter | Etiketten<br>drucken | Status     |        | Übernehmen  |
| Alt F1 F2                            | F3                  | F4                   | F5        | F6   | F7       | F8       | F9                   | F10        |        | F12         |

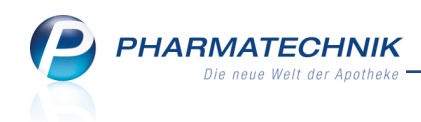

• Mehrere Artikel (Massendaten): über eine Reportabfrage:

Sie können das Artikelklassifikationsmerkmal ESL-Etikett per Masse zuweisen.

1. Erstellen Sie eine Reportabfrage mit den gewünschten Kriterien, bspw. **alle Lagerartikel**, welche in der **Freiwahl** oder **Sichtwahl** stehen.

| A Reports                               |            |       |                                                                                              |                                  |           |                    | [                  | ĵ l                      | ? @                                  | द्ध ×      |
|-----------------------------------------|------------|-------|----------------------------------------------------------------------------------------------|----------------------------------|-----------|--------------------|--------------------|--------------------------|--------------------------------------|------------|
| MMR-Übersicht ESL-Artikel (Freiwah/Sich | htwa       | ahl)  | +                                                                                            |                                  |           |                    |                    |                          |                                      |            |
| Artikel Kunden Mitarb                   | eiter      |       | Lieferanten Anbieter                                                                         | Wareneingāng                     | e         | Gutschriften       | v<br>[             | Verkäufe<br>€            | Apotheken/                           | Filialen   |
| esl P                                   | Die<br>-La | ese A | bfrage liefert Artikel, für die folgende Beding<br>tatus Entspricht POS, POR: Abgabebestimmu | gungen gelten:<br>Ing Entspricht | Freiwahl, | Sichtwahl          |                    |                          |                                      |            |
| Vordefinierte Abfragen                  |            | -     |                                                                                              | DZNI                             |           | Dack Gr            | Status             | Abgabo                   |                                      |            |
| Elektronische Etiketten                 |            |       | ACC 100                                                                                      | 04789757                         | BTA       | 20.St              | POS                | Sichtwahl                |                                      |            |
| Artikel mit ESL-Etikett                 |            |       | ACC AKUT 200                                                                                 | 06302311                         | BTA       | 20 St              | POS                | Sichtwahl                |                                      |            |
|                                         | F          |       | ACC AKUT 600                                                                                 | 06197481                         | BTA       | 10 St              | POS                | Sichtwahl                |                                      |            |
| ESL-Artikel (Freiwah/Sichtwahl)         |            | 10    | ACC AKUT 600                                                                                 | 00010808                         | BTA       | 20 St              | POS                | Sichtwahl                |                                      |            |
| 6                                       |            |       | ACC AKUT 600 Z HUSTENLOESE                                                                   | 03294717                         | BTA       | 10 St              | POS                | Sichtwahl                |                                      |            |
|                                         |            | 88    | ACC AKUT 600 Z HUSTENLOESE                                                                   | 03294723                         | BTA       | 20 St              | POS                | Sichtwahl                |                                      |            |
|                                         |            | 88    | ACC AKUT JUNIOR HUSTENLOES                                                                   | 08600975                         | BTA       | 20 St              | POS                | Sichtwahl                |                                      |            |
|                                         |            | 88    | ACC KINDERSAFT                                                                               | 06964615                         | LSE       | 100 ml             | POS                | Sichtwahl                |                                      |            |
|                                         |            | 88    | ACCU CHEK AVIVA TESTSTREIF                                                                   | 03360561                         | TTR       |                    | POS                | Freiwahl                 |                                      |            |
|                                         |            | 88    | ACCU CHEK AV NA SET MG/DL                                                                    | 01110110                         |           |                    | POS                | Freiwahl                 |                                      |            |
|                                         |            | 88    | ACCU CHEK COMPACT GLUCOSE                                                                    | 01310240                         | TTR       |                    | POS                | Freiwahl                 |                                      |            |
|                                         |            | 88    | ACCU CHEK DEXTRO O G T                                                                       | 00440472                         | SAF       |                    | POS                | Freiwahl                 |                                      |            |
|                                         |            | 88    | ACCU CHEK MULTICLIX LANZET                                                                   | 03746208                         | LAN       | 24 St              | POS                | Freiwahl                 |                                      |            |
|                                         |            | 88    | ACCU CHEK MULTICLIX LANZET                                                                   | 03746183                         | LAN       | 204 St             | POS                | Freiwahl                 |                                      |            |
|                                         |            | 88    | ACCU CHEK SENSOR COMF GLUC                                                                   | 01216156                         | TTR       |                    | POS                | Freiwahl                 |                                      |            |
|                                         |            | 10    | ACCU CHEK SOFTCLIX LANCET                                                                    | 01410792                         | LAN       | 25 St              | POS                | Freiwahl                 |                                      |            |
|                                         |            | 111   | ACCU CHEK SOFTCLIX LANZETT                                                                   | 04522511                         | I AN      | 200 St             | POS                | Freiwahl                 |                                      | Ŧ          |
| 📑 Neue Abfrage 📸 Abfrage bearbeit       | en         |       | 52   9                                                                                       | 🗐 Ergeb                          | nis vera  | Artike<br>arbeiten | el insges<br>Artik | amt: 1822<br>cel-Details | <ul> <li>aus</li> <li>aus</li> </ul> | gewählt: 0 |

2. Wählen Sie Ergebnis verarbeiten und öffnen Sie unter Zusatzinformation die Artikelklassifikation.

Hier aktivieren Sie die Artikelklasse 🗹 **ESL-Etikett** und wenden diese Kennzeichnung auf alle ermittelten Artikel an.

| Suchen                                  | P | Artikelklassifikation(en) für 1822 ausgewählte Artikel aktualisieren |
|-----------------------------------------|---|----------------------------------------------------------------------|
| Bestelloptimierung                      |   |                                                                      |
| Drucken                                 |   | Aktion für Artikelklassifikation                                     |
| Lager                                   |   | <ul> <li>Zu ausgewählten Artikelklassen zuordnen</li> </ul>          |
| Preiskalkulation                        |   | <ul> <li>Ausgewählte Zuordnungen entfernen</li> </ul>                |
| <ul> <li>Warenlogistik</li> </ul>       |   | Zu neuem Artikelkennzeichen zuordnen                                 |
| <ul> <li>Zusatzinformationen</li> </ul> |   |                                                                      |
| Eigene Info                             |   | Artikeikiassen auswanien                                             |
| Artikelklassifikation                   |   | Suchen                                                               |
|                                         |   | C ESL-Etikett                                                        |
|                                         |   | OK Abbrechen                                                         |

3. Unter Vordefinierte Abfragen werden unter Elektronische Etiketten in der Abfrage Artikel mit ESL-Etikett alle Artikel mit der Artikelklassifikation ESL-Artikel ermittelt. In unserem Beispiel entspricht das allen Artikeln, denen wir eben

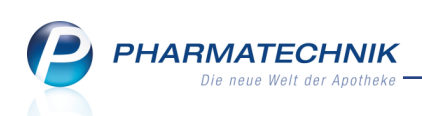

#### diese Klassifikation zugeordnet haben.

| I Reports                                   |                 |                         |                                                 |                 |          |                    | ¢ L                               | .?@3                     | ×       |
|---------------------------------------------|-----------------|-------------------------|-------------------------------------------------|-----------------|----------|--------------------|-----------------------------------|--------------------------|---------|
| MMR-Übersicht Artikel mit                   | t ESL-Etikett   | +                       |                                                 |                 |          |                    |                                   |                          |         |
| Artikel Kunden                              | Mitarbe         | iter                    | Lieferanten Anbieter                            | Wareneingäng    | je (     | Gutschriften       | Verkäufe                          | Apotheken/Filiale        | en      |
| esl                                         | P               | Diese Al                | ofrage liefert alle Artikel, die unter IXOS als | ESL-Artikel gek | ennzeich | net sind.          |                                   |                          |         |
| Vordefinierte Abfragen                      |                 |                         | Artikelbezeichnung                              | PZN             | DAR      | Pack.Gr            | Verkaufspreis                     | Diff. zu Apo-VK          | C.*     |
| <ul> <li>Elektronische Etiketten</li> </ul> |                 |                         | ACC 100                                         | 04789757        | BTA      | 20 St              | 3,01€                             | 0,0%                     |         |
| Artikel mit ESL-Etikett                     | (h)             |                         | ACC AKUT 200                                    | 06302311        | BTA      | 20 St              | 5,97€                             | 0,0%                     | 5       |
| Eigene Abfragen                             | Diese Abfrage   | liefert alle<br>t sind. | e Artikel, die unter IXOS als ESL-Artikel       | 06197481        | BTA      | 10 St              | 6,96€                             | 0,0%                     |         |
| ▼ ESL                                       | generinzerenne  |                         | ACC AKOT 000                                    | 00010808        | BTA      | 20 St              | 10,98€                            | 0,0%                     | 5       |
| ESL-Artikel (Freiwah/Sich                   | htwahl)         |                         | ACC AKUT 600 Z HUSTENLOESE                      | 03294717        | BTA      | 10 St              | 6,96€                             | 0,0%                     | 5       |
|                                             |                 |                         | ACC AKUT 600 Z HUSTENLOESE                      | 03294723        | BTA      | 20 St              | 11,96€                            | 0,0%                     | 5       |
|                                             |                 |                         | ACC AKUT JUNIOR HUSTENLOES                      | 08600975        | BTA      | 20 St              | 3,01€                             | 0,0%                     | 5       |
|                                             |                 |                         | ACC KINDERSAFT                                  | 06964615        | LSE      | 100 ml             | 4,41€                             | 0,0%                     | 5       |
|                                             |                 |                         | ACCU CHEK AVIVA TESTSTREIF                      | 03360561        | TTR      |                    | 36,51€                            | 0,0%                     | 5       |
|                                             |                 |                         | ACCU CHEK AV NA SET MG/DL                       | 01110110        |          |                    | 46,06€                            | 0,0%                     | 5       |
|                                             |                 |                         | ACCU CHEK COMPACT GLUCOSE                       | 01310240        | TTR      |                    | 37,24€                            | 0,0%                     | 5       |
|                                             |                 |                         | ACCU CHEK DEXTRO O G T                          | 00440472        | SAF      |                    | 5,25€                             | 0,0%                     | 5       |
|                                             |                 |                         | ACCU CHEK MULTICLIX LANZET                      | 03746208        | LAN      | 24 St              | 4,09€                             |                          |         |
|                                             |                 |                         | ACCU CHEK MULTICLIX LANZET                      | 03746183        | LAN      | 204 St             | 25,09€                            |                          |         |
|                                             |                 |                         | ACCU CHEK SENSOR COMF GLUC                      | 01216156        | TTR      |                    | 36,51€                            | 0,0%                     | 5       |
|                                             |                 |                         | ACCU CHEK SOFTCLIX LANCET                       | 01410792        | LAN      | 25 St              | 3,84€                             |                          |         |
|                                             |                 | - HE                    | ACCU CHEK SOFTCLIX LANZETT                      | 04522511        | LAN      | 200 St             | 25.09€                            |                          |         |
|                                             |                 |                         | •                                               | T               | •        | Ŧ                  | V                                 | ▼                        |         |
| 📑 Neue Abfrage 💣 Abf                        | frage bearbeite | en en                   | 22 🕒                                            | 🗐 Ergeb         | nis vera | Artike<br>arbeiten | el insgesamt: 182<br>Artikel-Deta | 22 🔻 ausgewä<br>ils  🖹 칠 | ählt: 0 |

Auf Basis dieser Artikelklassifikation können die entsprechenden Artikel ermittelt und deren Daten in das Verzeichnis D:\Apotheke\Export\ExterneDaten001 exportiert werden.

#### 6.4 Voraussetzung: Datenexport aus IXOS

Die PRICER-Software greift auf die aktuellen Artikeldaten aus IXOS zu. Diese Artikeldaten (Artikelbezeichnung, PZN, Verkaufspreis, usw.) werden von IXOS in regelmäßigen Abständen auf Basis der Artikelklassifikation ESL-Etikett auf den IXOS-Server in die Datei *D*:\*A*-*potheke\Export\ExterneDaten001\eldat.asc* exportiert.

Diesen Datenexport konfigurieren Sie wie folgt:

- Den Datenexport aus IXOS aktivieren Sie mit dem Konfigurationsparameter Daten exportieren. Sie finden ihn in den Systemeinstellungen der Systempflege, Gültigkeitsbereich 'Systemparameter' auf der Seite Elektronische Etiketten.
- Mit dem Konfigurationsparameter **Aktualisierungsintervall** legen Sie fest, aller wieviel Minuten die aktuellen Verkaufspreise der Artikel aus IXOS in die Datei **eldat.asc** exportiert werden sollen. Initial ist als Intervall **alle 60 Minuten** eingestellt, d.h. der Export läuft immer zur vollen Stunde.

Weitere Einstellmöglichkeiten sind **alle 15 Minuten** (immer viertelstündlich, beginnend mit der vollen Stunde) und **alle 30 Minuten** (immer halbstündlich, beginnend mit der vollen Stunde).

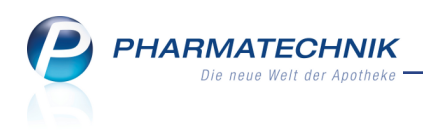

| Systemeinstellungen >   | Systempflege: System pflegen             | Ů₽?                 | @ 🛱 🗙 |
|-------------------------|------------------------------------------|---------------------|-------|
|                         |                                          | Gültigkeitsbereich: | ▲ 1   |
|                         |                                          | Systemparameter     | 316   |
| Akust. Signal           | Elektronische Etiketten                  |                     |       |
| Benutzeroberfläche      | Daten exportieren 🥅                      |                     |       |
| Blistern                | Aktualisierungsintervall alle 60 Minuten | •                   |       |
| Dokumentenmanagement    |                                          |                     |       |
| Elektronische Etiketten |                                          |                     |       |
| E-Mail Versand          |                                          |                     |       |
| KS-System               |                                          |                     |       |
| Pack&Go                 |                                          |                     |       |

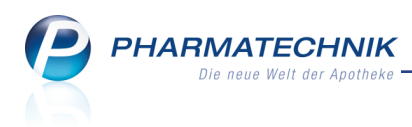

## 7 Warenlogistik

#### 7.1 Schnellerfassung von Retouren

#### Modul: Warenlogistik

**Anwendungsfall:** Retourenposition ohne vorherige Auswahl eines Auftrags erfassen **Neu/geändert:** 

Bisher mussten Sie immer vor dem Erfassen einer Retourenposition einen Lieferanten auswählen. Diese Vorgehensweise wird weiter unterstützt und durch folgende Möglichkeit erweitert: Wenn Sie Artikel bei dem Lieferanten retournieren möchten, der den Artikel zuletzt geliefert hat, und Sie möchten die erfassten Artikel der Retoure in der Übersicht noch angezeigt bekommen, dann nutzen Sie in der Retourenübersicht den Schnellerfassungsmodus mit **Schnellerfassung - Strg+F3**.

Die Erfassung der Artikel nehmen Sie wie gewohnt vor. Der Lieferant der letzten Lieferung wird automatisch ermittelt und angezeigt. Sie können auch hier einen anderen Lieferanten als Empfänger der Retoure auswählen.

Während dieses Vorgangs werden noch keine Bestände abgebucht oder Nachbestellungen ausgelöst. Dies erfolgt erst mit dem Abschließen dieses Modus mit **Übernehmen - F12**. Dann werden auch die Umbuchungen der Artikel in die entsprechenden Retourenaufträge ausgelöst.

So sehen Sie immer die vollständige Liste Ihrer erfassten Retourenpositionen und können ggf. noch Korrekturen vornehmen, bevor Sie die Artikel in die gewünschten Retourenaufträge übernehmen.

|         | Wareniogistik                                         | >                     | Schnel                                      | llerfassun                             | g Retoure      | e                              |                                            |                           |                                                      |                        | [              | ₽ ₽ ?                                              | @ 🗄 🗙                                  |
|---------|-------------------------------------------------------|-----------------------|---------------------------------------------|----------------------------------------|----------------|--------------------------------|--------------------------------------------|---------------------------|------------------------------------------------------|------------------------|----------------|----------------------------------------------------|----------------------------------------|
|         |                                                       |                       |                                             |                                        |                |                                |                                            |                           | Vo                                                   | orgabe Reto            | urengrun       | d <keine anga<="" th=""><th>abe&gt; •</th></keine> | abe> •                                 |
| Artik   | elbezeichnung                                         |                       | DAR                                         | Einheit                                | Menge          | Verfall                        | Lieferant                                  | Lieferdatum               | Belegnur                                             | mmer WE                | Ret-EK         | Retourengrund                                      | t i                                    |
| DICL    | O 50 1A PHAR                                          | j,                    | TMR                                         | 20St                                   | 2              | 05.2014                        | Hageda-Stumpf                              | 04.12.2009                | 70                                                   | 8824 🔽                 | 0,60           | Li Kundenrek                                       | lamation                               |
| ERGE    | NYL 500                                               | i,                    | FTA                                         | 2005t                                  | 1              | 04.2012                        | Musterlieferant                            |                           |                                                      |                        | 28,29          | Li Verfall abg                                     | elaufen                                |
| NISI    | TA NASENSAL                                           |                       | NSA                                         | 10g                                    | 1              | 03.2013                        | Hageda-Stumpf                              | 09.11.2009                | 65                                                   | 50035 🔽                | 2,72           | Apo Verfall                                        |                                        |
| TRA     | JMEEL GEL AE                                          |                       | GEL                                         | 50g                                    | 1              | 02.2017                        | Musterlieferant                            | 27.02.2015                | 23                                                   | 84567 🔽                | 5,25           | Li Packung be                                      | eschädigt                              |
| L TH    | ROXIN 75 HE                                           | i,                    | TKA                                         | 98St                                   | 1              | 11.2011                        | Hageda-Stumpf                              | 30.11.2009                | 6                                                    | 97764 🔽                | 3,98           | Li zuviel gelie                                    | fert                                   |
| AAG     | ARD PROPOL                                            |                       | GEL                                         | 20ml                                   | 1              | 10.2011                        | Hageda-Stumpf (                            | 6.10.2009                 | 6                                                    | 19138 🗸                | 3,75           | Li Kommissior                                      | nsware                                 |
| ERYT    | HROCIN NEO                                            | <b>i</b> _            | FTA                                         | 24St                                   | 3              | 02.2017                        | NOWEDA eG Ap                               | 27.02.2015                | 45                                                   | 6778 🔽                 | 5,82           | Apo nicht abg                                      | geholt                                 |
| FLUT    | IDE MITE 50 DE                                        |                       | DOS                                         | 1St                                    | 2              | 02.2017                        | 1 A Pharma Grr -                           | 27.02.2015                | 8                                                    | 76543 🔽                | 9,74           | Apo Verordnu                                       | ng geänder                             |
|         |                                                       |                       |                                             |                                        | 0              |                                |                                            |                           |                                                      |                        |                | <keine angab<="" th=""><th>e&gt;</th></keine>      | e>                                     |
|         |                                                       |                       |                                             |                                        |                |                                |                                            |                           |                                                      |                        |                |                                                    |                                        |
|         |                                                       |                       |                                             |                                        |                |                                |                                            |                           |                                                      |                        |                |                                                    |                                        |
|         | LieferMo                                              | g/be                  | r. erfa:                                    | sst 3/2                                |                | Buch.                          | -EK 9,74                                   | Letzter                   | Lieferant                                            | 1 A Pharm              | а              | Erfassung                                          | 27.02.2015                             |
|         | LieferMo                                              | g/be                  | r. erfas                                    | sst 3/2                                | 123987         | Buch.                          | -EK 9,74<br>-EK 9,74                       | Letzter<br>Letzte         | Lieferant<br>LieferMg                                | 1 A Pharm<br>3         | a              | Erfassung<br>etzte Änderung                        | 27.02.2015<br>27.02.2015               |
|         | LieferMo                                              | g/be                  | r. erfas<br>PZ<br>Bestar                    | sst 3/2<br>N 07<br>nd 3                | 123987         | Buch.<br>ABDA<br>Eff.          | -ЕК 9,74<br>-ЕК 9,74<br>ЕК 9,74            | Letzter<br>Letzte         | Lieferant<br>LieferMg<br>Lagerort                    | 1 A Pharm<br>3         | a Le           | Erfassung<br>etzte Änderung<br>Von                 | 27.02.2015<br>27.02.2015               |
|         | LieferMo                                              | g/be                  | er. erfas<br>PZ<br>Bestar                   | sst 3/2<br>N 07<br>nd 3<br>ge 0        | 123987         | Buch.<br>ABDA<br>Eff.          | -ЕК 9,74<br>-ЕК 9,74<br>ЕК 9,74            | Letzter<br>Letzte         | Lieferant<br>LieferMg<br>Lagerort                    | 1 A Pharm<br>3         | a<br>Le        | Erfassung<br>etzte Änderung<br>Von                 | 27.02.2015<br>27.02.2015               |
| 6       | LieferMo<br>Nach<br>Jahr                              | g/be<br>nliefe<br>Jan | er. erfas<br>PZ<br>Bestar<br>ermeng         | sst 3/2<br>N 07<br>nd 3<br>ge 0<br>Feb | 123987<br>März | Buch.<br>ABDA<br>Eff.<br>April | -EK 9,74<br>-EK 9,74<br>EK 9,74<br>Mai Jun | Letzter<br>Letzte         | Lieferant<br>LieferMg<br>Lagerort<br>Aug             | 1 A Pharm<br>3<br>Sept | a<br>Le<br>Okt | Erfassung<br>etzte Änderung<br>Von<br>Nov          | 27.02.2015<br>27.02.2015<br>Dez Gesamt |
| Details | LieferMe<br>Nach<br>Jahr<br>2015<br>2014              | g/be<br>Iliefe        | er. erfas<br>PZ<br>Bestar<br>ermen <u>c</u> | sst 3/2<br>N 07<br>nd 3<br>ge 0<br>Feb | 123987<br>Marz | Buch.<br>ABDA<br>Eff.<br>April | -EK 9,74<br>-EK 9,74<br>EK 9,74<br>Mai Jun | Letzter<br>Letzte<br>Juli | Lieferant<br>LieferMg<br>Lagerort<br>Aug             | 1 A Pharm<br>3<br>Sept | a<br>Le<br>Okt | Erfassung<br>etzte Änderung<br>Von<br>Nov          | 27.02.2015<br>27.02.2015<br>Dez Gesamt |
| Details | LieferMy<br>Nach<br>Jahr<br>2015<br>2014<br>Speichern | g/be<br>Iliefe<br>Jan | er. erfas<br>PZ<br>Bestar<br>ermeng         | sst 3/2<br>N 07<br>nd 3<br>ge 0<br>Feb | Márz<br>Lösc   | Buch.<br>ABDA<br>Eff.<br>April | -EK 9,74<br>-EK 9,74<br>EK 9,74<br>Mai Jun | Letzter<br>Letzte         | Lieferant<br>LieferMg<br>Lagerort<br>Aug<br>Artikel- | 1 A Pharm<br>3<br>Sept | a Le<br>Okt    | Erfassung<br>etzte Änderung<br>Von<br>Nov          | 27.02.2015<br>27.02.2015<br>Dez Gesamt |

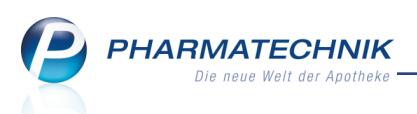

#### Besonderheit bei der Schnellerfassung von Retouren:

Da bei der Schnellerfassung von Retouren kein Retourenauftrag angelegt wird, werden die Daten nur bis zur Übernahme in die eigentlichen Retourenaufträge zwischengespeichert. Ein Verlassen des Erfassungsmodus ohne Übernahme mit **Übernehmen - F12** führt also zur Löschung der Retourenpositionen aus der Erfassung. Dies wird mit folgender Meldung signalisiert:

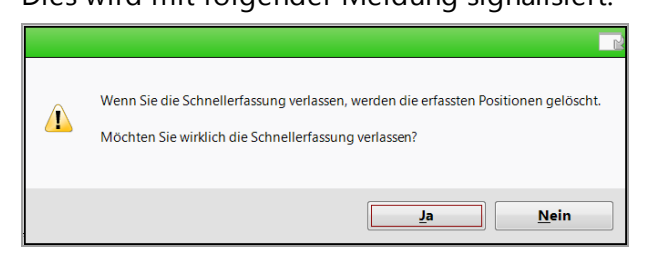

#### 7.2 Retourenpositionen standardmäßig beim aktuellen Lieferanten retournieren

Modul: Warenlogistik

Anwendungsfall: Retourenpositionen erfassen

#### Neu/geändert:

Beachten Sie, dass im Zusammenhang mit der Einführung des Schnellerfassungsmodus nun auch Standard-Erfassungsmodus von Retourenaufträgen mit **Neu - F3** die Checkbox **Bei aktuellem Lieferanten retournieren** standardmäßig immer aktiviert ist. So wird vermieden, dass die erfassten Artikel plötzlich verschwinden, weil sie automatisch in den Warenkorb des Lieferanten der letzten Lieferung umgebucht werden.

| Ş           | Warenlogistik   | > Reto     | ourenauftr | ag aktualis | ieren    |                 |                           |                           |                                                                                                    | Ĺ               | ₽₽?                                                      | <b>@</b>     | Х      |
|-------------|-----------------|------------|------------|-------------|----------|-----------------|---------------------------|---------------------------|----------------------------------------------------------------------------------------------------|-----------------|----------------------------------------------------------|--------------|--------|
| Liefe       | erant           |            |            |             |          | State           | us Re                     | etourendatum              | Anlageda                                                                                                    | tum A           | AArt Pos                                                 | Wert         |        |
| Mus         | sterlieferant   |            |            |             |          | offe            | n                         |                           | 26.02.20                                                                                                    | 15              | 9                                                        | 538,61       |        |
| 🗸 Bei       | aktuellem Lief  | feranten i | etournier  | en          |          |                 |                           | Vorgab                    | e Retouren                                                                                                    | grund           | <keine ang<="" th=""><th>jabe&gt;</th><th>•</th></keine> | jabe>        | •      |
| Artik       | elbezeichnung   | DAF        | R Einheit  | Menge       | Verfall  | Lieferant       | Lieferdatum               | Belegnummer               | WE Re                                                                                                    | t-EK            | Retourengrur                                             | nd           |        |
| ERYT        | HROCIN IV IG    | TSS        | 1St        | 1           | 02.2017  | Musterlieferant | 26.02.2015                | 12345                     | 5 🖌 1                                                                                                    | 5,55            | Apo Verordn                                              | ung geände   | er#    |
| HAE         | NOCTIN SDH 2    | TRS        | 1P         | 2           | 02.2017  | Musterlieferant | 26.02.2015                | 98765                     | 5 🖌 21                                                                                                    | 7,32            | Apo Verordn                                              | ung geände   | ent    |
| MOR         | PHIN MERCK      | ILO        | 10St       | 1           | 02.2017  | Musterlieferant | 26.02.2015                | 98765                     | 5 🖌 24                                                                                                    | ,41             | Apo nicht m                                              | ehr benötig  | gt     |
| NYD/        | A GEGEN LAEU    | PPL        | 50ml       | 3           | 02.2017  | Musterlieferant | 26.02.2015                | 12345                     | -                                                                                                    | 9,18            | Apo nicht me                                             | ehr benötigt |        |
| ANG         | NETTEN DOLO     | TAB        | 24St       | 1           | 02.2017  | Musterlieferant | 26.02.2015                | 12345                     | <ul> <li>Image: Image: Ima</li></ul> | 2,82            | Li Verfall zu                                            | kurz         |        |
| FUSS        | BADESALZ LEN    | SLZ        | 400g       | 1           | 02.2017  | Musterlieferant | 26.02.2015                | 12345                     |                                                                                                    | 4,95            | Apo Ansichts                                             | bestellung   |        |
| DOL         | ORMIN F KIN     | SUS        | 100ml      | 3           | 08.2012  | Musterlieferant |                           |                           |                                                                                                    | 2,64            | Apo Industr                                              | ieretoure    |        |
| ALM         | ASED VITALK     | PUL        | 500g       | 1           | 09.2011  | Musterlieferant |                           |                           | 19                                                                                                    | 5,99            | Apo Sonstig                                              | es           | 0      |
| VOLT        | AREN DOLO 1     | FTA        | 30St       | 1           |          | Musterlieferant |                           |                           |                                                                                                    | 4,79            | Rückkauf                                                 |              |        |
|             |                 |            |            | 0           |          |                 |                           |                           |                                                                                                    |                 | <keine anga<="" th=""><th>be&gt;</th><th></th></keine>   | be>          |        |
|             |                 |            |            |             |          |                 |                           |                           |                                                                                                    |                 |                                                          |              |        |
|             | LieferN         | lg/ber. er | fasst      |             | Buch.    | -EK 4,65        | Letzter                   | Lieferant Hag             | eda-Stu                                                                                                    |                 | Erfassun                                                 | g 26.02.201  | 15     |
|             |                 |            | PZN (      | 3420027     | ABDA     | -EK 4,79        | Letzte                    | LieferMg 3                |                                                                                                    | Let             | zte Änderun                                              | g 26.02.201  | 15     |
|             |                 | Best       | and 0      |             | Eff      | EK 4,65         |                           | Lagerort                  |                                                                                                    |                 | Vo                                                       | n Barry, Ad  | la     |
|             | Nac             | hlieferme  | nge 0      |             |          |                 |                           |                           |                                                                                                    |                 |                                                          |              |        |
| s           | Jahr            | Jan        | Feb        | Mārz        | April    | Mai Juni        | i Juli                    | Aug                       | Sept                                                                                                    | Okt             | Nov                                                      | Dez G        | esamt  |
| Detail      | 2015<br>2014    |            |            |             |          |                 |                           |                           |                                                                                                    |                 |                                                          |              |        |
| Strg<br>Alt | Speichern<br>F1 | F2         | F3         | Löso        | then Bea | F5 F6           | Artikel<br>erfassen<br>F7 | Artikel-<br>details<br>F8 | Drucken                                                                                                    | ieferai<br>wech | nten-<br>nsel<br>O F11                                   | Retour       | mieren |

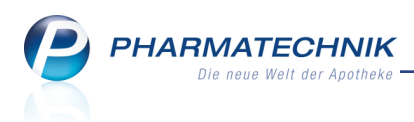

#### 7.3 Optimierung des Bedienablaufs beim Retournieren

Modul: Warenlogistik

Anwendungsfall: Bedienablaufs beim Retournieren

#### Neu/geändert:

Beim Retournieren ist der Button **F12** nun generell mit den nächsten logischen Schritt im Bedienablauf belegt:

- Beim offenen Rückkaufauftrag ist das **Rückkauf senden F12**. Sie können die Sendeoptionen festlegen, s. nächstes Kapitel.
- Beim offenen Normalauftrag ist das Retournieren F12.
- Beim gesendeten Rückkaufauftrag ist das Retournieren F12.
   Es wird automatisch der Ausdruck des Retourenscheins angeboten.
- Beim retournierten Normalauftrag und beim gesendeten Rückkaufauftrag ist das Buchen - F12.

#### 7.4 Rückkaufauftrag senden

#### Modul: Warenlogistik

Anwendungsfall: Rückkaufauftrag senden

#### Neu/geändert:

Beim Senden von Rückkaufaufträgen haben Sie nun genauso wie bei Warenkörben die Möglichkeit, den Auftrag aktiv zu senden oder nur als gesendet zu kennzeichnen.

Standardmäßig ist die Option vorbelegt, welche den hinterlegten Kontaktdaten des Lieferanten entspricht. D.h. **als gesendet kennzeichnen** ist ausgewählt, wenn beim Kontakt keine Sendedaten hinterlegt sind. Sollte trotzdem **aktiv senden** ausgewählt werden, erscheint eine Hinweismeldung.

Nutzen Sie die Option **als gesendet kennzeichnen**, wenn Sie dem Lieferanten den Rückkauf bspw. bereits per FAX oder telefonisch angeboten haben.

| Rückkauf senden                                                                     | R (?      |
|-------------------------------------------------------------------------------------|-----------|
| Möchten Sie den Rückkaufauftrag aktiv senden oder<br>nur als gesendet kennzeichnen? |           |
| 🔘 aktiv senden                                                                      |           |
| als gesendet kennzeichnen                                                           | ]         |
|                                                                                     |           |
| Ok                                                                                  | Abbrechen |
| F12                                                                                 | Esc       |

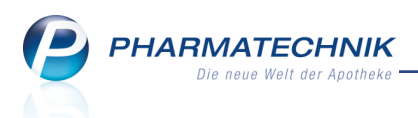

#### 7.5 Rückkaufaufträge: Bestandsbuchung erst beim Retournieren

#### Modul: Warenlogistik

Anwendungsfall: Retourenpositionen in Rückkaufauftrag erfassen

#### Neu/geändert:

Bisher erfolgte die Bestandsbuchung einer Retourenposition im Rückkaufauftrag wie in jedem anderen Retourenauftrag sofort beim Erfassen und Bestätigen des Artikels. Da ein Rückkaufauftrag jedoch zunächst eine Anfrage beim Lieferanten ist, ob dieser die Artikel zurückkaufen möchte, verbleiben die Artikel bis zum tatsächlichen Retournieren in der Apotheke.

Deshalb wurde der Zeitpunkt der Bestandsabbuchung nun auf das Retournieren der Artikel geändert, damit der angezeigte Bestand den tatsächlich in der Apotheke verfügbaren Bestand widerspiegelt. So können Sie die Artikel bis zur tatsächlichen Retoure jederzeit noch verkaufen und es entstehen keine ungewollten Nachlieferungen mehr wie bisher für diese Artikel.

Durch diese Änderung ist es notwendig, dass bereits abgebuchte Bestände in offenen oder gesendeten Rückkaufaufträgen bei Installation der neuen IXOS-Version automatisch wieder eingebucht werden. Die Abbuchung erfolgt dann wie oben beschrieben zum Zeitpunkt des Retournierens.

Falls Sie Artikel bereits von Lager genommen haben, entstehen dadurch Negativartikel mit Bestand. Dies wird automatisch korrigiert, wenn Sie die Artikel retournieren.

Dieses neue Vorgehen beinhaltet auch folgende geänderte Funktionsweisen:

- Bei Änderung der Auftragsart wird die Bestandsbuchung automatisch nachgeholt bzw. rückgängig gemacht.
- Ebenso wird bei Lieferantenwechsel auf einen Retourenauftrag mit anderer Auftragsart auf Auftrags- oder Positionsebene die Bestandsbuchung automatisch nachgeholt bzw. rückgängig gemacht.
- In der Bestellabfrage 'Retournierte Artikel' werden Artikel in Rückkaufaufträgen nicht mehr berücksichtigt, weil sie noch zum Verkauf zur Verfügung stehen und nicht ausgebucht wurden.

## 7.6 Nachbestellung eines komplett retournierten Artikels in bestimmtem Warenkorb

Modul: Warenlogistik

Anwendungsfall: Kompletten Lagerbestand eines Artikels retournieren

#### Neu/geändert:

Wenn Sie in einem Retourenauftrag den gesamten Lagerbestand eines Lagerartikels erfassen, erschien bisher die Abfrage, ob Sie den Artikel nachbestellen möchten oder den Status auf 'Negativartikel' setzen oder keine Aktion starten möchten.

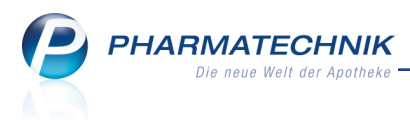

Nun wurde die Möglichkeit hinzugenommen, dass Sie den Artikel bei einem bestimmten Lieferanten nachbestellen möchten. Ein Grund dafür könnte sein, dass Sie vermeiden wollen, einen Artikel mit bevorstehendem Verfalldatum vom Retourenempfänger des Artikels erneut geliefert zu bekommen.

Wählen Sie dafür im neuen Fenster **Lagerartikel ohne Bestand** die Option **Artikel in bestimmtem Warenkorb nachbestellen** und wählen Sie den Warenkorb wie üblich aus der **Warenkorbauswahl** aus oder legen diesen in der **Warenkorbauswahl** neu an.

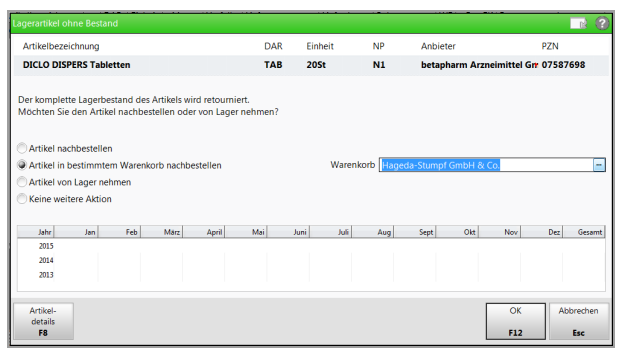

Die anderen Optionen zum weiteren Vorgehen bleiben unverändert:

- Artikel nachbestellen Nach dem Retournieren des Artikels erfolgt die Bestellung gemäß dem Warenkorbermittlungsmodell. Dies ist die Standardoption.
- Artikel vom Lager nehmen Nach dem Retournieren des Artikels erhält dieser den Status 'Negativartikel'.
- Keine weitere Aktion Nach dem Retournieren des Artikels erfolgt keine Aktion.

Zudem sehen Sie im Detailbereich die Verkaufsstatistik des aktuellen und der vergangenen 2 Jahre.

Falls es sich um einen Negativartikel handelt oder falls der Artikel bereits mit ausreichender Menge in einem Warenkorb oder einer Bestellung erfasst ist, werden diese Möglichkeiten nicht angeboten.

#### 7.7 Informationstext zu Retourenposition hinterlegen

Modul: Warenlogistik

**Anwendungsfall:** Informationstext zu Retourenposition hinterlegen **Neu/geändert:** 

Wenn Sie als Retourengrund 'Sonstiges' (**Apo Sonstiges** oder **Li Sonstiges**) angeben, dann wird automatisch die Eingabe einer Retoureninformation angeboten. Diese wird im Retou-

renauftrag mit einem 🛈 Info-Icon an der Position gekennzeichnet. Auf dem Retourenschein wird diese Information anstatt des Retourengrundes ausgewiesen.

Wenn Sie keine Information eingeben möchten, wählen Sie Abbrechen - Esc.

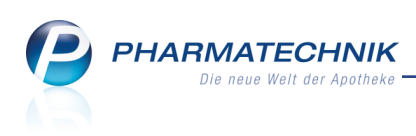

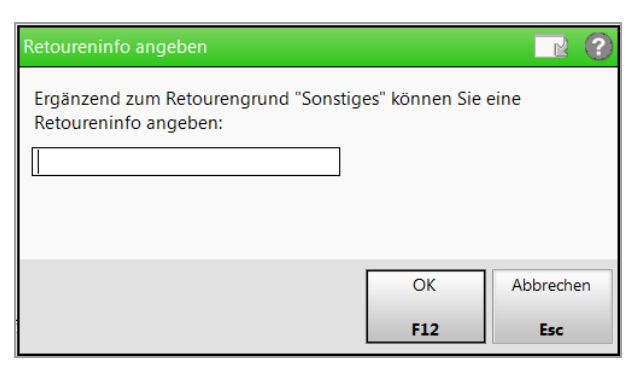

Um diese Information für eine Retourenposition einsehen, ändern oder löschen zu können, wählen Sie im Retourenauftrag **Retoureninfo - Strg+F6** oder klicken Sie auf das Info-Icon an der Position.

| I Warenlogistik >  | Retou | irenauftra | g bearbei | ten     |                 |             |                |      |          | ₿₽?              | @ 3    | × |
|--------------------|-------|------------|-----------|---------|-----------------|-------------|----------------|------|----------|------------------|--------|---|
| Lieferant          |       |            |           |         | Stat            | us f        | Retourendatum  | Anla | igedatum | AArt Pos         | Wert   |   |
| Musterlieferant    |       |            |           |         | 🚺 reto          | ourniert    | 26.02.2015     | 26.0 | 02.2015  | 11               | 560,24 |   |
|                    |       |            |           |         |                 |             |                |      |          |                  |        |   |
| Antikalhanaishauna | DAR   | Fisheit    | Manag     | Manfall | Lisfanant       | Lisfandatum | Delegeneration | M/F  | Dat EK   | Determine        |        |   |
| Artikelbezeichnung | DAK   | Einneit    | wenge     | veriali | Lielerant       | Lielerdatum | Belegnummer    | VVE  | Ket-EK   | Retourengrund    |        |   |
| ALMASED VITALK     | PUL   | 500g       | 1         | 09.2011 | Musterlieferant |             |                |      | 15,99    | Apo Sonstige     | s      | • |
| ALMASED VITALI     | PUL   | 500g       | 1         | 12.2011 | Musterlieferant |             |                |      | 15,99    | Li Sonstiges     |        | 0 |
| ANGINETTEN DOL     | TAB   | 24St       | 1         | 02.2017 | Musterlieferai  | 26.02.2015  | 12345          | ~    | 2,82     | Li zuviel gelie  | fert   |   |
| ANGINETTEN DOL®    | TAB   | 24St       | 2         | 02.2017 | Musterlieferant | 26.02.2015  | 12345          | ~    | 2,82     | Li Verfall zu ku | urz    |   |

Beim Ändern des Retourengrundes von **Apo Sonstiges** oder **Li Sonstiges** auf einen anderen Wert, wird die Retoureninformation automatisch entfernt.

#### 7.8 Umbuchen von Retourenpositionen vereinfacht

#### Modul: Warenlogistik

Anwendungsfall: Umbuchen von Retourenpositionen

#### Neu/geändert:

Wenn beim Umbuchen einer einzelnen Retourenposition für den ermittelten Wareneingangslieferanten bereits mehrere Retourenaufträge vorhanden sind, so werden nun nur noch diejenigen Retourenaufträge zur Auswahl angeboten, die maximal den Status des Ursprungsauftrags haben.

D.h. bei Umbuchung einer Position aus einem **offenen** Auftrag werden auch nur **offene** Aufträge zum Umbuchen angeboten. Bei **retourniertem** Quellauftrag werden Aufträge im Status **offen**, **gesendet** oder **retourniert** angeboten, um eine ggf. fehlerhaft erfasste jedoch noch nicht retournierte Position retournieren zu können.

Falls noch kein entsprechender Retourenauftrag angelegt wurde, dann erfolgt dies nun automatisch, ohne Aufblenden einer Abfrage.

Die Auftragsart, d.h. Normal- oder Rückkaufauftrag wird in jedem Fall berücksichtigt, so dass kein Umbuchen einer Position in einen Auftrag mit anderer Auftragsart erfolgt.

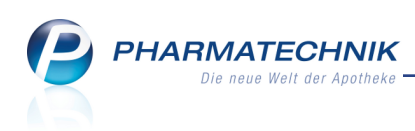

| Auftrag ausw           | rählen              |                                   |                |      |           |
|------------------------|---------------------|-----------------------------------|----------------|------|-----------|
| Lieferant<br>Zu diesem | Muster<br>Lieferant | lieferant<br>existieren mehrere R | letourenaufträ | ige. |           |
| Status                 | leren sie o         | Retourendatum                     | Δ - Δrt        | Pos  | Wert      |
| offen                  | _                   | Retourendutum                     | 76.740         | 4    | 13.37     |
| offen                  |                     |                                   |                | 1    | 3,50      |
|                        |                     |                                   |                |      |           |
| Neu                    | 1                   |                                   |                | ОК   | Abbrechen |
| P3                     |                     |                                   |                | F12  | ESC       |

#### 7.9 Retourenschein mit Belegnummer und Information zum Retourenauftrag

#### Modul: Warenlogistik

Anwendungsfall: Retourenschein drucken

#### Neu/geändert:

Wenn die Retourenpositionen auf eine Lieferung des Retourenempfängers zurückgeführt werden können, dann wird als **Beleg Nr.** die Rechnungsnummer als Ziffer und als Barcode aufgedruckt. Das erleichtert dem Lieferanten die Abarbeitung des Auftrags wesentlich. Wenn beim Retourenauftrag ein Infotext hinterlegt ist, wird dieser auf Wunsch (nach vorheriger Abfrage) als **Bemerkung** mit aufgedruckt.

Sollte bei Retourenpositionen als Retourengrund **Apo Sonstiges** oder **Li Sonstiges** mit einer Retoureninfo hinterlegt sein, so wird diese Retoureninformation anstatt des Retourengrundes ausgewiesen.

**PHARMATECHNIK** Die neue Welt der Apotheke

| Center A<br>IDF-Nun<br>Kundenr            | Apotheke -<br>nmer: 1010<br>nummer: 14 | Andreaestraße 8 - 71543 Be<br>0101<br>47                                                 | ilstein                             |                                      |                          |                                |                           |                                 |                                      |                                 |
|-------------------------------------------|----------------------------------------|------------------------------------------------------------------------------------------|-------------------------------------|--------------------------------------|--------------------------|--------------------------------|---------------------------|---------------------------------|--------------------------------------|---------------------------------|
| Noweda                                    | I                                      |                                                                                          |                                     |                                      |                          |                                |                           |                                 |                                      | Datum: 24.03.2015               |
| Lieferstr                                 | . 33                                   |                                                                                          |                                     |                                      |                          |                                |                           |                                 | Retouren                             | datum: 17.07.2014<br>Seite: 1/1 |
| 33333 Ir                                  | n Ort                                  |                                                                                          |                                     | P                                    | touron                   | chain                          |                           |                                 |                                      |                                 |
|                                           |                                        |                                                                                          |                                     | IX.                                  | touren                   | CHCIII                         |                           |                                 |                                      |                                 |
| Menge                                     | PZN                                    | Artikelbezeichnung                                                                       | DAR                                 | Einheit                              | RetEK                    | RetWert                        | Lieferdatum               | Verfalldatum                    | Retourengrund                        |                                 |
|                                           | Ohne Beleg                             | 3                                                                                        |                                     |                                      |                          |                                |                           |                                 |                                      |                                 |
| 1                                         | 00364676                               | AVENE TRIXERA+BALSAM NEU                                                                 | CRE                                 | 200 ml                               | 10,90€                   | 10,90 €                        | 11.07.2014                |                                 | Apo Ansichtsbestel                   | lung                            |
| Bele                                      | og Nr. 370236                          | 8                                                                                        |                                     |                                      |                          |                                |                           |                                 |                                      |                                 |
| 2                                         | 01833469                               | ZOLPIDEM STADA 10MG                                                                      | FTA                                 | 10 St                                | 2,08€                    | 4,16 €                         | 14.07.2014                | 08.2015                         | Apo Bestellfehler                    |                                 |
| Bele                                      | og Nr. 380109                          | 9                                                                                        |                                     |                                      |                          |                                |                           |                                 |                                      |                                 |
| 1                                         | 07784387                               | FREI MASSAGEOEL F SCHW CL                                                                | A OEL                               | 100 ml                               | 7,36€                    | 7,36€                          | 15.07.2014                | 07.2016                         | Li Aktion beendet                    |                                 |
| Bele                                      | og Nr. 380256                          | 8                                                                                        |                                     |                                      |                          |                                |                           |                                 |                                      |                                 |
| 1                                         | 01260967                               | FEMENA CU 375 INTRAUTERIN                                                                | PIUP                                | 1 St                                 | 10,68€                   | 10,68 €                        | 15.07.2014                | 01.2019                         | Apo Aktion beende                    | £                               |
| Bele                                      | og Nr. 380834                          | 4                                                                                        |                                     |                                      |                          |                                |                           |                                 |                                      |                                 |
| 2                                         | 04167234                               | UROL METHIN                                                                              | FTA                                 | 100 St                               | 9,95€                    | 19,90 €                        | 15.07.2014                | 07.2016                         | Apo Verordnung ge                    | ändert                          |
|                                           |                                        |                                                                                          |                                     |                                      |                          |                                |                           |                                 |                                      |                                 |
| Reto                                      | ourenpositio                           | nen gesamt: 5                                                                            | Retouren                            | vert gesamt:                         | 53,00€                   |                                |                           |                                 |                                      |                                 |
| Bemerkung                                 | 1                                      |                                                                                          |                                     |                                      |                          |                                |                           |                                 |                                      |                                 |
| Bitte um Rü                               | ickruf in de                           | r Apotheke.                                                                              |                                     |                                      |                          |                                |                           |                                 |                                      |                                 |
| Wir bitten S                              | ie um Rüc                              | knahme und um entspreche                                                                 | nde Verg                            | ütung.                               |                          |                                |                           |                                 |                                      |                                 |
| Ich bestätig<br>Lebensmitte<br>insbesonde | e, dass die<br>elgesetzes<br>re meinen | hier aufgeführten und anlie<br>sind, vom Arzneimittelgroßr<br>Verantwortungsbereich nich | gend zuri<br>andel be<br>t verlasse | ückgegeber<br>zogen und<br>en haben. | nen Warer<br>seit der Li | n verkehrsfäl<br>ieferung ordr | nig im Sinne<br>lungsgemä | e des Arznein<br>18 gelagert un | nittelgesetzes bz<br>d gehandhabt wi | w. des<br>urden,                |
| Unterschrift                              | -                                      |                                                                                          |                                     |                                      |                          |                                |                           |                                 |                                      |                                 |
| onterserint                               |                                        |                                                                                          |                                     |                                      |                          |                                |                           |                                 |                                      |                                 |
|                                           |                                        |                                                                                          |                                     |                                      |                          |                                |                           |                                 |                                      |                                 |
|                                           |                                        |                                                                                          |                                     |                                      |                          |                                |                           |                                 |                                      |                                 |
|                                           |                                        |                                                                                          |                                     |                                      |                          |                                |                           |                                 |                                      |                                 |
|                                           |                                        |                                                                                          |                                     |                                      |                          |                                |                           |                                 |                                      |                                 |
|                                           |                                        |                                                                                          |                                     |                                      |                          |                                |                           |                                 |                                      |                                 |
|                                           |                                        |                                                                                          |                                     |                                      |                          |                                |                           |                                 |                                      |                                 |
|                                           |                                        |                                                                                          |                                     |                                      |                          |                                |                           |                                 |                                      |                                 |
|                                           |                                        |                                                                                          |                                     |                                      |                          |                                |                           |                                 |                                      |                                 |
|                                           |                                        |                                                                                          |                                     |                                      |                          |                                |                           |                                 |                                      |                                 |
| Registi<br>Steuer                         | ernummer<br>nummer 00                  | 49900000<br>000011110000                                                                 |                                     |                                      |                          |                                |                           |                                 | Kontoinhat                           | er Niklaus Knappe<br>SEB Berlin |
| USt-Id                                    | Nr. DE000                              | 000000                                                                                   |                                     |                                      |                          |                                |                           | IB                              | AN: DE26 1001 (                      | 0111 0000 0000 82               |
| AGB                                       | 11 200                                 |                                                                                          |                                     |                                      |                          |                                |                           |                                 | D                                    | O. LOOLDEDI TOU                 |

#### 7.10 Retourenschein mit abweichender Lieferadresse

#### Modul: Warenlogistik

Anwendungsfall: Retourenschein drucken

#### Neu/geändert:

Bei einigen Lieferanten und Anbietern weicht die Standardadresse der Firma von der Adresse des Auslieferungslagers ab. In diesen Fällen ist sowohl die Standardadresse als auch die Lieferadresse in den Kontaktdaten hinterlegt.

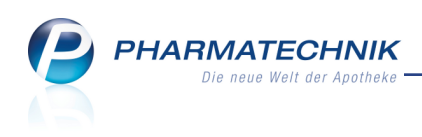

| 🥩 Warenlogistik >     | Lieferant       |                |     |       |               |          | ð l       | ? | <b>@</b>  | × |
|-----------------------|-----------------|----------------|-----|-------|---------------|----------|-----------|---|-----------|---|
| Name                  |                 |                |     | PLZ   | Ort           | Telet    | fonnummer |   |           | 1 |
| Musterlieferant       |                 |                |     | 1000  | 0 Lieferstadt |          |           |   |           | 1 |
| <u>S</u> tammdaten    | Anschriften     | Adrosson       |     |       |               |          |           |   |           |   |
| Lieferparameter       | Adressat        | Straße         | Nr. | PLZ   | Ort           | Ortsteil | Bemerkung |   | Тур       |   |
| <u>V</u> ertragsdaten | Musterlieferant | Lieferstraße   | 1   | 10000 | Lieferstadt   | _        |           |   | Standard  |   |
| K <u>o</u> nditionen  | Musternererant  | Retourenstraße | T   | 10000 | Lielerstadt   |          |           |   | Lieierung |   |

Auf dem Retourenschein wird in diesen Fällen die vom Standard abweichende Lieferadresse aufgedruckt, so dass die Ware an der richtigen Adresse ankommt.

| Baumer<br>IDF-Nun<br>Kunden    | Apotheke<br>nmer: 101<br>nummer:       | - Hirschberger Str. 84 - 00372<br>0101                                                           | 2 Müncł                       | hen                                        |                               |                               |                            |                              |                                                          |  |
|--------------------------------|----------------------------------------|--------------------------------------------------------------------------------------------------|-------------------------------|--------------------------------------------|-------------------------------|-------------------------------|----------------------------|------------------------------|----------------------------------------------------------|--|
| Musterli                       | eferant                                |                                                                                                  |                               |                                            |                               |                               |                            |                              | Datum: 24.02.2015                                        |  |
| Retoure<br>10000 L             | nstraße 1<br>ieferstadt                |                                                                                                  |                               |                                            |                               |                               |                            |                              | Seite: 1/1                                               |  |
|                                |                                        |                                                                                                  |                               | Re                                         | etouren                       | schein                        |                            |                              |                                                          |  |
| Ohne Bel                       | eg                                     |                                                                                                  |                               |                                            |                               |                               |                            |                              |                                                          |  |
| Menge                          | PZN                                    | Artikelbezeichnung                                                                               | DAR                           | Einheit                                    | RetEK                         | RetWert                       | Lieferdatum                | Verfalldatum                 | Retourengrund                                            |  |
| 1                              | 07587698                               | DICLO DISPERS                                                                                    | TAB                           | 20 St                                      | 0,82€                         | 0,82€                         |                            | 04.2013                      | Apo Bestellfehler                                        |  |
| 1                              | 00459833                               | ERYTHRO-CT 500 MG FILMTABL                                                                       | FTA                           | 10 St                                      | 2,19€                         | 2,19€                         |                            |                              | Apo Verordnung geändert                                  |  |
| 2                              | 06937104                               | FINALGON CPD WAERMECREME                                                                         | CRE                           | 50 g                                       | 5,34€                         | 10,68€                        |                            |                              | Apo nicht abgeholt                                       |  |
| 1                              | 01479163                               | GELOMYRTOL FORTE                                                                                 | KAP                           | 100 St                                     | 19,80€                        | 19,80€                        | 24.02.2015                 | 02.2017                      | Li zuviel geliefert                                      |  |
| 2                              | 06968091                               | NYDA LAEUSEKAMM                                                                                  |                               | 1 St                                       | 2,80€                         | 5,60€                         |                            | 10.2010                      | Apo nicht mehr benötigt                                  |  |
| 1                              | 05968195                               | VOLTAREN DOLO EXTRA 25MG                                                                         | UTA                           | 20 St                                      | 5,51€                         | 5,51€                         |                            | 05.2012                      | Rückkauf                                                 |  |
| Retour                         | enpositione                            | n gesamt: 6 Reto                                                                                 | ourenwer                      | rt gesamt: 44,i                            | 60€                           |                               |                            |                              |                                                          |  |
| IAC: hits                      | n Cio um                               | Distantant und um entresses                                                                      | hondo                         | lassitusa                                  |                               |                               |                            |                              |                                                          |  |
| VVIF DITTE                     | en Sie um                              | Rucknahme und um entsprec                                                                        | nende                         | vergutung.                                 |                               |                               |                            |                              |                                                          |  |
| Ich best<br>Lebensi<br>insbeso | lätige, das<br>mittelgese<br>ndere mei | s die hier aufgeführten und an<br>tzes sind, vom Arzneimittelgro<br>nen Verantwortungsbereich ni | liegend<br>ßhande<br>icht ver | l zurückgeg<br>el bezogen i<br>lassen habe | ebenen V<br>und seit c<br>en. | Varen verkeh<br>ler Lieferung | rsfähig im S<br>ordnungsge | iinne des Arz<br>emäß gelage | rneimittelgesetzes bzw. des<br>rt und gehandhabt wurden, |  |
| Untersc                        | hrift:                                 |                                                                                                  |                               |                                            |                               |                               |                            |                              |                                                          |  |

#### 7.11 Aufdruck des Retourendatums beim Nachdruck des Retourenscheins

Modul: Warenlogistik

Anwendungsfall: Retourenschein nachdrucken

#### Neu/geändert:

Wenn Sie einen Retourenauftrag fertigstellen und ausdrucken, wird wie bisher immer das aktuelle Datum aufgedruckt. Falls es nun nötig sein sollte, den Retourenschein später noch einmal nachzudrucken, bspw. wenn der Vertreter des Lieferanten in die Apotheke kommt, dann wird sowohl das aktuelle **Datum** als auch das **Retourendatum** (erstmaliges Druckdatum des Retourenauftrags) auf den Retourenschein gedruckt. Damit können Sie nachvollziehen, wann die Ware tatsächlich retourniert wurde.

| TestLieferant1<br>Lieferantstr. 111<br>12345 Lieferhausen |                | Datum: 26.02.2015<br>Retourendatum: 17.02.2015<br>Seite: 1/2 |
|-----------------------------------------------------------|----------------|--------------------------------------------------------------|
|                                                           | Retourenschein |                                                              |

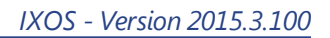

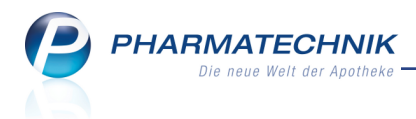

## 8 Kontakte

#### 8.1 Hinterlegen von Anschriften

#### Modul: Kontakte

Anwendungsfall: Hinterlegen von Anschriften

#### Neu/geändert:

In der Kontaktverwaltung hinterlegen Sie alternative Anschriften eines Kontakts wie üblich auf der Seite **Anschriften**. Die Seite wurde umgestaltet, so dass nun alle Anschriften (Standard, Rechnung, Lieferung, sonstige) auf einer Seite angelegt und dargestellt werden. Die Unterteilung in 'Liefer-/Rechnungsanschrift' und 'Adressen' entfällt.

Genau wie bei der Standardanschrift können nun für alle alternativen Anschriften (Rechnung, Lieferung, sonstige) unter **Kontaktdaten** die Felder **Anrede**, **Titel**, **Name** und **Vorname** gefüllt werden.

Damit ist es nun im Modul **Faktura** möglich, auch die Kunden mit alternativen Adressen nach den Nachnamen zu sortieren.

| I Kontakte > Kunde        |                       |                      |      |              |                      |         |          | 6            | 1? | <b>@</b> 3 | ×        |
|---------------------------|-----------------------|----------------------|------|--------------|----------------------|---------|----------|--------------|----|------------|----------|
| Name                      | Vorname               | GebDatur             | m    | PL           | Z                    | Ort     | Te       | elefonnummer |    |            | 1        |
| Caballero                 | Bethel                | 14.10.195            | 3    | <b>()</b> 00 | 225                  | München |          |              |    |            | 77       |
| <u>S</u> tammdaten        | Anschriften           |                      |      |              |                      |         |          |              |    |            | Î        |
| Spezifische <u>D</u> aten | Adressat              | Straße               | Nr.  | PLZ          | Ort                  |         | Ortsteil | Bemerkung    |    | Тур        |          |
| Medikationsmanagement     | Barbra Borisch        | Brandleitenweg       | 166  | 00225        | Münc                 | hen     |          |              |    | Standard   |          |
| Medikationsmanagement     | Herr Max Mustermann   | Maxstr.              | 1    | 10000        | Maxv                 | orstadt |          |              |    | Rechnung   | 3        |
| Medikations <u>p</u> lan  | Frau Doris Musterfrau | Maxstr.              | 1    | 10000        | Maxv                 | orstadt |          |              |    | Lieferung  | 1        |
| Risikomanagement          |                       |                      |      |              |                      |         |          |              |    |            |          |
| <u>V</u> erkaufsdaten     | Kontaktdat            | ten                  |      |              |                      |         |          |              |    |            |          |
| Zahlungsverkehr           | Anre                  | ede                  |      |              |                      | •       | Titel    |              |    |            |          |
| <b>T</b>                  | Na                    | me                   |      |              |                      |         | Vorname  |              |    |            |          |
| <u>R</u> abatt            | Ansch                 | rift<br>Barbra Baria | ab   |              |                      |         |          |              |    |            |          |
| <u>B</u> onuskonten       | Zus                   | atz                  | cn   |              |                      |         |          |              |    |            |          |
| A 1.10                    |                       |                      |      |              |                      |         |          |              |    |            |          |
| Anschmten                 | Orts                  | teil                 |      |              |                      |         |          |              |    |            |          |
| Connect-Zugang            | Postfa                | ach                  |      |              |                      |         |          |              |    |            |          |
| Manifilationan            | Straße /              | Nr. Brandleitenv     | veg  |              |                      |         |          |              |    | 166        |          |
| Klassifikationen          |                       | Ort 00225 M          | unch | en           |                      |         |          |              |    | ſ          |          |
|                           | Bemerku               | ina                  |      |              |                      |         |          |              |    | l          | <u> </u> |
|                           |                       |                      |      |              |                      |         |          |              |    |            |          |
| Strg Speichern Suchen     | Neu Löschen           | Offene I             | Info | Ans          | chrift               |         | Drucken  |              |    |            |          |
| Alt F1 F2                 | F3 F4                 | Posten<br>F5         | F6   | hinzu        | ifúgen<br>F <b>7</b> |         | F9       |              |    |            |          |

#### 8.2 Löschen von Adressen optimiert

#### Modul: Kontakte

Anwendungsfall: Löschen von Adressen

#### Neu/geändert:

Bisher konnten Adressen nur mit der **Entf**-Taste und auch ohne Sicherheitsabfrage gelöscht werden. Ein versehentliches Löschen der Daten ist immer sehr ärgerlich.

Dieses Verhalten wurde nun wie folgt optimiert:

- Zunächst wird die Funktion Adresse löschen Strg+F7 alternativ zur Entf-Taste eingeführt.
- Das Löschen der Standardadresse ist generell NICHT mehr möglich.

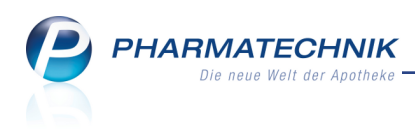

• Beim Löschen von Adressen, welche als Rechnungs- oder Lieferadresse gekennzeichnet sind, wird nun immer eine Sicherheitsabfrage aufgeblendet.

#### 8.3 Mehrere Kunden mit einer Kundenkartennummer

#### Modul: Kontakte

Anwendungsfall: Vergeben der Kundenkartennummer

#### Neu/geändert:

Mehreren Kunden können Sie nun ein und dieselbe Kundenkartennummer zuweisen. Beim Speichern der Daten wird eine Hinweismeldung angezeigt, dass diese Kundenkartennummer bereits vergeben ist. So können Sie Fehleingaben vermeiden und bei Bedarf eine andere Kundenkartennummer vergeben. Zunächst wird die eingegebene (mehrfach vergebene) Kundenkartennummer gespeichert.

| I Kontakte                | > Kunde    |                |                |                        |              |         |                        | ð l        | ?     | @ [ | रु द | × |
|---------------------------|------------|----------------|----------------|------------------------|--------------|---------|------------------------|------------|-------|-----|------|---|
| Name                      |            | Vorna          | me             | GebDatum               | PLZ          | Ort     | Telefo                 | onnummer   |       |     | 3    | 3 |
| Mustermann                |            | Max            |                |                        |              |         |                        |            |       | •   | 3    | 3 |
| Chamanadahan              |            |                |                |                        |              |         |                        |            |       | ~   |      | _ |
| Stammoaten                |            | Spezifisch     | e Daten        |                        |              |         |                        | A          | These |     | 812  |   |
| Spezifische <u>D</u> ater | n 🗸        | 1              | Kundenkarte    |                        |              | Kra     | ankenversicherung      |            |       |     |      |   |
|                           |            | Kundenka       | rtennummer     | 12345                  |              |         | Kostenträger           |            |       |     |      |   |
| Medikationsman            | agement    |                |                |                        |              |         | Kostenträger-IK        |            |       |     |      |   |
| Modikationsplan           |            |                |                |                        |              | Ve      | ersichertennummer      |            |       |     |      |   |
| weukauonspian             |            |                |                |                        |              |         | Kassenstatus           |            | -     |     |      | • |
| R <u>i</u> sikomanagen    |            |                |                |                        |              | 7       | zahlungshofraiung      |            | l bic | -   |      |   |
| -                         |            |                |                |                        |              |         |                        |            |       |     |      |   |
| <u>V</u> erkaufsdaten     |            |                |                |                        |              |         |                        |            |       |     |      |   |
| Zahlungsverkel            | <b>(</b> ) | Die Kundenkart | ennummer '12   | 2345' ist bereits vorh | anden. Bitte | vergebe | en Sie bei Bedarf eine | neue Numm  | er.   |     |      |   |
| Lamangsteriker            | -          |                |                |                        |              |         |                        |            |       |     |      |   |
| <u>R</u> abatt            |            |                |                |                        |              |         |                        |            |       |     |      |   |
|                           |            |                |                |                        |              |         | Ē                      |            |       |     |      |   |
| <u>B</u> onuskonten       |            |                |                |                        |              |         |                        | <u>о</u> к |       |     |      |   |
| Anschriften               |            | Eingabe vor    | Charge und     |                        |              |         |                        |            |       | J   |      |   |
| -                         |            | Verfall für    | Blisterartikel |                        |              |         |                        |            |       |     |      |   |
| Connect-Zugang            | ,          | Chargendo      | kumentation    |                        |              |         |                        |            |       |     |      |   |
|                           |            | iur<br>7tr     | Arzneimittei   | _                      |              |         |                        |            |       |     |      |   |
| <u>K</u> lassifikationen  |            | Zusau          | zempreniung    |                        |              |         |                        |            |       |     |      |   |
|                           |            | Lagorpoutr     | ale Lieferung  |                        | •            |         |                        |            |       |     |      |   |
|                           |            | Lagemeut       | ale Lielefung  |                        |              |         |                        |            |       |     |      |   |
| Spaicharm                 | Suchan     | Neu            | Löschon        | Offene Infe            | Kontakttu    |         | Druckon                |            |       |     |      |   |
| Strg Speichern            | Suchen     | Neu            | Lostner        | Posten                 | ändern       | P       | Drucken                |            |       |     |      |   |
| Ait F1                    | F2         | F3             | F4             | F5 <b>F6</b>           | F7           |         | F9                     |            |       |     |      |   |

Beim Scannen der Kundenkarte im Verkauf wird dann die Auswahl des konkreten Kunden angeboten.

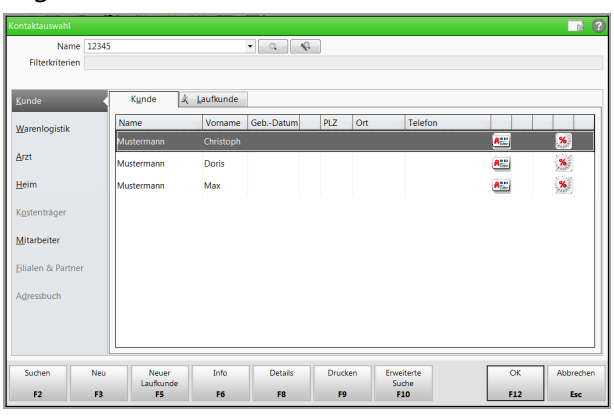

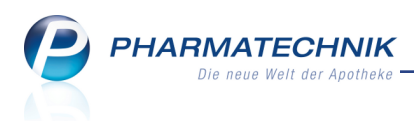

## 9 Kontakte - Medikationsmanagement

### 9.1 Schnellansicht der Medikationsverläufe auf der Seite 'Medikationsplan'

#### Modul: Kontakte

Anwendungsfall: Medikationsverläufe eines Kunden einsehen

#### Neu/geändert:

Eine Schnellansicht der Medikationsverläufe eines Kunden finden Sie in den Kontaktdaten des Kunden auf der Seite **Medikationsplan**. Hier wird der aktuelle Medikationsplan des Kunden angezeigt, so dass Sie mit einem Klick sehen, welche Medikationsverläufe beim Kunden gerade aktuell sind und welche nicht aktiv sind.

Ihnen stehen hier die wichtigsten Funktionen zur Verfügung, welche Sie auch aus der **Medikationsübersicht** im Modul **Medikationsmanagement** aufrufen können.

| Kontakte > Kunde              |                                  |                         |                  |                                          |                           |                     | Ď                   | ₽ ? @                                     | ) 🖾 🗙             |
|-------------------------------|----------------------------------|-------------------------|------------------|------------------------------------------|---------------------------|---------------------|---------------------|-------------------------------------------|-------------------|
| Name                          | Vorname                          | GebE                    | Datum            | PLZ                                      | Ort                       | Te                  | lefonnumme          | r                                         | ▲ 1               |
| Carver                        | Benito                           | 24.10                   | 1956             | 00563                                    | Joditz/k                  | (öditz +4           | 9/(0)7936/          | 50                                        | 13                |
| <u>S</u> tammdaten            | Filterkriterien ab 09.0          | 3.2015, Mit E           | edarfsdosie      | rung                                     |                           |                     |                     |                                           |                   |
| Spezifische Daten             | Therapiebeginn                   | Wirkstoff               | Stärke           | Artikel / D/                             | AR                        |                     | [                   | Dosierung                                 | -                 |
| <u>M</u> edikationsmanagement | 🔲 📟 09.03.2015 !                 | Ibuprofen               | 400 mg           | IBUPROFEN<br>RETAR<br><u>REK / kontr</u> | I - CT 400<br>ol. Freiset | IMG<br>tzung        | 0<br>(1             | - 0 - 1 - 0 St<br>äglich)                 |                   |
| Medikations <u>p</u> lan      | 09.03.2015                       | Cineol<br>Eupatoriu     | 100 mg           | SOLEDUM<br>KMR<br>EUPATORIL              | JM PERF [                 | 012                 | n<br>D<br>5         | nehrere<br>Iosierungsab<br>- 5 - 5 - 0 St | schnitte 🗉        |
| R <u>i</u> sikomanagement     | 09.03.2015                       | perfoliatu<br>Dexpanthe | 50 mg            | GLO<br>NASIC CUP<br>SPR                  | R NASEN                   | SPRAY               | (1                  | äglich)                                   |                   |
| <u>V</u> erkaufsdaten         |                                  |                         |                  | Nicht aktiv                              | e Verläut                 | fe                  |                     |                                           |                   |
| Zahlungsverkehr               | . ■ 09.03.2015                   | Ibuprofen               | 400 mg           | IBUPROFE                                 | N - CT 40                 | 00MG                | 1<br>(1             | - 1 - 1 - 0 St<br>äglich)                 | •                 |
| <u>R</u> abatt                | letzter Arzt                     |                         |                  | akt. Gesamt                              | bestand                   | 20 St               | R                   | eichweite 2                               | 8.03.2015         |
| <u>B</u> onuskonten           | Infotext<br>Artikel / DAR        | PZN                     | N Ein            | heit Start                               |                           | Ende                | Dosierung           | Charge                                    | e Verfall         |
| <u>A</u> nschriften           | IBUPROFEN - CT 400N<br>RETAR REK | 1G • 041                | 90948 2          | 09.03<br>18:00                           | .2015                     | 28.03.2015<br>18:00 | 0 - 0 - 1 - 0<br>St | •                                         |                   |
| Connect-Zugang                |                                  |                         |                  |                                          |                           |                     |                     |                                           |                   |
| <u>K</u> lassifikationen      |                                  |                         |                  |                                          |                           |                     |                     |                                           |                   |
|                               |                                  |                         |                  |                                          |                           |                     |                     |                                           |                   |
|                               | •                                |                         |                  | Ш                                        |                           |                     |                     |                                           | Þ                 |
| Strg Speichern Suchen         | Neu Verlauf<br>löschen           | Filtern                 | Stopp<br>anlegen | ABDA-DB                                  | Detai                     | ls Drucken          | Infobereich         | Muster<br>eintragen                       | Alle<br>markieren |

#### 9.2 Vorgehen bei Verordnungen über modifizierte Arzneimittel

**Modul:** Kasse, Faktura, Medikationsmanagement **Anwendungsfall:** Doppelmedikation einbuchen

#### Anwendungsfall: Doppelmedikation einbuch

#### Neu/geändert:

Beim Einbuchen von Medikationen mit unterschiedlichen Artikelinformationen hinsichtlich der Freisetzungsart (bspw. retardierte und nicht retardierte Form) wird deshalb nun ebenfalls das Fenster **Mögliche Doppelmedikation** aufgeblendet.

Alle Arzneimittel, die laut ABDA den Wirkstoff *verzögert*, *differenziert* oder *konstant* freisetzen, enthalten im Vergleichsbereich die zusätzliche Zeile **Freisetzung: kontrolliert**.

PHARMATECHNIK Die neue Welt der Apotheke

Grund: In aller Regel werden die Medikationen mit kontrollierter Wirkstofffreisetzung mit einer anderen Dosierung im Vergleich zu Arzneimitteln ohne kontrollierte Wirkstofffreisetzung verschrieben. Deshalb bekommen Sie mit dem Aufblenden des Fensters **Mögliche Doppelmedikation** die Möglichkeit, über den weiteren Medikationsverlauf der ursprünglichen Verordnung zu entscheiden. Z.B. könnten die Arzneimittel nun parallel zueinander genommen werden. In diesem Fall wählen Sie die dritte Option ( alle akzeptieren...).

Auf Basis dieser Informationen werden die Reichweiten und Bestände berechnet und die Therapie wird auf dem Blisterplan bzw. Medikationsplan abgebildet. Auf Rezep-

tanforderungslisten sind diese Medikationen nun auch enthalten, sofern dies erforderlich ist.

|             |                     |                             |                 |               |                              |                    |               |              |                 | R        | ?  |
|-------------|---------------------|-----------------------------|-----------------|---------------|------------------------------|--------------------|---------------|--------------|-----------------|----------|----|
| Artikelbez  | eichnung            |                             |                 | DA            | R Einhe                      | it N               | IP A          | nbieter      |                 | PZN      |    |
| IBUPROF     | EN-CT 400 mg Re     | etardkapseln                |                 | REI           | C 20St                       | N                  | 11 A          | BZ-PHAR      | МА GMBH         | 04190948 | 8  |
| Möglicherv  | veise liegt nach de | em Einbuchen d              | ieses Artikels  | eine Doppeli  | medikation m                 | it folgenden Ve    | erläufen vo   | г.           |                 |          |    |
| Therapiebe  | eginn 🔻 Wirk        | stoff Stärk                 | e               | Do            | sierung                      |                    | akt.          | Best.        | Reichweite      | ABDA-WGS | 5  |
| 09.03.2015  | ! Ibupr             | ofen                        | 400 mg          | 1 - 1<br>(tăc | 1 - 1 - 0 St<br>Ilich)       |                    |               | 20 St        | 15.03.2015      | AM01AE01 |    |
| intubuch    | andar Artikal       |                             |                 |               | möglich                      | e Donnelmedi       | kation        |              |                 |          |    |
| BUPROFE     | N - CT 400MG RE     | TAR                         | REK             | 20St          | IBUPRO                       | FEN - CT 400N      | NG FILM       |              | FTA             | 20St     |    |
| Wirkstoff / | Wirkstoffstärke:    | Ibuprofen                   | _               | 400 mg        | <ul> <li>Wirkstof</li> </ul> | f / Wirkstoffstärk | e: Ibu        | profen       |                 | 400 mg   | *  |
|             | Freisetzung:        | kontrolliert                |                 |               |                              |                    |               |              |                 |          |    |
|             | Dosiereinheit:      | KAPS_TABL                   | -               |               | E                            | Dosiereinhe        | it: KA        | PS_TABL      |                 |          |    |
|             | WGS:                |                             |                 |               |                              | WG                 | iS:           |              |                 |          |    |
|             | AMU1A               | Antirheumatika              | Antiphlogistika | und           |                              | AM                 | 01A Nic<br>An | tirheumatika | Antiphlogistika | aund     |    |
|             | AM01AE              | Propionsäure-E<br>Ibuprofen | Derivate        |               | -                            | AM                 | 01AE Pro      | pionsäure-E  | Derivate        |          | ÷  |
| Vie möcht   | en Sie fortfahren?  | s einzubuchend              | en Artikels am  | 09.03.2       | 015 - 10.56                  | beginnen a         | usaewählte    | Medikatio    | n/-en abbrev    | han      |    |
| aus         | gewählte Medikat    | tion/-en aufbrau            | ichen, danach   | n mit dem eir | zubuchende                   | n Artikel fortfal  | hren (ab 15   | .03.2015)    |                 | lien     |    |
| ) alle      | akzeptieren. Ther   | rapiesicherheit b           | zal. Doppelm    | edikation ist | gewährleiste:                | t                  |               |              |                 |          |    |
|             |                     |                             |                 |               | J                            |                    |               |              |                 |          |    |
|             |                     |                             |                 |               |                              |                    |               |              | OK              | Abbrech  | en |
|             |                     |                             |                 |               |                              |                    |               |              |                 |          |    |

Ein derartiges Freisetzungsverhalten wird in allen relevanten Fenstern in der Spalte Artikel / DAR angezeigt (s. Abbildung im nächsten Kapitel)

#### 9.3 Medikationsübersicht mit mehr Detailinformationen

Modul: Medikationsmanagement

Anwendungsfall: Medikationsübersicht einsehen

#### Neu/geändert:

Die Medikationsübersicht wurde um folgende Detailinformationen erweitert:

- In der Medikationsübersicht sehen Sie nun im neuen Detailbereich detaillierte Informationen zum oben markierten Medikationsverlauf.
   Mit Infobereich - F10 können Sie diesen aus- bzw. einblenden.
- In der Auflistung der Medikationsverläufe werden unter **Nicht aktive Verläufe** Medikationsverläufe angezeigt, die nicht aktiv sind.
  - Abgebrochene Verläufe werden nach Beginn des Abbruchs 3 Monate unter **Nicht aktive Verläufe** angezeigt.

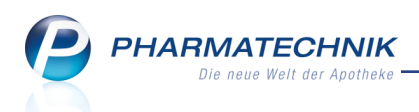

- Pausierte Verläufe werden solange unter **Nicht aktive Verläufe** angezeigt, wie die Pause läuft, davor und danach sind sie unter den aktiven Verläufen zu finden.
- Noch nicht begonnene Verläufe werden durch ein "!" hinter dem Therapiebeginn-Datum gekennzeichnet.
- Es wurde eine zusätzliche Icon-Spalte eingeführt, welche signalisiert, ob für die aktuell angezeigte Medikation des selektierten Medikationsverlaufs eine **2usatzinfo** in Form eines Infotextes hinterlegt ist. Im Tooltip wird die Zusatzinfo angezeigt. Diese Spalte befindet sich zwischen der Stopp-Icon-Spalte und der Problemdokumentations-Icon-Spalte.

Wenn Sie die Tabelle bereits vor Installation der neuen IXOS-Version 2015.3.100 konfiguriert haben, so wird die Informations-Icon-Spalte hinter alle anderen Spalten ergänzt. Mit **Einstellungen - Alt+F12** kann die Position der Spalte wie gewohnt verändert werden.

- Die Blister-Icon-Spalte kann in blisternden Apotheken über **Einstellungen Alt+F12** hinzukonfiguriert werden. Standardmäßig wird sie nicht angezeigt.
- Mit **ABDA-DB F7** öffnet sich die ABDA-Datenbasis mit der Seite **Basisinfo**. So können Sie direkt zu den einzelnen Medikationen Nebenwirkungen, Dosierung etc. einsehen, ohne das Medikationsmanagement verlassen zu müssen.
- Wählen Sie **Einstellungen Infobereich Alt + F11**, um die Anzeige im Infobereich der Übersicht zu konfigurieren.

| 🥩 Kontakte > Kunde   | > Medikationsmanageme           | ent                     |                                                                | ß                                | 🗅 ? @ 🖾 🗙                      |
|----------------------|---------------------------------|-------------------------|----------------------------------------------------------------|----------------------------------|--------------------------------|
| Name                 | Vorname                         | GebDatum                | PLZ Ort                                                        | Telefonnumme                     | r 🔺 1                          |
| Carver               | Benito                          | 24.10.1956              | 00563 Joditz/Ködit                                             | z +49/(0)7936/                   | 50 🔽 1                         |
| <u>Ü</u> bersicht    | Medikationsübersicht M          | ledikationsprofil Prol  | olem <u>d</u> oku Verhalten/Me                                 | ss <u>w</u> erte <u>C</u> ·A·V·E |                                |
| Obiektiver Eindruck  | Filterkriterien ab 09.          | 03.2015, Mit Bedarfsdo  | sierung                                                        |                                  |                                |
|                      | Therapiebeginn                  | Wirkstoff Stärke        | Artikel / DAR                                                  |                                  | Dosierung 📤                    |
| Subjektiver Eindruck | 🦳 📟 09.03.2015 !                | Ibuprofen 400 n         | IBUPROFEN - CT 400MG<br>ng RETAR<br>REK / kontrol. Freisetzung | , <b>1</b>                       | 0 - 0 - 1 - 0 St<br>(täglich)  |
| Analyse              | 09.03.2015                      | Cineol 100 n            | SOLEDUM<br>KMR                                                 |                                  | mehrere<br>Dosierungsabschn    |
| <u>P</u> lan         | 09.03.2015                      | Eupatoriu<br>perfoliatu | EUPATORIUM PERF D12<br>GLO                                     |                                  | 5 - 5 - 5 - 0 Stk<br>(täglich) |
| Heim/Verblisterung   | 09.03.2015                      | Simvastatin 10 n        | INVASIATIN TA PHA<br>19 10MG<br>FTA                            | RMA D                            | (täglich)                      |
|                      | 09.03.2015                      | Dexpanthe 50 n          | NASIC CUR NASENSPR                                             | AY                               |                                |
|                      |                                 |                         | Nicht aktive Verläufe                                          |                                  |                                |
|                      | 13.03.2015 !                    | Beinwellwu 350 n        | CRE                                                            | c.                               | 3 - 0 - 3 - 0 g<br>(täglich)   |
|                      | 09.03.2015                      | Ibuprofen 400 m         | ng FILM                                                        | · 🕒                              | (täglich)                      |
|                      | letzter Arzt                    |                         | akt. Gesamtbestand 20 S                                        | t Re                             | eichweite 28.03.2015           |
|                      | Infotext wert                   |                         |                                                                |                                  |                                |
|                      | Artikel / DAR                   | PZN E                   | inheit Start Ende                                              | e Dosierung                      | Charge Verfa                   |
|                      | IBUPRÓFEN - CT 400<br>RETAR REK | MG 04190948             | 20St 09.03.2015 28.03<br>18:00 18:00                           | 3.2015 0 - 0 - 1 - 0<br>) St     | •                              |
|                      | •                               |                         |                                                                |                                  | •                              |
| Strg Speichern       | Neu Verlauf                     | Filtern Stopp           | ABDA-DB Details                                                | Drucken Infobereich              | Muster Alle                    |
| Alt F1               | F3 <b>F4</b>                    | F5 F6                   | F7 <b>F8</b>                                                   | F9 F10                           | F11 F12                        |

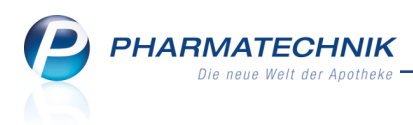

## 10 Cross-Selling

#### 10.1 Cross-Selling-Empfehlungen verbundweit austauschen

#### Modul: Cross-Selling

**Anwendungsfall:** Cross-Selling-Empfehlungen verbundweit austauschen **Neu/geändert:** 

Bisher konnten Sie im Modul **Cross-Selling** bereits die von PHARMATECHNIK gelieferten Cross-Selling-Daten nutzen, ggf. auf Ihre eigenen Bedürfnisse anpassen und durch eigene Ausgangsgruppen bzw. Empfehlungsgruppen ergänzen, sowie neue Ausgangsgruppen und Empfehlungsgruppen anlegen.

Im Filial-/Partnerverbund wurden die bestehenden Funktionalitäten erweitert, so dass die Cross-Selling-Daten zwischen den Apotheken ausgetauscht werden können. Dies wird wie üblich an einer zentralen Stelle für beliebig viele Apotheken des Verbundes freigeschaltet. Für Ausgangsgruppen können nun in der Übersicht nach folgenden Kriterien angezeigt werden.

Beachten Sie bitte die geänderten Bedeutungen von Typ, Quelle, Ausgangsgruppen-Typ und Sichtbarkeit.

- Bezeichnung Name der Ausgangsgruppe
- **Typ** Filtermöglichkeit zum Typ der Ausgangsgruppe für die Anzeige in der Tabelle (selbstgepflegt, PT-gepflegt, PT-geändert)
- Quelle Filtermöglichkeit zum Ersteller der Ausgangsgruppe
  - keine Einschränkung
  - **eigene Apotheke** Es werden nur Ausgangsgruppen der eigenen Apotheke angezeigt.

Dieser Eintrag steht nur dann zur Verfügung, wenn eine aktive fremde Quelle vorhanden ist und wenn die Apotheke in einer FuP-Umgebung arbeitet.

• alle Filialen & Partner exkl. eigene

Dieser Eintrag steht nur dann zur Verfügung, wenn eine aktive fremde Quelle vorhanden ist und wenn die Apotheke in einer FuP-Umgebung arbeitet.

- Auflistung der einzelnen aktiven Filial- oder Partnerapotheken (außer der eigenen Apotheke) als eigener Eintrag, sortiert nach dem Rang (Prio) in 'Quellen prio-risieren'.
- **Sichtbarkeit** Filtermöglichkeit zum Sichtbarkeit der Ausgangsgruppe für die Anzeige in der Tabelle
- **Ausgangsgruppen-Typ** Filtermöglichkeit zum Typ der Ausgangsgruppe für die Anzeige in der Tabelle (ABDA-Warengruppe oder Artikel)

Ausgangs- und Empfehlungsgruppen, welche von PHARMATECHNIK stammen und in einer anderen Apotheke bearbeitet wurden, werden in den Tabellen mit einem modifizierten PT-Icon gekennzeichnet. Ausgangs- und Empfehlungsgruppen die durch eine Filial- oder

Partnerapotheken angelegt wurde, werden durch das bekannte 🖪 Icon gekennzeichnet. Die bearbeitende Apotheke wird mit dem Apothekenkürzel in der folgenden Spalte ausgewiesen.

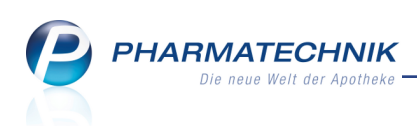

Die Anpassungen bzgl. Typ und Quelle gelten analog für Empfehlungsgruppen.

| Cross-Selling verv                  | alten                                                                                         | ð l                          | ?                | 0 B ×        |
|-------------------------------------|-----------------------------------------------------------------------------------------------|------------------------------|------------------|--------------|
| <u>A</u> usgangsgruppen <u>E</u>    | mpfehlungsgruppen                                                                             |                              |                  |              |
| Bezeichnung<br>Typ<br>Suchkriterien | Anti Sichtbarkeit i<br>keine Einschränkung  Quelle keine Einschränkung  Ausgangsgruppen-Typ i | keine Einscl<br>keine Einscl | hränku<br>hränku | 1g •<br>1g • |
| Judikiteiteit                       |                                                                                               |                              |                  |              |
| Ausgangsgruppe                      | Bezeichnung                                                                                   | Sichtbar                     |                  | -            |
| AR01AC                              | Antiallergika, excl Corticost. (Rhinologika)                                                  | ~                            | (2               | =            |
| AJ01                                | Antibiotika zur systemischen Anwendung                                                        | ~                            | 0                |              |
| AN06A                               | Antidepressiva                                                                                | ~                            | e                |              |
| AA10                                | Antidiabetika                                                                                 | ~                            | 0                |              |
| аа10а                               | Antidiabetika - Insuline und Analoga                                                          | ~                            | <b>/</b>         | KRI          |
| AA10B                               | Antidiabetika, exkl. Insuline                                                                 | ~                            | Â                | KRI          |
| AR06AE07                            | Antihistaminika Cetirizin                                                                     | ~                            | 0                |              |
| AR06A                               | Antihistaminika zur systemischen Anwendung                                                    | ~                            | P                | -            |
| Zugeordnete E                       | mpfehlungsgruppe Sichtbar Zur selektierten Empfehlungsgruppe zug                              | eordnete A                   | rtikel           |              |
| Notfallhilfe                        | Bezeichnung                                                                                   |                              | DAR              | Sichtbar     |
| Diabetiker-Vitar                    | nine Z KRI DEXTRO ENERGEN CLASSIC                                                             |                              | WUE              | ~            |
| Fußpflege                           | JUBIN ZUCKERLOE SCHN ENERG                                                                    |                              | LOE              | ~            |
| Entspannung un                      | d Meditation                                                                                  |                              | GEL              | ~            |
| Strg Su                             | chen Neue Zurücksetzen Bearbeiten Unsichtbar Drucken                                          | \<br>\                       | /orschau         | 1            |
| Alt                                 | F2 F3 F4 F5 F6 F9                                                                             |                              | F11              |              |

Der Austausch der Cross-Selling-Daten erfolgt bei entsprechender Konfiguration automatisch. Um die im Verbund ausgetauschten Daten an Ihre Bedürfnisse anzupassen, nutzen Sie die Funktion **Quellen priorisieren - Alt+F12**.

Im Fenster **Cross-Selling Quellen priorisieren** aktivieren Sie eine Quelle (Apotheke) in der ersten Spalte. Durch das Aktivieren einer Quelle können Sie die Daten dieser Quelle verwenden. Um die Bearbeitung und ggf. auch die Löschung Ihrer Daten durch die anderen Apotheken im Verbund zuzulassen, aktivieren Sie die Checkbox **Semeinsame (globale)** Bearbeitung zulassen unterhalb der Tabelle.

Ob eine andere Apotheke die Bearbeitung ihrer Daten zugelassen hat, erkennen Sie am nachfolgenden Bearbeitungsicon:

- 🦉 Globale Bearbeitung von alle Apotheken mit aktiviertem Austausch
- 🖉 Die Quelle (Apotheke) ist nicht aktiviert.
- 🛚 💆 Lokale Bearbeitung in der Ursprungsapotheke

Es ist möglich, alle Quellen zu deaktivieren (auch die der eigenen Apotheke und die Daten von Pharmatechnik). Die Ausgangs- und Empfehlungsgruppen können dann generell nicht mehr genutzt werden.

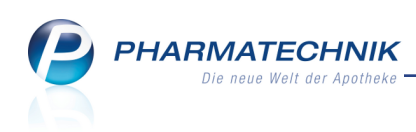

| Cr | oss-       | Selling | Quellen priorisieren                                   |     |        |     |
|----|------------|---------|--------------------------------------------------------|-----|--------|-----|
|    | Bitt       | e legen | Sie die Rangfolge für Ihre bevorzugten Datenquellen fe | st. |        |     |
|    |            |         |                                                        |     | 5      |     |
|    |            | Rang    | Name                                                   |     | Kürzel |     |
|    | ~          | 1       | Levien Apotheke                                        |     |        | 2   |
|    | ✓          | 2       | Pharmatechnik                                          | P   |        |     |
|    | ✓          | 3       | Morales Apotheke                                       | Â   | Mor    | 2   |
|    | ✓          | 4       | Garcia Apotheke                                        | Â   | Gar    |     |
|    |            |         |                                                        |     |        |     |
|    |            |         |                                                        |     |        |     |
|    |            |         |                                                        |     |        |     |
|    |            |         |                                                        |     |        |     |
|    |            |         |                                                        |     |        |     |
|    | <b>~</b> ( | gemein  | same (globale) Bearbeitung zulassen                    |     |        |     |
|    |            |         | ОК                                                     |     | Abbrea | hen |
|    |            |         | F12                                                    |     | Бо     | :   |

Falls mehrere aktive Quellen (inkl. Ihre eigene Apotheke) eine Bearbeitung zulassen, wird beim Speichern von Änderungen nun abgefragt, für welche Apotheke Sie die Änderungen speichern möchten.

| Änderungen speich                                       | ern 🔂 😨                                                                                                    |
|---------------------------------------------------------|----------------------------------------------------------------------------------------------------|
| Sie haben von Ph<br>Die Änderung ka<br>Bitte wählen Sie | narmatechnik zur Verfügung gestellte Daten geändert.<br>nn für mehrere Cross-Selling Quellen gespeichert werden.<br>aus, für welche Quelle Sie die Änderungen speichern möchten. |
| Speichern für*                                          | Morales Apotheke                                                                                                    |
|                                                         | Morales Apotheke                                                                                                    |
|                                                         | Garcia Apotheke                                                                                                    |
|                                                         | OK Abbrechen<br>F12 Esc                                                                                                    |

Bei einer Neuanlage einer Ausgangs- bzw. Empfehlungsgruppe erfolgt bei mehreren editierbaren Quellen analog hierzu eine Abfrage, für welche Quelle die Neuanlage erfolgen soll.

Im Cross-Selling ist es möglich ...

- selbst angelegte Artikel als Ausgangsgruppe zu verwenden oder
- innerhalb einer Empfehlungsgruppe selbst angelegte Artikel zu empfehlen

Der Umgang mit selbst angelegten Artikeln ist komplex entsprechend der zugelassenen Verbreitung dieser Artikel. Details dazu lesen Sie bitte in der Onlinehilfe nach.

Generell wird hier empfohlen, den Austausch von selbst angelegten Artikeln im Filial-/Partnerverbund in mindestens gleichem Umfang wie den Austausch der Cross-Selling-Daten zuzulassen. (Oder es wird im Filial-/Partnerverbund darauf verzichtet, mit selbst angelegten Artikeln (speziell in Empfehlungsgruppen) zu arbeiten, wenn eine gemeinsame Bearbeitung der Daten zugelassen wird.)

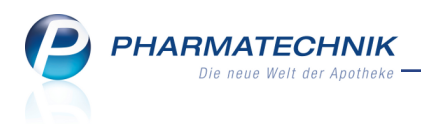

## 11 ABDA-Datenbank

#### 11.1 ALLE enthaltenen Wirk- bzw. Hilfsstoffe aus der Vergleichssuche ausbzw. einschließen

Modul: ABDA-Datenbank Anwendungsfall: Vergleichssuche nach Wirkstoffen Neu/geändert:

Wenn Sie in der **ABDA-Datenbank** für ein Fertigarzneimittel eine **Vergleichssuche anhand Vorgaben** ausführen, können Sie wie bisher den bzw. die vorgegebenen Wirk- bzw. Hilfsstoffe gezielt für die Recherche auswählen oder gezielt ausschließen oder unberücksichtigt lassen, ob der Wirk- bzw. Hilfsstoff enthalten ist. Diese Vorgabe nehmen Sie im Fenster **Wirk-/Hilfsstoffe für Vergleichssuche ein- bzw. ausschließen** vor.

Bei Wirkstoffen ist die initiale Einstellung für jeden Stoff, dass er bei der Vergleichssuche berücksichtigt wird: **mit** 

Neu hinzugekommen ist die Option ohne (komplett), mit welcher Sie Wirkstoffe auch Komponenten-übergreifend aus der Vergleichssuche ausgeschlossen werden können, sofern mehrere Wirkstoffe im FAM vorkommen. In der Beispielabbildung wurde Acetylsalicylsäure in der 1. Komponente Komponenten-übergreifend ausgeschlossen, so dass sie in der 2. Komponente bereits deaktiviert ist.

|                 | Bezeichnung                          |    | Stärke - |
|-----------------|--------------------------------------|----|----------|
|                 | 1. Komponente (weiße Tag-Tablette)   |    |          |
| ohne (komplett  | Acetylsalicylsäure                   |    | 250 mg   |
| nit             | စ<br>Paracetamol                     |    | 250 mg   |
| nit             | Coffein                              |    | 50 mg    |
|                 | 2. Komponente (blaue Nacht-Tablette) |    |          |
| ohne (komplett) | Acetylsalicylsäure                   |    | 250 mg   |
| ••              | a · · ·                              |    |          |
| Alle WS         |                                      | ОК | Abbreche |

• Wenn es unerheblich sein soll, ob alle aufgeführten Hilfsstoffe vorkommen, dann wählen Sie die Funktion **Alle WS ignorieren - F5**.

Die Einstellungen für den Ein- bzw. Ausschluss wechseln für **alle** Wirkstoffe auf **keine Angabe**>. D.h. die Vergleichssuche wird **ohne Berücksichtigung aller** im FAM enthaltenen Wirkstoff auf Basis aller im Fenster **Suche nach Vorgaben** vorgenommenen Eingaben durchgeführt.

| w |                           |                                      |   |           |  |
|---|---------------------------|--------------------------------------|---|-----------|--|
|   |                           | Bezeichnung                          |   | Stärke 📤  |  |
|   |                           | 1. Komponente (weiße Tag-Tablette)   |   |           |  |
|   | <keine angabe=""></keine> | Acetylsalicylsäure                   |   | 250 mg ≡  |  |
|   | <keine angabe=""></keine> | Paracetamol                          |   | 250 mg    |  |
|   | <keine angabe=""></keine> | Coffein                              |   | 50 mg     |  |
|   |                           | 2. Komponente (blaue Nacht-Tablette) |   |           |  |
|   | <keine angabe=""></keine> | Acetylsalicylsäure                   |   | 250 mg    |  |
|   |                           | a                                    |   | •         |  |
| - | Alle WS                   | OK                                   | ( | Abbrechen |  |
|   | F5                        | F1:                                  | 2 | Esc       |  |

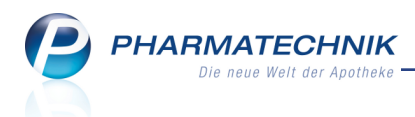

Wenn Sie alle Wirkstoffe einschließen möchten - und zuvor alle Wirkstoffe ausgeschlossen hatten - dann wählen Sie die Funktion Alle WS einschließen - F5.
 Die Einstellungen für den Ein- bzw. Ausschluss wechseln für alle Wirkstoffe auf mit. D.h. die Vergleichssuche wird unter Berücksichtigung aller im FAM enthaltenen Wirkstoff auf Basis aller im Fenster Suche nach Vorgaben vorgenommenen Eingaben durchgeführt.

Bei Hilfsstoffen ist die initiale Einstellung für jeden Stoff, dass er bei der Vergleichssuche berücksichtigt wird: **keine Angabe** 

| Hi | lfsstoffe für Vergle      | ichssuche ein- bzw. ausschließen   | Ľ       | ?  |
|----|---------------------------|------------------------------------|---------|----|
|    |                           | Bezeichnung                        | Stärke  | •  |
|    |                           | 1. Komponente (weiße Tag-Tablette) |         | E  |
|    | <keine angabe=""></keine> | Cellulose, mikrokristalline        | +       |    |
|    | <keine angabe=""></keine> | Talkum                             | +       |    |
|    | <keine angabe=""></keine> | Maisstärke                         | +       |    |
|    | <keine angabe=""></keine> | Hypromellose                       | +       |    |
|    | <keine angabe=""></keine> | Siliciumdioxid, hochdisperses      | +       |    |
|    |                           | D'                                 |         | •  |
| Γ  | Alle HS                   | OK                                 | Abbrech | en |
|    | F5                        | F12                                | Esc     |    |

• Wenn Sie alle Hilfsstoffe einschließen möchten, dann wählen Sie die Funktion **Alle HS** einschließen - F5.

Die Einstellungen für den Ein- bzw. Ausschluss wechseln für **alle** Wirkstoffe auf **mit**. D.h. die Vergleichssuche wird **unter Berücksichtigung aller** im FAM enthaltenen Hilfsstoffe auf Basis aller im Fenster **Suche nach Vorgaben** vorgenommenen Eingaben durchgeführt.

 Wenn es unerheblich sein soll, ob alle aufgeführten Hilfsstoffe vorkommen - und zuvor alle Hilfsstoffe berücksichtigt werden sollten - dann wählen Sie die Funktion Alle HS ignorieren - F5.

Die Einstellungen für den Ein- bzw. Ausschluss wechseln für **alle** Wirkstoffe auf **keine Angabe>** . D.h. die Vergleichssuche wird **ohne Berücksichtigung aller** im FAM enthaltenen Wirkstoff auf Basis aller im Fenster **Suche nach Vorgaben** vorgenommenen Eingaben durchgeführt.

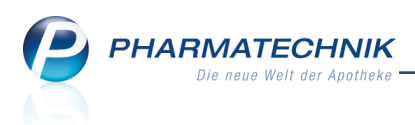

## 12 Cockpit / Reports

#### 12.1 Ausbau des Leistungsumfangs von 'Cockpit Profi' um vordefinierte Abfragen in der Kategorie Apotheken/Filialen

#### Modul:Reports

Anwendungsfall: Cockpit Profi-Abfragen einsehen

#### Neu/geändert:

Wenn Sie die Lizenz **Cockpit Profi** erworben haben, können Sie speziell zugeschnittene Reportabfragen für betriebswirtschaftliche Kennzahlen im Modul **Reports** in der Ergebniskategorie **Apotheken/Filialen** einsehen. Sie benötigen dafür nicht die Lizenz 'MMR Standard'.

Diese speziellen Abfragen werden mit einem verkleinerten <sup>O</sup> Cockpit-Icon gekennzeichnet. Für diese Abfragen steht keine Import- bzw. Export Funktion zur Verfügung.

Die Abfragen können jedoch ohne Einschränkung gegliedert werden.

Wenn Sie die entsprechenden Reports-Lizenzen haben, dann können Sie diese Abfragen auch bearbeiten und ggf. auch MMR-Abfragen sehen, wie in der folgenden Abbildung gezeigt wird.

Konkret sind dies folgende Abfragen unter Cockpit Profi:

- **Bestandsbewertung Abverkäufe (Brutto-Umsatz)** Diese Abfrage liefert für die Apotheke eine Umsatz- und Absatzbewertung aus Sicht des aktuellen Lagers.
- **Bestandsbewertung Übersicht** Diese Abfrage liefert für die Apotheke eine aktuelle Bestandsbewertungsübersicht.
- **Einkaufscockpit** Das Einkaufscockpit ermöglicht eine Detailsanalyse aller einkaufsrelevanten Kennzahlen im zeitlichen Verlauf.
- **GKV-Detailanalyse** Der Report "GKV-Detailanalyse" liefert einen detaillierten Überblick der Kennzahlen der GKV- Rezeptabrechnung der Apotheke.
- **Kundenfrequenz Offizin** Der Report "Kundenfrequenz " liefert eine detaillierte Darstellung der Verteilung der Kundenbesuche im Bereich Offizin , um frequenzstarke Zeiten oder Wochentage zu erkennen und Personal oder Arbeitsprozesse optimal zu organisieren.
- **Verkaufscockpit** Das Verkaufscockpit ermöglicht eine Detailsanalyse aller verkaufsrelevanten Kennzahlen des Cockpits im zeitlichen Verlauf.

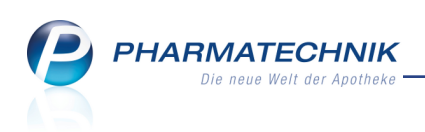

| 🥪 Reports                                           | 바 <u></u> 으                                                                                             |  |  |  |  |  |  |  |  |  |  |
|-----------------------------------------------------|----------------------------------------------------------------------------------------------------|--|--|--|--|--|--|--|--|--|--|
| MMR-Übersicht Bestandsbewertung - Abverkäufe (B +   |                                                                                                    |  |  |  |  |  |  |  |  |  |  |
| Artikel Kunden Mitarb                               | siter Lieferanten Anbieter Wareneingänge Gutschriften Verkäufe                                          |  |  |  |  |  |  |  |  |  |  |
| Suchen 🔎                                            | Diese Abfrage liefert für die Apotheke eine Umsatz- und Absatzbewertung aus Sicht des aktuellen Lagers. |  |  |  |  |  |  |  |  |  |  |
| Vordefinierte Abfragen                              | Zeitraum Zwischen den letzten 35 und 0 Monaten (Apr. 2012 - März 2015)                                  |  |  |  |  |  |  |  |  |  |  |
| ▼ Cockpit Profi                                     | Lagerstatus Entspricht POS, POR                                                                         |  |  |  |  |  |  |  |  |  |  |
| Bestandsbewertung - Abverkäufe<br>(Brutto-Umsatz) 🧿 | Lagerort Egal                                                                                           |  |  |  |  |  |  |  |  |  |  |
| Bestandsbewertung - Übersicht 🙆                     | Artikelklassifikation-Auswahl Egal                                                                      |  |  |  |  |  |  |  |  |  |  |
| Einkaufscockpit @                                   | Anbieter Egal                                                                                           |  |  |  |  |  |  |  |  |  |  |
| GKV-Detailanalyse @                                 | E                                                                                                    |  |  |  |  |  |  |  |  |  |  |
| Verkaufscocknit @                                   | Brutto Abs. (abo.Pack)                                                                                  |  |  |  |  |  |  |  |  |  |  |
| <ul> <li>MMR Bericht - zur Grafik</li> </ul>        | Apr. 2012 - März 2015 Apr. 2012 - März 2015                                                             |  |  |  |  |  |  |  |  |  |  |
| <ul> <li>MMR Bestände - Analysen</li> </ul>         | ✓ Morales Apotheke     682,43€     115                                                                  |  |  |  |  |  |  |  |  |  |  |
| <ul> <li>MMR Kunde - Analysen</li> </ul>            | ✓ Jahr: 2015     682,43€     115                                                                        |  |  |  |  |  |  |  |  |  |  |
| <ul> <li>MMR Mitarbeiter - Analysen</li> </ul>      | Kalendermonat: Mär 2015 682,43€ 115                                                                     |  |  |  |  |  |  |  |  |  |  |
| <ul> <li>MMR Prozesse - Analysen</li> </ul>         |                                                                                                    |  |  |  |  |  |  |  |  |  |  |
| <ul> <li>MMR Sortiment - Analysen</li> </ul>        |                                                                                                    |  |  |  |  |  |  |  |  |  |  |
| <ul> <li>MMR Verkaufen - Analysen</li> </ul>        |                                                                                                    |  |  |  |  |  |  |  |  |  |  |
|                                                     | Σ 682,43€ ▼ Σ 115 ▼                                                                                     |  |  |  |  |  |  |  |  |  |  |
| 📑 Neue Abfrage 💣 Abfrage bearbeit                   | Apotheken/Filialen insgesamt 1 🔻 ausgewählt 0<br>en 🔀 🛛 🔁 🔯 🚬 🚱                                         |  |  |  |  |  |  |  |  |  |  |

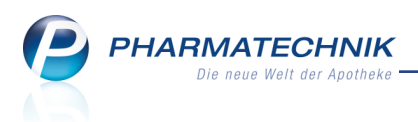

## **13 Reports**

#### 13.1 Neue vordefinierte Abfragen, Felder und Optionen der Ergeb-

#### nisverarbeitung

**Modul:** Reports **Anwendungsfall:** Abfragen aufrufen, bearbeiten und verarbeiten

#### Neu/geändert:

Im Modul **Reports** stehen Ihnen folgende neue vordefinierte Abfragen, Felder oder Optionen der Ergebnisverarbeitung zur Verfügung:

- Ergebniskategorie Artikel
  - Abfrage unter **Elektronische Etiketten**: **Artikel mit ESL-Etikett** Diese Abfrage liefert alle Artikel, die unter IXOS als ESL-Artikel gekennzeichnet sind. Die Kennzeichnung erfolgt mit der **Artikelklassifikation**, Merkmal **ESL-Etikett**.

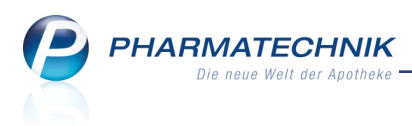

## 14 Auswertungen

## 14.1 Auswertung 'Einkäufe insgesamt', 'Zuzahlungsliste' usw. mit Vorselektion des ausgewählten Kunden

#### Modul: Auswertungen

**Anwendungsfall:** Auswertung 'Einkäufe insgesamt', 'Zuzahlungsliste' usw. für einen Kunden durchführen

#### Neu/geändert:

Die kundenbezogenen Auswertungen 'Einkäufe insgesamt', 'Verordnungen', 'Zuzahlungsliste' starten Sie meist, wenn der Kunde in Ihre Offizin kommt und eine dieser Listen haben möchte, entweder aus einem kundenbezogenen Verkauf oder aus dem Modul **Aus**-

#### wertungen.

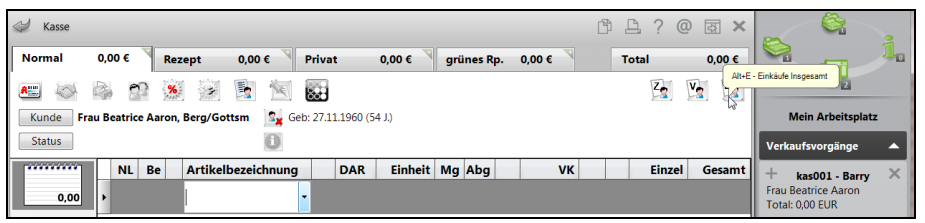

Beim kundenbezogenen Verkauf ist der Kunde wie bisher in den Auswertungskriterien bereits vorausgewählt, so dass Sie die Auswertung direkt mit **OK - F12** starten können. In der Auswertungsliste ist der Kunde dann immer ✓ vorselektiert, so dass Sie den Ausdruck direkt mit **Drucken - F9** und nachfolgender Auswahl der Druckeinstellungen starten können.

| $\checkmark$ | ✓ Kasse → Einkäufe insgesamt > Ergebnis           |          |            |       |                     |               |      |  | 장 | × |  |
|--------------|---------------------------------------------------|----------|------------|-------|---------------------|---------------|------|--|---|---|--|
| J            | Auswertungszeitraum von 01.01.2015 bis 31.12.2015 |          |            |       |                     |               |      |  |   |   |  |
|              | Selektierte Kunden                                |          |            |       |                     |               |      |  |   |   |  |
|              | Name                                              | Vorname  | Geb.Datum  | PLZ   | Ort                 | Telefonnummer |      |  |   |   |  |
|              | Aaron                                             | Beatrice | 27.11.1960 | 00944 | Berg/Gottsmannsgrün | +49 793       | 6/24 |  |   |   |  |
|              |                                                   |          |            |       |                     |               |      |  |   |   |  |

Die Möglichkeit zum Abbrechen des Druckauftrags wird bei Vorselektion eines Kunden nicht mehr unterstützt, da davon ausgegangen wird, dass Sie die Liste für diesen Kunden tatsächlich drucken möchten.

Damit können Sie die gewünschte Liste mit sehr wenigen Klicks ausdrucken und haben mehr Zeit für das Gespräch mit dem Kunden.

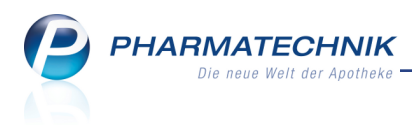

## **15 DATEV-Export**

#### 15.1 DATEV-Export auf Basis des S-Bons

**Modul:** Firmenstamm, DATEV-Export **Anwendungsfall:** DATEV-Export ausführen **Neu/geändert:** 

Um die Übersichtlichkeit in nachgelagerten Anwendungen wie bspw. Profin zu verbessern, wurde - analog zum Kassenbuch - die Möglichkeit geschaffen, den DATEV-Export nur je S-Bon durchzuführen. Dabei werden die Buchungssätze über alle Kassen aufsummiert und mit der Beleg-ID des S-Bons exportiert. Dies führt zu weniger Buchungssätzen im Vergleich zum Export auf Basis des Z-Bons, was die Weiterverarbeitung der exportierten Sätze vereinfachen kann.

Die Einstellung dafür nehmen Sie vor dem DATEV-Export im Modul **Firmenstamm** auf der Seite **Finanzen** im Reiter **Parameter für DATEV-Export** im Feld **Kassenabschluss** vor. Initial ist der Export auf Basis des Z-Bons eingestellt.

Falls der Export auf Basis des S-Bons eingestellt ist, die Kassenabschlüsse jedoch nicht per S-Bon vorgenommen wurden, dann wird auf Basis des Z-Bons exportiert.

| 🥩 Firmenstamm              |                               |             |       |                                         |  |  |  |  | ß | 8 | ? | @ | 4 | × |
|----------------------------|-------------------------------|-------------|-------|-----------------------------------------|--|--|--|--|---|---|---|---|---|---|
| Name                       |                               |             |       |                                         |  |  |  |  |   |   |   |   |   |   |
| Baumer Apotheke            |                               |             |       |                                         |  |  |  |  |   |   |   |   |   |   |
| Stammdaten Finanzen        |                               |             |       |                                         |  |  |  |  |   |   |   |   |   |   |
| <u>F</u> inanzen           | Allgemeine Daten Bankverbindu |             | ungen | ngen Parameter für <u>D</u> ATEV-Export |  |  |  |  |   |   |   |   |   | _ |
| FiveRX Vorprüfung          | Mandant                       | en-Nummer   |       | 12345                                   |  |  |  |  |   |   |   |   |   |   |
|                            | Bera                          | ter-Nummer  |       | 12345                                   |  |  |  |  |   |   |   |   |   |   |
| Secur <u>P</u> harm Konten |                               | ntenrahmen  | SKR03 | -                                       |  |  |  |  |   |   |   |   |   |   |
|                            | Kass                          | enabschluss | S-Bon | •                                       |  |  |  |  |   |   |   |   |   |   |
| <u>L</u> ogos              |                               |             | Z-Bon | 4                                       |  |  |  |  |   |   |   |   |   |   |
| <u>Ö</u> ffnungszeiten     |                               |             | S-Bon |                                         |  |  |  |  |   |   |   |   |   |   |

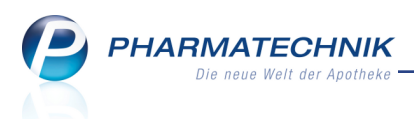

## 16 Unterstützung beim Arbeiten mit IXOS

#### 16.1 Die IXOS Service-Hotline: 08151 / 55 09 295

Als **IXOS**-Anwender erreichen Sie die Service-Hotline unter der Rufnummer **08151 / 55 09 295**. Damit Sie die Rufnummer jederzeit griffbereit haben, wird diese auf dem IXOS Desktop links oben - unter dem Namen Ihrer Apotheke - angezeigt.

#### 16.2 Web-Portal des Online-Supports: www.pharmatechnik.de/online-support

Sie erhalten Hilfestellungen und Informationen, damit Ihr Anliegen schnellstmöglich geklärt werden kann. Sie finden hier die Kontaktdaten der **Hotline**, Formulare für **Supportanfragen**, **F**requently **A**sked **Q**uestions, die **IXOS-Onlinehilfe**, **Support-Dokumente**, den **Release-Plan**, Informationen zu **Produktschulungen** sowie ein Bestellformular für **Verbrauchsmaterialien**. Das Web-Portal des Online-Supports können Sie direkt in IXOS jederzeit über das Icon in der Titelleiste von Hauptfenstern, sowie im Menü **Büro** über den Eintrag **Online-Support** erreichen.

#### 16.3 Schnelle Hilfe - einfach das Hilfe-Icon oder 'Alt + F1 - Onlinehilfe' wählen

Die **IXOS** Onlinehilfe liefert Ihnen Beschreibungen und Informationen für alle neuen sowie häufig verwendeten Funktionen.

Wenn Sie sich z.B. beim Arbeiten nicht sicher sind, wie der aktuelle Vorgang weiter bearbeitet werden soll, wählen Sie das Hilfe-Icon 2 am rechten Rand der Navigationsleiste bzw. 2 rechts in der Titelleiste von Fenstern oder **Alt + F1 - Hilfe**.

Die Onlinehilfe öffnet sich in einem neuen Fenster.

Sie erhalten dann automatisch Informationen zur laufenden Anwendung. In den meisten Fällen sind diese kontextsensitiv, d.h. sie beziehen sich direkt auf die Funktion, die Sie gerade verwenden.

#### Informationen zu den Neuerungen der aktuellen Version abrufen

Sie können sich in der Onlinehilfe schnell über die neuesten Funktionen der aktuellen Version informieren. Rufen Sie zunächst mit **Alt + F1 - Hilfe** die Onlinehilfe auf. Klicken Sie dann im Inhaltsverzeichnis links auf das Buch **Das ist neu**.

Das Hilfethema mit den aktuellen Neuerungen öffnet sich.

Sie haben hier folgende Möglichkeiten:

- Versionsbeschreibung aufrufen.
- Direkt zu den ausführlichen Beschreibungen der wichtigsten Neuerungen springen.
- **Versions-Historie** aufrufen. Hier finden Sie die Neuerungen der letzten Versionen und können direkt auf deren Beschreibungen zugreifen.